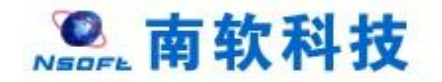

# 河海大学研究生教育教学管理系统 学生端

# 版本: GMIS5.0

操

作

手

册

南京南软科技有限公司

### 2021年 04月

地址:雨花客厅 3幢 8层 803

| 1. | 登录             | 1  |
|----|----------------|----|
|    | 1.1 用户登录       | 1  |
| 2. | 首页             | 2  |
|    | 2.1 首页功能       | 2  |
| 3  | 3.个人管理         | 5  |
|    | 3.1 学业进程查看     | 5  |
|    | 3.2 学期报到注册     | 6  |
|    | 3.3 个人基本信息     | 7  |
|    | 3.4 个人信息维护     | 7  |
|    | 3.5 学生入学登记     | 9  |
|    | 3.6 信息修改申请     |    |
|    | 3.7 师生互选申请     |    |
|    | 3.8 学籍异动申请     |    |
|    | 3.9 等级考试管理     |    |
|    | 3.10 等级考试成绩    |    |
|    | 3.11 照片信息核对    |    |
| 4  | 4.培养管理         | 14 |
|    | 4.1 培养方案查看     |    |
|    | 4.2 培养计划提交     | 15 |
|    | 4.3 培养计划查询     |    |
|    | 4.4 学生网上选课     |    |
|    | 4.5 选课结果查询     |    |
|    | 4.6 学生课表查询     |    |
|    | 4.7 重修补修申请     |    |
|    | 4.8 课程补选申请     | 21 |
|    | 4.9 调停课信息查询    | 23 |
|    | 4.10 课程考场查询    |    |
|    | 4.11 课程成绩查询    |    |
|    | 4.12 课程教学评价    |    |
|    | 4.13 论文开题申请    |    |
|    | 4.14 博导讲座报名    |    |
|    | 4.15 综合素质课报名   |    |
|    | 4.16 国家公派项目预申请 |    |
|    | 4.17 公派出国申请    |    |
| 5  | 5.科研管理         | 29 |
|    | 5.1 发表论文登记     | 29 |
|    | 5.2 专利情况登记     | 30 |
|    | 5.3 出版著作登记     |    |
|    | 5.4 科研竞赛获奖     |    |
|    | 5.5 社会工作登记     |    |
|    | 5.6 荣誉获奖登记     |    |

# 目录

| 6.基地培养       |  |
|--------------|--|
| 7.毕业学位       |  |
| 7.1 学位论文中期检查 |  |
| 7.2 预答辩申请    |  |
| 7.3 论文概况维护   |  |
| 7.4 个人简况表    |  |
| 7.5 论文评阅管理   |  |
| 7.6 论文复评申请   |  |
| 7.7 论文申诉申请   |  |
| 7.8 学生答辩申请   |  |
| 7.9 学生学位申请   |  |
| 7.10 归档论文上传  |  |
|              |  |

# 1.登录

### 1.1 用户登录

功能说明:学生登录研究生管理系统。

说明: 1.使用 chrome 或 IE10+浏览器(360 浏览器版本 8.1 以上) 2.1280\*800 分辨率 以上浏览本系统 3.请不要屏蔽弹出窗口

操作说明:输入【https://gs.hhu.edu.cn/】[http://yjss.hhu.edu.cn/home/login】 或者进入河海大学研究生院官网,进入研究生管理信息系统(学生端)登陆界面。输入 学号,密码以及验证码,默认密码是:学号\_@hhu。点击登录按钮,进行登录操作。验 证成功即可进入管理系统进行相关信息维护操作。为了保证密码的安全性,请进入系统后 修改自己的密码。

| <b>本台</b> 開閉() (本台                                                                                                    |                                                               |  |
|----------------------------------------------------------------------------------------------------|---------------------------------------------------------------|--|
| 10日前日 1月前日入間100 1日前日入間100 1日前日日前日日前日日 1日前日日前日日 1日前日日 1日前日日 1日前日日 1日前日日 1日前日日 1日前日日 1日前日日 1日前日日 1日前日日 1日前日日 1日前日日 1日前日日 1日前日日 1日前日日 1日前日日 1日前日日 1日前日日 1日前日日 1日前日日 1日前日日 1日前日 1日前日 1日前日日 1日前日 1日前 | 武制制 新聞記 化酸等 的 時代 成而化 一种化 经办公 南京市 会讨死<br>为时时日元                 |  |
| 忘记数197                                                                                                    | 本(MARE)<br>学生用户用学校的宏彩改设系统、如此改杂的意志人物合适上最新生日的(MOC<br>19990124)。 |  |

图:登陆界面

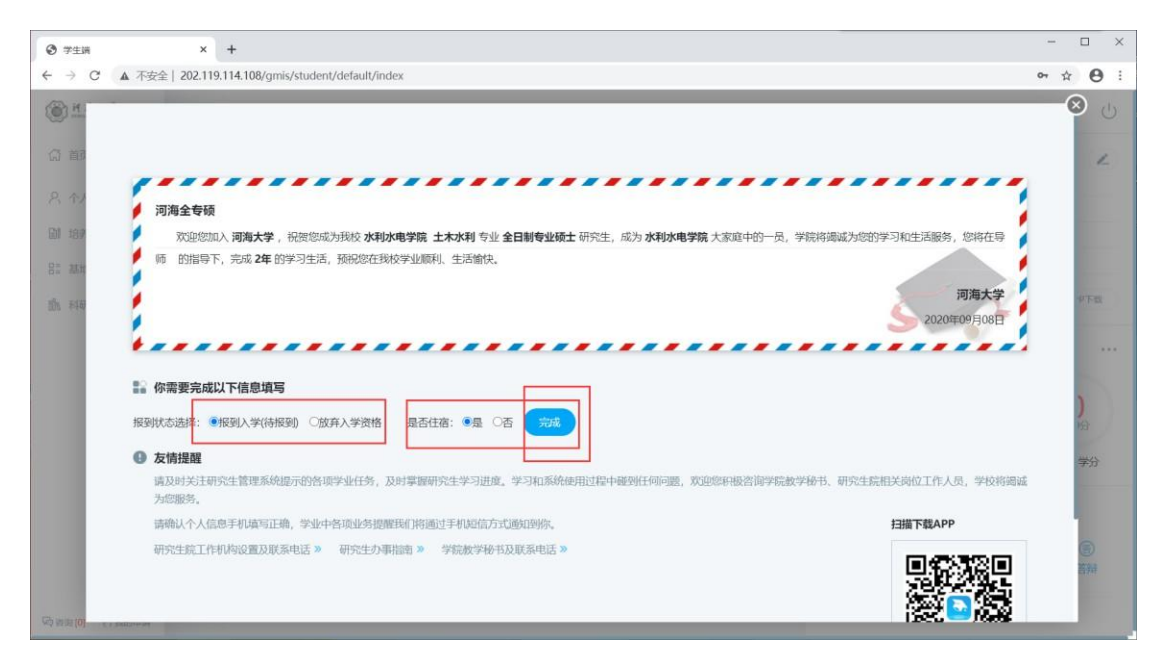

图: 是否报道确认

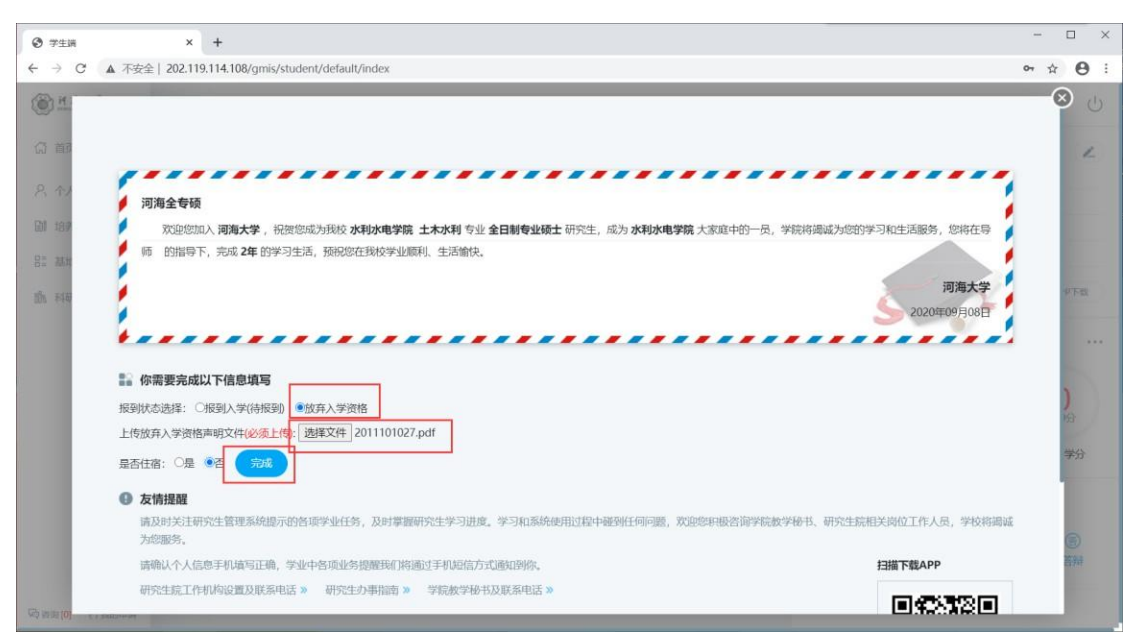

#### 图: 放弃入学操作, 上传声明文件

# 2.首页

## 2.1 首页功能

功能说明: 该部分用于提示以及显示学生学业进程相关信息,包括学生基本信息,学业进程,咨询,申请,学分/计划情况,学业预警等。

操作说明:1区为菜单区域,点击相应的菜单进入各功能界面。

2 区为学业流程区域,显示培养流程,业务审核流程及状态,各业务完成情况以及相应的完成时间。

3区为通知通告,密码修改以及注销退出按钮。

4 区为个人基本信息。点击【学业汇总】, 【学业任务】进入相应的操作查询 界面。

5区为学分完成情况,点击【学分情况】可切换为培养计划完成情况。

6区为学业预警,用于提示警告学生完成相应的学业任务。

7区为咨询以及提交的申请信息。

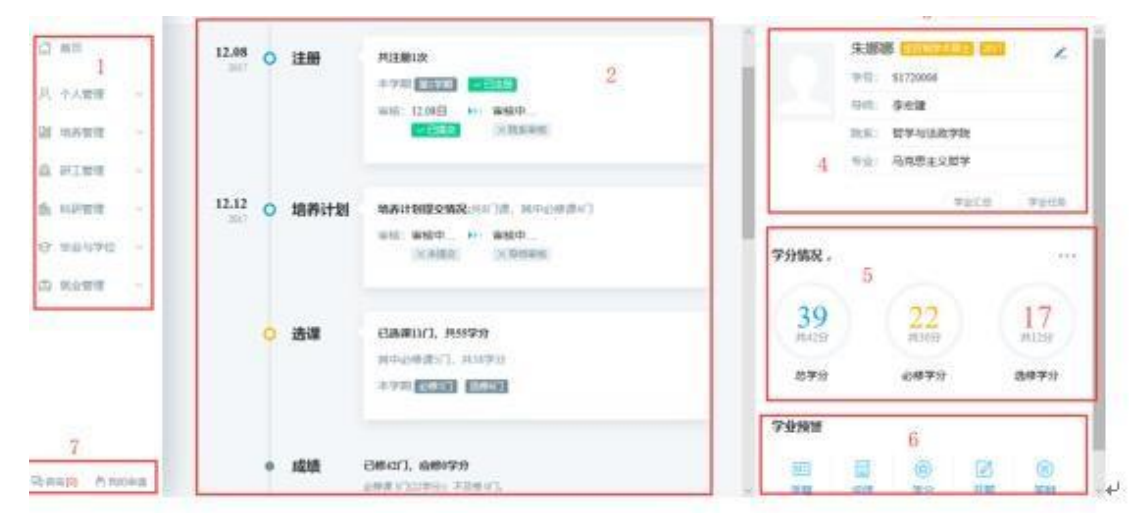

图:首页

| /人居语 ~ |                               |            |     |      |                       |
|--------|-------------------------------|------------|-----|------|-----------------------|
| 業管理 。  | 标题                            | 发布时间       | 发布人 | 发布单位 | 间读情况                  |
|        | 1 00000000000000000000        | 2017-07-27 | 管理员 | 研究生院 | 未读                    |
| 工管理 ~  | 2                             | 2017-07-27 | 管理员 | 研究生院 | 未读                    |
| 研管理 ~  | 3 建士学位论文《皇氏综合征小祭神经元演亡相关重白的诗选》 | 2017-07-18 | 管理员 | 研究生院 | 未读                    |
| 业与学位 ~ | 4 双方款过分的事                     | 2016-11-24 | 管理员 | 研究生院 | 未读                    |
| 小管理    | 5 中国开启"这方模式" 这股意则交竟从继来?       | 2016-11-22 | 管理员 | 研究生院 | 未读                    |
|        | 10~ K 《 篇 1 页共1页 》 > C        |            |     |      | 当前显示 1 - 5 条记录 共 5 条词 |
|        |                               |            |     |      |                       |
|        |                               |            |     |      |                       |
|        |                               |            |     |      |                       |
|        |                               |            |     |      |                       |

图:通知公告

| 修改密码 |        |  |  |
|------|--------|--|--|
| 当前密码 | 请输入原密码 |  |  |
| 重置密码 | 请输入新密码 |  |  |
| 确认密码 | 再次确认   |  |  |

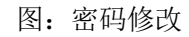

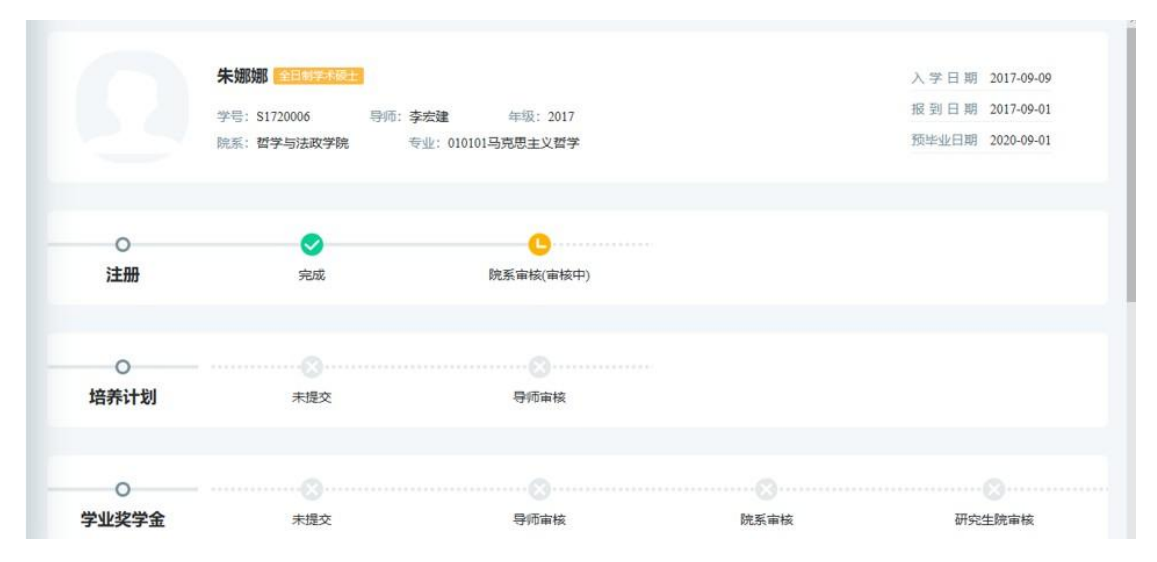

图: 我的申请

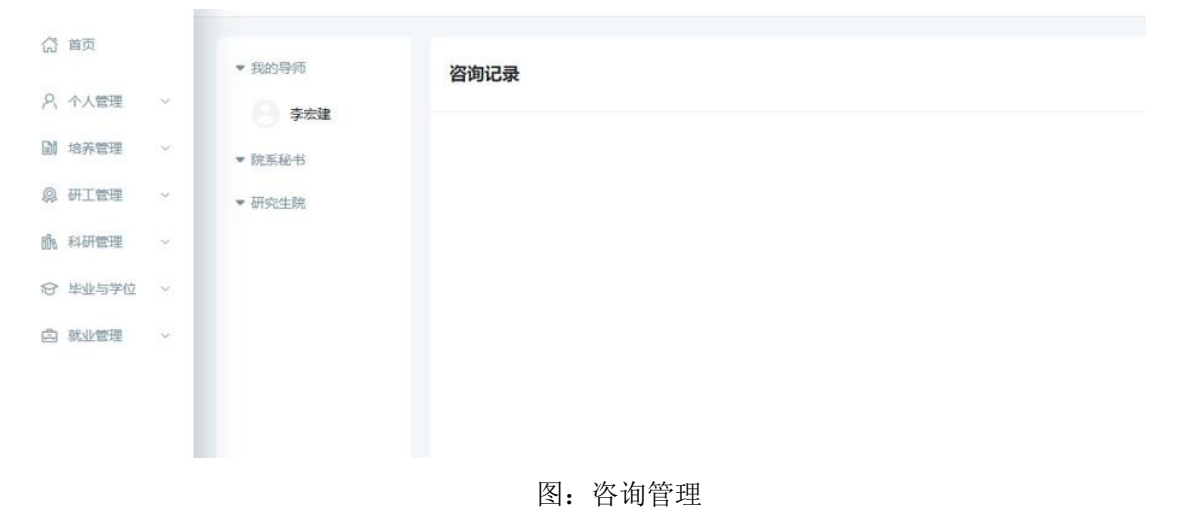

# 3.个人管理

### 3.1 学业进程查看

功能说明:用于查询学业任务,进入相应学业任务操作界面。

操作说明:进入学业进程查看页面,查看学业进程完成情况,若任务以及操作完成,系统则会自动标记"已完成"图标。若未完成,点击相应的【开始任务】按钮,进入操作页面。点击 【业务规则】查看相应的业务介绍,限制,规则等信息。

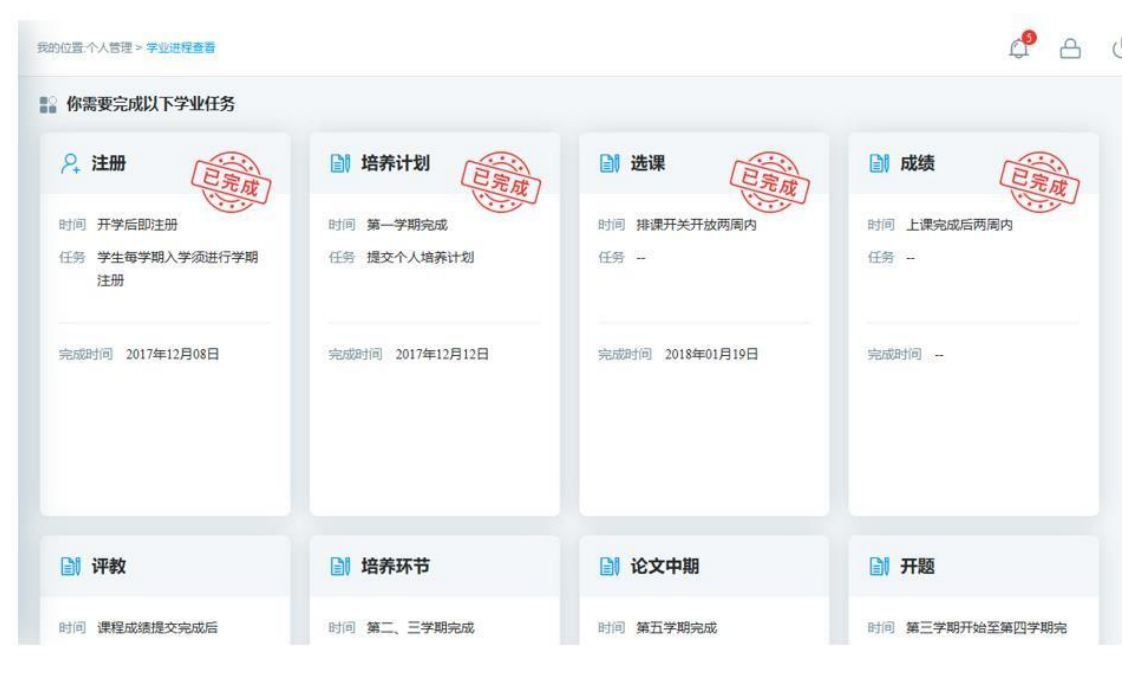

图:学业进程

| 訓 评教                            | ☐ 培养环节                | 📄 论文中期                 | 副 开题                  |
|---------------------------------|-----------------------|------------------------|-----------------------|
| 1间 课程成绩提交完成后<br>15务 课程评数        | 时间第二、三学期完成任务          | 时间 第五 <b>学期完成</b> 任务 - | 时间 第三学期开始至第四学期完成<br>成 |
| 开始任务<br>利利 针对任课教师上课情况进行<br>课程评教 | <del>开始任务</del><br>说明 | <del>开始任务</del><br>说明  | <b>开始任务</b><br>说明     |
| 业务规则 »                          | 业务规则 »                | 业务规则 »                 | 业务规则 >>               |

图:完成任务

功能说明:学期报到注册。(每学期都需要提交注册,否则无法使用系统其他功能。错过注册时间,请联系院系处理!)

操作说明:每学期开学,在研究生管理人员维护好注册条件后,点击【提交注册】按钮,进 行学期的注册。当学生满足限制条件,即可提示"注册成功",等待审核。

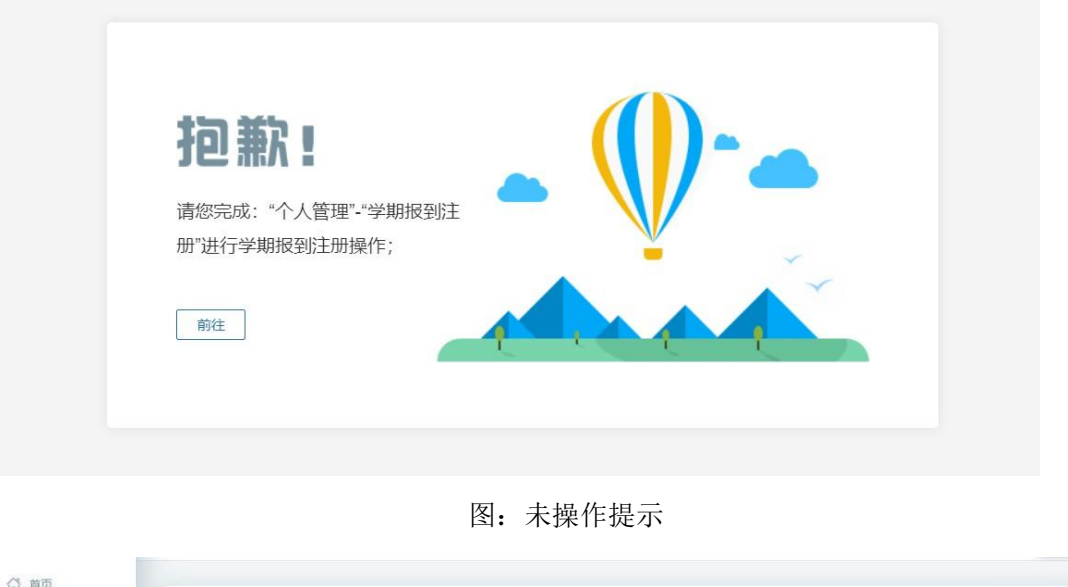

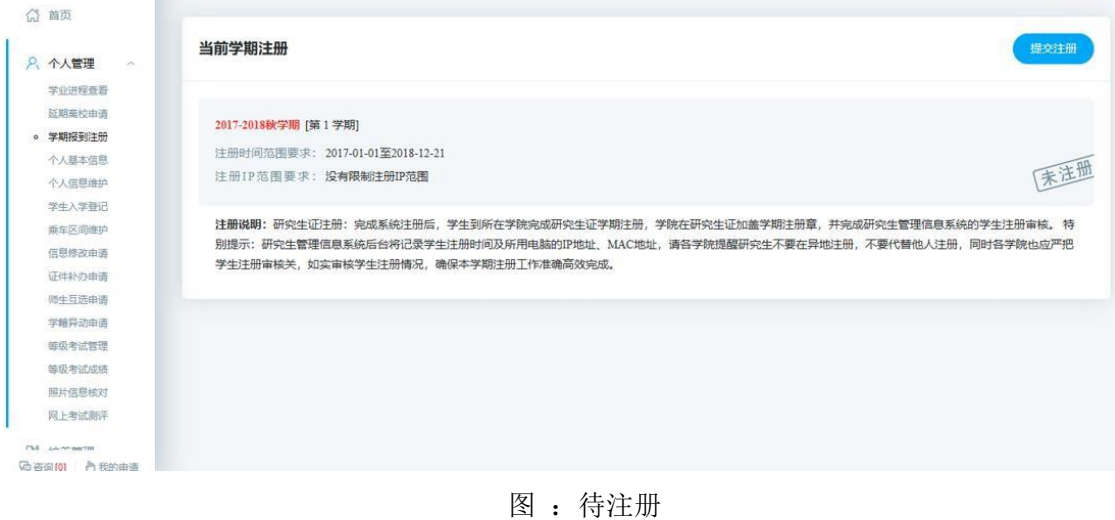

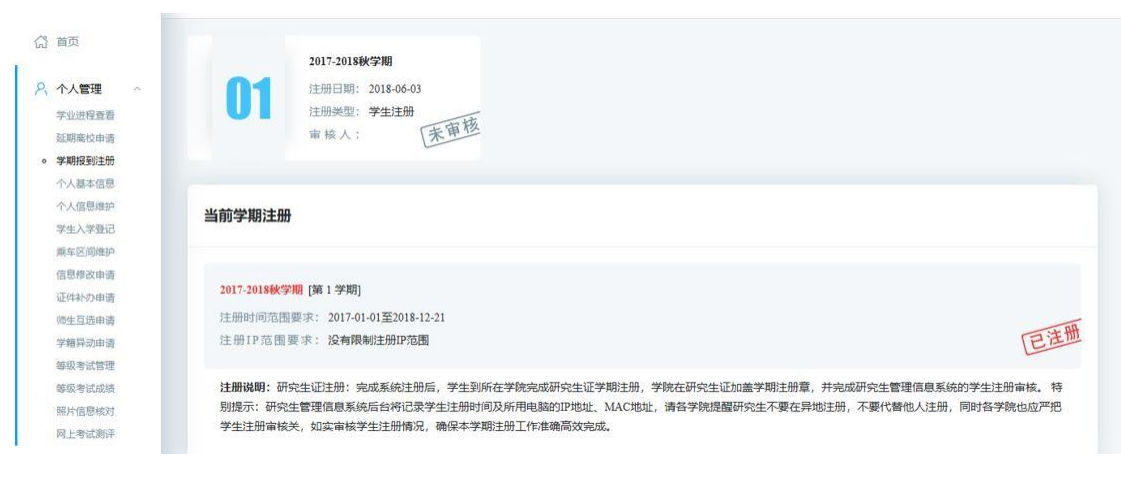

图:注册完成等待审核

## 3.3 个人基本信息

功能说明:查看个人信息,包括学习经历,培养计划,成绩等。

操作说明:进入个人基本界面,点击各信息模块进行浏览查询。

| ##**                                           | 我的位置:今人管理 > 个人基本信息                                                                                                    |                                                               | 4 4 U                                                                |
|------------------------------------------------|----------------------------------------------------------------------------------------------------|---------------------------------------------------------------|----------------------------------------------------------------------|
| ☆ 首页 A 个人管理 ~<br>学业识程表表<br>学期报税财活用 ● 个人基本体表    | ■ 学籍信息<br>・ 基本信息 Basic Information                                                                                                    | - 035<br>977-0300                                             | 1 学期信息<br>基本信息<br>学业信息<br>前置学历<br>学习工作25万<br>変質成長 日                  |
| 个人信息暗护<br>学生入学登记<br>等处考试管理<br>等极考试管理<br>照片信息核对 | 振岡状況:<br>現役军人:<br>出生地:北京市東区再它<br>編度地:<br>生現地:北京市南國区 110100                                                                                                    | 原工作单位地址:<br>原工作单位邮动编码:<br>是否依内住宿: <b>是</b><br>宿舍地址:<br>宿舍询问号: | 入学成绩<br>异心信息<br>2 培养计划<br>3 成绩信息                                     |
| <ul> <li>副 培养管理 ~</li> <li>品 基地培养 ~</li> </ul> |                                                                                                    | 溶金电话:                                                         | <ul> <li>4 実施10家</li> <li>奖学金</li> <li>浮优深千</li> <li>违纪信息</li> </ul> |
| 助 科研管理 ~                                       | 竹部:男 にしたことにはないます。<br>出生日期:1984-04-03 家庭地区:天津市<br>近代失型:中华人民共和国居民分が<br>家庭地区:天津市<br>第6回5日:111111111111111111111111111111111111                                        | 技术電路:<br>干容電路:<br>特氏:<br>超好:                                  | 5 科研论文<br>发表论文<br>其他科研                                               |
| Gunna hanan                                    | 振電地話: 15295712694 Email: 111@163.com     工作年間: -      手机号码: 15295712694     拙蜜所在単位:      QQ: 15295712694     拙蜜所在単位地址:      微語: 15295712694     wwwFrict の小andread | 身高: ~~<br>血型: ~~<br>配現姓名: ~-<br>配現與系电话: ~~                    | 6 升题中期<br>论文开题<br>                                                   |

图: 个人基本信息

## 3.4 个人信息维护

功能说明:维护修改个人基本信息。(将\*标记的必填字段维护好即可保存!)

操作说明:进入个人信息维护界面,修改相应的信息,点击【保存】。置灰区域为不可 修改信息,可通过提交修改申请进行修改。

点击【选择照片】,选择好相应文件后,点击【上传】按钮上传照片

| ⑦ 学生端                                      | × +                           |                    |       |                                                       |                                                        | - a ×        |
|--------------------------------------------|-------------------------------|--------------------|-------|-------------------------------------------------------|--------------------------------------------------------|--------------|
| ← → C ▲ 不安                                 | 202.119.114.108/gmis/student/ | 'default/index     |       |                                                       |                                                        | <b>☆ ⊖</b> : |
| () HHAF                                    | 我的位置:个人管理 > 个人信息维护            |                    |       |                                                       |                                                        | <b>Д</b> А U |
| (2) 首页                                     |                               |                    |       |                                                       |                                                        | 保存           |
| ○ 个人管理 へ<br>学业当日日日日                        | 个人基本信息                        |                    |       |                                                       |                                                        |              |
| 学期报到注册                                     | 学号                            | 2020999            |       |                                                       |                                                        |              |
| <ul> <li>个人基本信息</li> <li>个人信息维护</li> </ul> | 姓名                            | 问题                 |       |                                                       | the second                                             |              |
| 学生入学登记<br>乘车区间维护                           | 姓名拼音                          |                    |       |                                                       | after a                                                |              |
| 信息修改申请<br>证件补办申请                           | 性别                            | <b>男</b><br>分      | ~     |                                                       | -                                                      |              |
| 雨生互选申请                                     | 出生日期                          | 1984-04-03         |       |                                                       |                                                        |              |
| 等级考试管理                                     | 证件类型                          | 请选择                | ~     | 谷县要求: 谷县和远取届色。<br>成场要求: 百倍调酬、头带和3                     | 「連择照片 全上传<br>まで通知現代が」<br>開助し約会理、副像大小为192*144 (写"度) 像度: |              |
| 等吸考试成绩<br>照片信息核对                           | 身份证号                          | 340826198404032212 |       | 格式要求: 导植为JPG 植花、香<br>展片大小: 35K8左右:<br>上带次数: 每个人只有3次上待 | 國文科設力"JPG、其中"为將份证号:<br>机会。                             |              |
| 网上考试测汗                                     | 国家(地区)                        |                    |       | 民族                                                    | 请选择                                                    | ~            |
| 副 培养管理 ~                                   | 政治面貌                          | 请选择                | ~     | 入党日期                                                  |                                                        | -            |
| ·與 研工管理 ~                                  | 婚姻状况                          | 请选择                | ~     | 现役军人                                                  | 请选择                                                    | ~            |
| BE 基地培养 ~                                  | 证件签发日期                        |                    |       | 出生地                                                   |                                                        | (Tidesteine) |
| 局省面[0] 内我的申请                               | 語思地                           |                    | (78時) | 牛源地                                                   |                                                        | (「双选择        |

图: 个人信息维护

| ⑦ 学生調                                      | × +                           |                    |                                                                    |                                                                | - 🗆 ×                                                                                                    |
|--------------------------------------------|-------------------------------|--------------------|--------------------------------------------------------------------|----------------------------------------------------------------|----------------------------------------------------------------------------------------------------|
| ← → C ▲ 不要                                 | 202.119.114.108/gmis/student/ | /default/index     |                                                                    |                                                                | ☆ <b>⊖</b> :                                                                                                    |
| () H H X F                                 | 我的位置:个人管理 > 个人信息维护            |                    |                                                                    |                                                                |                                                                                                    |
| <b>益 首页</b>                                |                               |                    |                                                                    |                                                                |                                                                                                    |
| 八 个人管理 ~<br>学业进程音看                         | 个人基本信息                        |                    |                                                                    |                                                                |                                                                                                    |
| 学期报到注册                                     | 学号                            | 2020999            |                                                                    |                                                                |                                                                                                    |
| <ul> <li>个人基本信息</li> <li>个人信息维护</li> </ul> | 姓名                            | 1978               |                                                                    |                                                                | and the second second s |
| 学生入学登记<br>乘车区间维护                           | 姓名拼音                          |                    | 撞水                                                                 |                                                                | A.C.                                                                                                    |
| 信息修改申请<br>证件补办申请                           | 性別                            | 19                 | ↓ [由生地]必須须<br>[生源地]必須项<br>[户口所在地]必須项<br>[序面所在地]必須项                 |                                                                | -                                                                                                    |
| 师 <u>生互</u> 选申请<br>学籍导动申请                  | 出生日期                          | 1984-04-03         | (永延地址)砂漠坝<br>(家庭地区)砂填顶<br>(家庭电话)砂填顶<br>(联展电话)砂填顶                   |                                                                |                                                                                                    |
| 等级考试管理                                     | 证件类型                          | 诱选择                | [4]示电话道:(4)示电话:<br>[4] (4] (4) (4) (4) (4) (4) (4) (4) (4) (4) (4) | 1125<br>2221, #-2810700.003<br>3.07000000000000000000000000000 | 年限月 二上19<br>いろが327144 (高)第2 御歌)                                                                                                    |
| 服片信息核对                                     | 身份证号                          | 340826198404032212 | (1011日号)之中以<br>确定                                                  | ·相元、即称1244名为"240<br>第2次上段机会。                                   | 闻中"为新扮征马;                                                                                                    |
| 网上考试测汗                                     | 国家(地区)                        |                    |                                                                    | 民族 请选择                                                         | <b>~</b>                                                                                                    |
| 副 培养管理 ◆                                   | 政治面貌                          | 透透择                |                                                                    | 入党日期                                                           |                                                                                                    |
| 鼻 研工管理 ~                                   | 婚姻状况                          | 请选择                | ~                                                                  | 現役军人 请述得                                                       | v                                                                                                    |
| EE 基地培养 →                                  | 证件签发日期                        |                    | -                                                                  | 出生地                                                            | TAN                                                                                                    |
| · · · · · · · · · · · · · · · · · · ·      | 鎮田市                           |                    | 17/0818                                                            | A-105 tab                                                      |                                                                                                    |

图:保存提示必要字段维护

| <ul> <li>学生調</li> </ul>                    | × +                           |                  |           |                                             |                                                                           | - 0 ×        |
|--------------------------------------------|-------------------------------|------------------|-----------|---------------------------------------------|---------------------------------------------------------------------------|--------------|
| ← → C ▲ 不安                                 | 202.119.114.108/gmis/student/ | 'default/index#  |           |                                             |                                                                           | ☆ \rm ⊖ :    |
|                                            | 我的位置:个人管理 > 个人信息维护            |                  |           |                                             |                                                                           | <b>ل ک</b> ک |
| 合 首页                                       |                               |                  |           |                                             |                                                                           |              |
| A 个人管理 ~                                   | 个人基本信息                        |                  |           |                                             |                                                                           |              |
| 学业进程查看学期展到注册                               | 学号                            | 2020999          |           |                                             |                                                                           |              |
| <ul> <li>个人基本信息</li> <li>个人信息维护</li> </ul> | 姓名                            | 网络               |           |                                             | A think                                                                   |              |
| 学生入学登记                                     | 姓名拼音                          |                  |           |                                             | ALL C                                                                     |              |
| 信思修改申请                                     | 性別                            |                  | 提示        | 8                                           | 4                                                                         |              |
| 师生互选申请                                     | 出生日期                          | 1984-04-03       | (1) 修改成功! |                                             |                                                                           |              |
| 学籍异动申请<br>等级考试管理                           | 证件类型                          | 调选择              |           | <b>A</b> 2                                  | <b> <b> <b> <b> <b> <b> <b> </b></b></b></b></b></b></b>                  |              |
| 等级考试成绩<br>照片信息核对                           | 身份证号                          | 1111111111111111 |           | 》。<br>一日日日日日日日日日日日日日日日日日日日日日日日日日日日日日日日日日日日日 | 1892月19日、日本(大) (1971年144 (本)) (中日)<br>第2月前方、JPG、其中"九時份証号;<br>1 <b>6条。</b> |              |
| 网上考试测汗                                     | 国家(地区)                        |                  |           | 民族                                          | 清洗择                                                                       | ~            |
| 副 培养管理 ~                                   | 政治面貌                          | 请选择              | ~         | 入党日期                                        |                                                                           | -            |
| ·與 研工管理 ~                                  | 婚姻状况                          | 调选择              | ~         | 现役军人                                        | 请选择                                                                       | ~            |
| № 基地培养 ~                                   | 证件签发日期                        |                  |           | 出生地                                         | 北京市純白美白                                                                   | TIME         |
| 局省南[0] 内我的申请                               | <del></del> 語 雪 地             |                  | (W2512)   | 牛源地                                         | 北南市市建区                                                                    | THE          |

图: 修改保存成功

## 3.5 学生入学登记

功能说明:研究生入学信息登记。

操作说明:进入入学登记操作界面,填写维护相应的信息,点击【保存】按钮,保存登记 信息。

|                                            | × +                                  |              |           |          |               | - 🗆 ×        |
|--------------------------------------------|--------------------------------------|--------------|-----------|----------|---------------|--------------|
| ← → C ▲ 不                                  | 安全   202.119.114.108/gmis/student/de | fault/index# |           |          |               | ☆ <b>0</b> : |
| ()<br>H H A F                              | 我的位置:个人管理 > 学生入学登记                   |              |           |          |               | 0 A U        |
| 益 首页                                       |                                      |              |           |          |               | 日本           |
| A 个人管理 ~ 学业进程画者                            | 基本信息                                 |              |           |          |               |              |
| 学期展到注册                                     | 学号                                   | 2020999      |           | 姓名       | 问趣            |              |
| 个人信息维护                                     | 性别                                   | 男            | ~         | 名族       | 请选择           | *            |
| <ul> <li>学生入学登记</li> <li>柴车区间维护</li> </ul> | 院系                                   | 水文水资源学院      | ~         | 金祁       | 081501水文学及水资源 | ~            |
| 信思修改申请<br>证件补力申请                           | 出生日期                                 | 1984-04-03   | <b>11</b> | 导师       | 李致家           |              |
| 師生互选申请                                     | 入学日期                                 | 2020-09-17   | -         | 政治面貌     | 请选择           | ~            |
| 等级考试管理                                     | 证件号码                                 |              |           | 籍度       |               | 7选择          |
| 等级考试成绩<br>照片信息核对                           | 家庭地址                                 | 西原語一号        |           | 家庭电话     | 1111111111    |              |
| 网上考试题评                                     | 本人联系电话                               | 1111111111   |           | 本科毕业年月   |               | -            |
| 副 培养管理 ~                                   | 本科毕业学校                               |              | 7选择       | 获硕士学位年月  |               |              |
| ◎ 研工管理 ~                                   | 获硕士学位院校                              |              |           | Email    | 111@163.com   |              |
| E: 基地培养 ~                                  | 宿舍地址                                 |              |           | 个人当前是否在职 | 请选择           | ~            |
| 局省面[0] 内我的申请                               | 父母或监护人信息1                            |              |           |          |               |              |

图:入学登记

### 3.6 信息修改申请

功能说明:个人信息修改申请。

操作说明:进入修改申请界面,点击【新增】按钮,编辑相应的信息,点击【保存】按钮, 等待审核,点击【取消】按钮,取消新增。勾选申请记录,点击【编辑】按钮,编辑申请信息 (注:已审核信息无法修改)。点击【删除】按钮,删除申请(注:已审核不可删除)。

| 个人管理                                                                                                    |                                |                                            |                                         |                                        |                                                                                                    |                                                                                                    |             |                                             |      |
|----------------------------------------------------------------------------------------------------|--------------------------------|--------------------------------------------|-----------------------------------------|----------------------------------------|----------------------------------------------------------------------------------------------------|----------------------------------------------------------------------------------------------------|-------------|---------------------------------------------|------|
| 学业进程查看                                                                                                    | □ 学号                           | 姓名 修改明                                     | 页目 - 傾                                  | 多改前                                    | 停改后                                                                                                    | 修改原因                                                                                                    | 中译          | 日期                                          | 审核状态 |
| 延期嘉校申请                                                                                                    | 1 51720005                     | 土根和 <b>入</b> 州日                            |                                         | 017 00 01                              | 2017 09 09                                                                                                    | 362111                                                                                                    | 201         |                                             | 8*   |
| 学期报到注册                                                                                                    | 1 1 31/2000                    | *19/19/ A-F                                |                                         | 017-09-01                              | 2017-09-09                                                                                                    | DODLIII                                                                                                    | 201         | -12-11                                      | 0.   |
| 个人基本信息                                                                                                    |                                |                                            |                                         |                                        |                                                                                                    |                                                                                                    |             |                                             |      |
| 个人信息维护                                                                                                    |                                |                                            |                                         |                                        |                                                                                                    |                                                                                                    |             |                                             |      |
| 学生入学登记                                                                                                    |                                |                                            |                                         |                                        |                                                                                                    |                                                                                                    |             |                                             |      |
| 乘车区间维护                                                                                                    |                                |                                            |                                         |                                        |                                                                                                    |                                                                                                    |             |                                             |      |
| 信息修改申请                                                                                                    |                                |                                            |                                         |                                        |                                                                                                    |                                                                                                    |             |                                             |      |
| 正件补办申请                                                                                                    |                                |                                            |                                         |                                        |                                                                                                    |                                                                                                    |             |                                             |      |
| ゆ <u>生日</u> 达申请                                                                                                    |                                |                                            |                                         |                                        |                                                                                                    |                                                                                                    |             |                                             |      |
| 产增升初中省<br>635 会计参照                                                                                                    |                                |                                            |                                         |                                        |                                                                                                    |                                                                                                    |             |                                             |      |
| 6级考试应该                                                                                                    |                                |                                            |                                         |                                        |                                                                                                    |                                                                                                    |             |                                             |      |
| 服片信息核对                                                                                                    |                                |                                            |                                         |                                        |                                                                                                    |                                                                                                    |             |                                             |      |
| 网上考试测汗                                                                                                    |                                |                                            |                                         |                                        |                                                                                                    |                                                                                                    |             |                                             |      |
|                                                                                                    |                                |                                            |                                         |                                        |                                                                                                    |                                                                                                    |             |                                             |      |
| 5.                                                                                                    |                                |                                            |                                         | 图:个人                                   | 人信息修改申请                                                                                                    |                                                                                                    | +新調         | 1 1 1 1 1 1 1 1 1 1 1 1 1 1 1 1 1 1 1 1     |      |
| 管理                                                                                                    |                                |                                            | 224 400                                 | 图:个人                                   | 人信息修改申请                                                                                                    |                                                                                                    | +新增         |                                             |      |
| 管理                                                                                                    | 79                             | 技术 模构语                                     | ifi @                                   | 图 : 个人                                 | \信息修改申请<br>(5)                                                                                                    | 總政憲用                                                                                                    | 十新增         | 「「「「」」」「「」」」「「」」」」」」」」」」」」」」」」」」」」」」」」      |      |
| <b>管理</b> へ<br>出程重要<br>能位申请                                                                                                    | · 李号<br>1 _ S172006            | 姓名 傳改語<br>新增关鍵稿記                           | іП @                                    | 图 : 个人                                 | \信息修改申请<br>(55)                                                                                                    | 统改缩网                                                                                                    | +新增         | 上海道<br>由法日期<br>X                            |      |
| <b>管理 へ</b><br>相接重者<br>能位申请<br>民時注册                                                                                                    | _ <b>#9</b><br>1 _ \$1720006   | 姓齐                                         | іП #                                    | 图 : 个人                                 | (信息修改申请                                                                                                    | 總改獨同                                                                                                    | +新增         | 開始                                          |      |
| 管理 へ<br>程度者<br>記録目前<br>発行目前                                                                                                    | _ <b>\$*5</b><br>1 _ \$1720006 | 姓齐 侦动语<br>新增关键修改<br>未                      | i日                                      | 图 : 个人<br>Ravia<br>81720006            | 《信息修改申请                                                                                                    | 總次而內<br>:: 朱密感                                                                                                    | <b>十</b> 新增 | 之编辑<br>m语日期<br>X                            |      |
| 管理 へ<br>封理査査<br>総改申請<br>契約主册<br>基本信息<br>目題地学<br>このつつつつつつつつつつつつつつつつつつつつつつつつつつつつつつつつつつつつ                                                                                                    | 2 <b>2 5</b><br>2 51720006     | 姓衣                                         | i日 参<br>文<br>学号 :<br>修改字段 :             | 图 : 个人<br><sup>Barda</sup><br>S1720006 |                                                                                                    | <ul> <li>45次期日</li> <li>未添添</li> <li>2018-06-03</li> </ul>                                                                                                    | +552        | 人間間<br>m语用即<br>×                            |      |
| 1日宣告<br>記録目示<br>記録目示<br>目目<br>記録目示<br>目目<br>相か<br>(予登)(2)                                                                                                    | 2 <b>79</b><br>1 S172006       | 姓衣 柳志语<br>新增关键修己<br>未)                     | 1日                                      | 图 : 个人<br>Ravia<br>S1720006<br>清选择 ~   |                                                                                                    | · 朱淑娜<br>2018-06-03                                                                                                    | +新理<br>     | Linite<br>m语日期<br>X                         |      |
| 管理 へ<br>相互宣音<br>能位申请<br>数式注册<br>本本信息<br>目間地か<br>「学塾记<br>乙間地か<br>二日<br>二日<br>二日<br>二日<br>二日<br>二日<br>二日<br>二日<br>二日<br>二日                                                                                                    | · <b>34</b> 년<br>1 · S1720006  | 姓冬                                         | 1日                                      | 图 : 个人<br>Ravia<br>\$1720006<br>毒选择 ~  | (信息修改申请) (#30) (#30)                                                                                                    | <ul> <li>總次期回</li> <li>未準導</li> <li>2018-06-03</li> <li>1</li> </ul>                                                                                                    |             | 之编辑<br>m造印题<br>X                            |      |
| 管理 へ<br>相互変容<br>総合申請<br>認知注册<br>本に信息<br>見思端炉<br>(学致)<br>乙間他炉<br>図(加)申済                                                                                                    | □ <b>学号</b><br>1 □ S1720006    | 姓冬 他改语<br>新增关键修了<br>未                      | 1日                                      | 图 : 个人<br>RXV68<br>S1720006            | (信息修改申请) (83)(5) (83)(5)  | <ul> <li>總次期回</li> <li>未態感</li> <li>2018-06-03</li> <li>[]</li> </ul>                                                                                                    | +53         | 之端祖<br>m语用题<br>×                            |      |
| 管理 个<br>程度要要<br>能说曲请<br>规则注册<br>本信息<br>意思维护<br>、学發记<br>③圆锥护<br>改曲请<br>行助曲请                                                                                                    | □ <b>学</b> 等<br>1 □ S1720006   | <u>姓</u> 农 他改适<br>新增关键修定<br>未)             | 1日                                      | 图 : 个/                                 | 人信息修改申请 (800)日 (800)日                                                                    | <ul> <li>&lt;a href="http://www.sciencescomesciencescomescomescomescomescomescomescomesco&lt;/td&gt;<td></td><td>Lingita<br/>加强日期<br/>X</td><td></td></li></ul> |             | Lingita<br>加强日期<br>X                        |      |
| 管理  管理  管理  经则注册  经则注册  经则注册  经则注册  5 (学登记) 公司他知问  5 (分曲请 ) 近曲 请                                                                                                    | 2 9 9 1 1 S1720006             | 姓冬 他必语<br>新聞关键總2                           | (日 4)<br>次<br>学号 2<br>原信息 (<br>修改原因)    | 图 : 个/                                 | 人信息修改申请 (#20)5 (#20)5                                                                    | <ul> <li>總次期间</li> <li>未認感</li> <li>2018-06-03</li> <li>1</li> </ul>                                                                                                    |             | 之场望<br>m语日即<br>X                            |      |
| 管理            管理 委署           建設書書           建設書書           建設書書           建設書書           建設書書           建設書書           建設書書           建設書           建設書           大力申请           活動申請           計画書           計画書                                                                                                    | _ <b>#9</b><br>1 _ S1720006    | 姓名 (43) (43) (43) (43) (43) (43) (43) (43) | 1日 - 40<br>文<br>学号 :<br>原信章 :<br>修改原因 : | 图 : 个人<br>826篇<br>81720006<br>清选择 ~    | 人信息修改申请 (635) (635) <                                                                                                    | <ul> <li>48.26/89[4]</li> <li>48.38/89[4]</li> <li>2018-06-03</li> <li>1</li> </ul>                                                                                                    |             | 人编辑<br>mäFittii<br>×                        |      |
| 管理 へ<br>封理査器<br>転次申請<br>意思維护<br>大学登记<br>気間維护<br>大学登记<br>気間維护<br>大学登记<br>気面申請<br>音动申请<br>音动申请<br>書<br>动曲項<br>時<br>法広惑                                                                                                    | 9 <b>%9</b><br>1               | 姓名 德法语<br>新增关领领子                           | 1日                                      | 图 : 个人<br>Revisi<br>新选择 	V             | 人信息修改申请 (#25) (#25) <                                                                                                    | <ul> <li>總次期同</li> <li>未認惑</li> <li>2018-06-03</li> <li>1</li> </ul>                                                                                                    |             | 大学<br>開始日本<br>メ<br>ズ<br>済                   |      |
| 管理 へ<br>世程重要<br>能や市場<br>高型曲印<br>高型曲印<br>大型曲場<br>大型曲場<br>大型曲場<br>やな市場<br>同型の曲場<br>予試電源<br>高型の曲場<br>予試電源<br>高型の曲場<br>予試電源<br>高数の対<br>合数の方<br>合数の方<br>合数のう<br>合数のう<br>合<br>の<br>合<br>の<br>う<br>の<br>合<br>の<br>う<br>の<br>合<br>の<br>う<br>の<br>合<br>の<br>合<br>の<br>合<br>の<br>合<br>の<br>合<br>の<br>の<br>う<br>の<br>う<br>の<br>う<br>の<br>う<br>の<br>う<br>の<br>う<br>の<br>う<br>の<br>の<br>の<br>う<br>の<br>つ<br>の<br>つ<br>の<br>つ<br>の<br>つ<br>の<br>つ<br>つ<br>つ<br>つ<br>つ<br>つ<br>つ<br>つ<br>つ<br>つ<br>つ<br>つ<br>つ | 9*5<br>1 S1720006              | 姓名 總改函<br>新增关鍵總武<br>未                      | 1日                                      | 图 : 个人<br>B2955<br>第1720006            | 人信息修改申请 (#2005) (#2005) ( | ·他必须同<br>· 牛胡椒香<br>· 2018-06-03<br>· ·                                                                                                    |             | 開発し<br>本<br>、<br>、<br>、<br>、<br>、<br>、<br>、 |      |

图:新增申请

### 3.7 师生互选申请

功能说明:学生选择导师。(在时间范围内,学生可以选择/退选某一个老师。一旦选择的导师确认后将无法更改。超过时间范围也将无法选择!)

操作说明:进入师生互选界面,点击【选择该导师】,确认选择后,等待导师选择。点

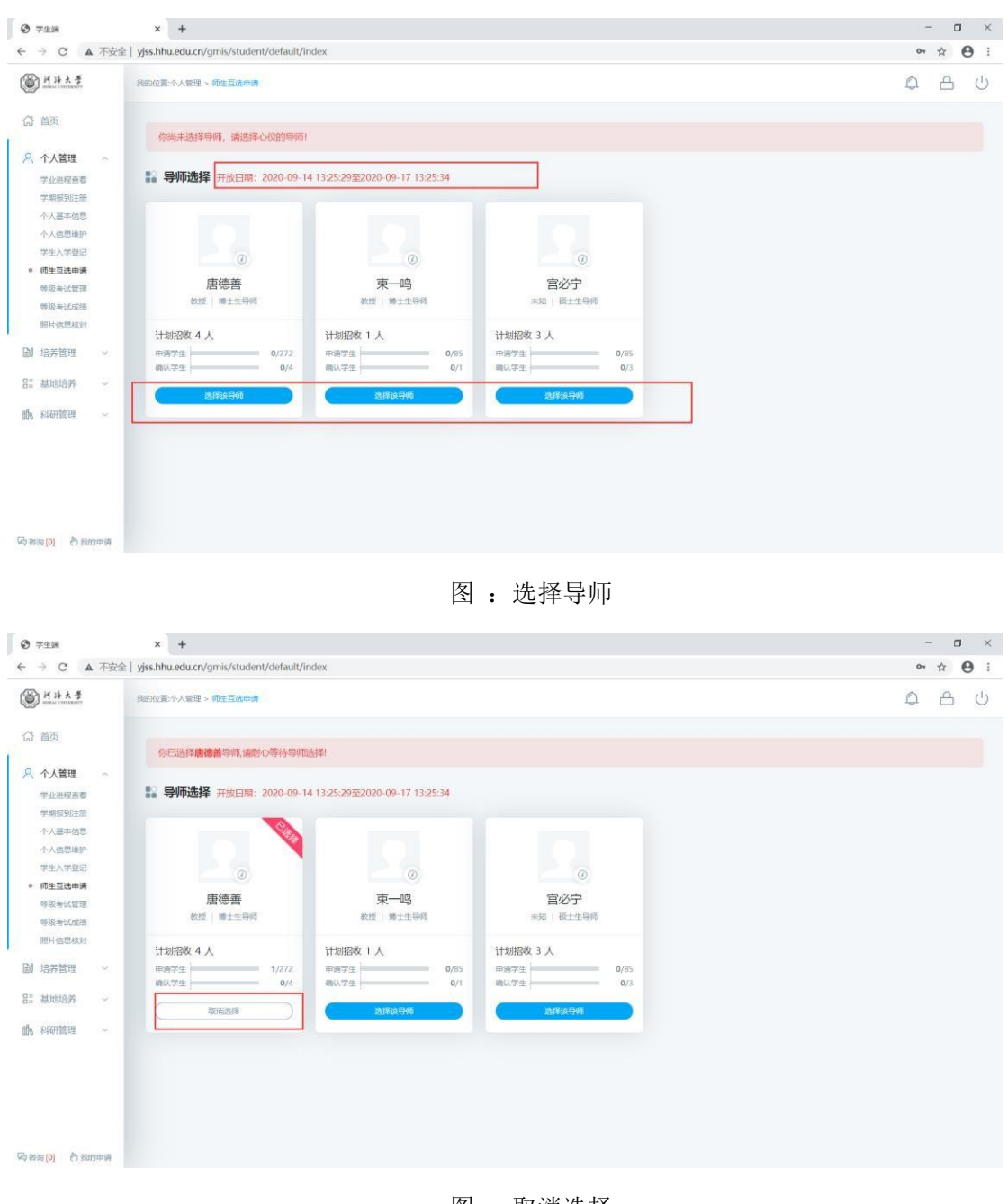

击【取消选择】按钮,取消选择该导师。导师确认选择后,即可看到导师相应的信息。

图:取消选择

|        | 你被马克思test导师选中,他              | 现在是你的导师。   |                        | ① 双选须知 |
|--------|------------------------------|------------|------------------------|--------|
| 个人管理   |                              |            |                        |        |
| 学业进程查看 | 导师基本信息                       |            |                        |        |
| (期意校申请 |                              |            |                        | THE    |
| 期报到注册  |                              |            |                        | 9170   |
| 人基本信息  |                              |            |                        | 尚未录入;  |
| 人信息维护  | 个人信息<br>personal information |            |                        |        |
| 生入学登记  |                              |            |                        |        |
| 年区间维护  |                              | 口 志田 to at |                        |        |
| 思修改申请  |                              | 与兄忠test    |                        |        |
| 件补办申请  |                              | 教授         | <b>L</b> 1531151351351 |        |
| 生互选申请  |                              |            | 534343@163.com         |        |
| 箱异动申请  |                              | 哲学与法政学院    | é                      |        |
| 级考试管理  |                              |            |                        |        |
| 级考试成绩  |                              |            |                        |        |
| 計信息核对  |                              |            |                        |        |
| 上考试测汗  | 人」第四                         |            |                        |        |
|        | 一个人间历                        |            |                        |        |

图: 导师互选确认

## 3.8 学籍异动申请

功能说明:申请学籍异动。(试运行,以学籍办通知为准)

操作说明:进入学籍异动申请界面,点击【新增】按钮,编辑相应的信息,点击【保存】按钮, 等待审核,点击【取消】按钮,取消新增。勾选申请记录,点击【编辑】按钮,编辑申请信息 (注:已审核信息无法修改)。点击【删除】按钮,删除申请(注:已审核不可删除)。

| <u>اط</u> | 侍大学            |         | 我的位置:个人管理 > | 学種异动中请              |         |         |      |      |      |            |        |                   | 🕈 А | ப் |
|-----------|----------------|---------|-------------|---------------------|---------|---------|------|------|------|------------|--------|-------------------|-----|----|
| 當 首       | 页              |         |             |                     |         |         |      |      |      |            |        | FTEI +36589 23648 | EBH |    |
| 名 个       | 人管理            | -       |             |                     |         |         |      |      |      |            |        |                   |     |    |
| 73        | 业进程查看          |         | 🗹 院系        | 学号                  | 姓名      | 专承      | 导师姓名 | 异动类别 | 培养类别 | 申请日期       | 申请理由   | 审核状况              |     |    |
| 71        | 眼报到注册          |         | 1 🗸 水利水田    | <b>宇院 181302010</b> | 013 张茹玉 | 水力学及河流动 | 大商家用 | 休学   | 非定时  | 2021-01-28 | 如杜甫韩愈略 | 已申請未审核            |     |    |
| 个.        | 人基本信息          |         |             |                     |         |         |      |      |      |            |        |                   |     |    |
| 1         | 人信息進行<br>生入学登记 |         |             |                     |         |         |      |      |      |            |        |                   |     |    |
| 極         | 生互选申请          |         |             |                     |         |         |      |      |      |            |        |                   |     |    |
| • 71      | 糖异动申请          |         |             |                     |         |         |      |      |      |            |        |                   |     |    |
| 45-1      | 极考试管理          |         |             |                     |         |         |      |      |      |            |        |                   |     |    |
| 994       | 极考试成绩          |         |             |                     |         |         |      |      |      |            |        |                   |     |    |
| 185       | 片信思核对          |         |             |                     |         |         |      |      |      |            |        |                   |     |    |
| 副培        | 养管理            | 9       |             |                     |         |         |      |      |      |            |        |                   |     |    |
| 計構        | 地培养            | ~       |             |                     |         |         |      |      |      |            |        |                   |     |    |
| 邮科        | 研管理            | <i></i> |             |                     |         |         |      |      |      |            |        |                   |     |    |
| 日生        | 业与学位           | ×       |             |                     |         |         |      |      |      |            |        |                   |     |    |
|           |                |         |             |                     |         |         | 冬    | :异   | 动申请  | E<br>J     |        |                   |     |    |

| <b>()</b> <u>      大</u> 孝                                                  | 我的位置一个人管 | 理 > 学籍异动申请  |                |              |                     |         |                     |   |       | 🖞 А | C  |
|-----------------------------------------------------------------------------|----------|-------------|----------------|--------------|---------------------|---------|---------------------|---|-------|-----|----|
| (3) 首页                                                                      |          |             | 🥥 编辑学籍异动申请     |              |                     |         |                     |   | 8     |     |    |
| ○ ○ ○ ○ ○ ○ ○ ○ ○ ○ ○ ○ ○ ○ ○ ○ ○ ○ ○                                       |          |             | 年級:            | 2018         |                     | 学生类别:   | 全日制学术硕士             |   | 24840 |     | 18 |
| 学业进程查看                                                                      | 🔽 腕系     | 学号          | 异动类型:          | 休学           | ~                   | 异动原因:   | 个人原因-创业             | ~ |       |     |    |
| 学期报到注册                                                                      | 1 🖌 水和   | KULTIN 1813 | 休学开始时间:        | 2021-01-29   |                     | 休学结束时间: | 2021-02-05          |   |       |     |    |
| 个人基本信息                                                                      |          |             | 休学年限;          | 0.5年         | ~                   |         |                     |   |       |     |    |
| 学生入学登记                                                                      |          |             | 其他联系人:         | 織打发          |                     |         |                     |   |       |     |    |
| <ul> <li>「師生豆法申請</li> <li>学籍异动申请</li> <li>等级考试管理</li> <li>等级考试版结</li> </ul> |          |             | 其他联系人联系方<br>式: | 明于动病于动病-     | +分大师傅 1712123123 QQ | 全123132 |                     |   |       |     |    |
| 開片信息核对                                                                      |          |             | 申请日期:          | 2021-01-28   | -                   | 在校状态:   | 等在校 ◎ 不在校 ◎ 转存档     |   |       |     |    |
| <ul> <li>》 培养管理 ~</li> <li>這 基地培养 ~     <li>M 科研管理 ~</li> </li></ul>        |          |             | 申请理由:          | 如杜甫韩愈略       |                     |         |                     |   |       |     |    |
| 3 毕业与学位 ~                                                                   |          |             |                | <b>月</b> 5件1 | 测试文档.pdf            |         | Q。在线查看 💰 下载<br>自 删除 |   |       |     |    |
|                                                                             |          |             | 上传时件:          | 附件2          | 2011101027.pdf      |         | 🔍 在线直着 💰 下载<br>💼 删除 |   |       |     |    |
| terra in the second                                                         |          |             |                | ● 新編         |                     |         |                     |   |       |     |    |

图:新增申请

3.9 等级考试管理

功能说明:报考等级考试。

操作说明:详见:《河海大学等级考试报名流程》

| 前持大学                                                       | 我的位置:个人管理 | > 等级考试管理                                                                                                    | දී <u>ප</u>                                                                  |
|------------------------------------------------------------|-----------|----------------------------------------------------------------------------------------------------|------------------------------------------------------------------------------|
| <b>谷</b> 首页                                                | 考试报名      |                                                                                                    | @ 假名频和                                                                       |
| 今、个人管理<br>学业思程重考<br>学期限到注册<br>个人基本信息<br>个人感思维护<br>学生入学時に   |           | 謝損澤 218822444<br>学号:191302010026 证件类型: B民身份证 证件号码: 320802199707042514<br>院系:水利水电学院 专业:081502 水力学及词流动力学 年级: 2019                                     | 历年报考记录<br>11万智计智和二级Visual C++ [2019-11-10]<br>全国计算机二级C抽音程序设计 [2020-11-10] 良好 |
| 学生大学业上<br>時生互逐申請<br>学種异动申請<br>• 等极考试管理<br>等极考试监查<br>期片信息核对 | 外语        | <ul> <li>英語四級 中國的區 2021-01-28 09:03至2021-01-29 09:03</li> <li>考试的1 € 2021-01-28 09:03:33 说明:</li> <li>英语介级 中國的問:至</li> <li>考试的: 经合助时 说明:</li> </ul> | (1)                                                                          |
| 國 培养管理 ~ 日本 基地培养 ~ 助 科研管理 ~                                |           | 法语四级 中语时间 至<br>考试时间: 股名时间: 说明:                                                                                                    | 88                                                                           |
| 69 毕业与学位 🗸                                                 |           | 後國四級 申请时间 至<br>考试时间: 授名时间: 说明:                                                                                                    | NS                                                                           |
|                                                            |           | 德语六级 申读时间 至                                                                                                    |                                                                              |

图: 等级考试报名

## 3.10 等级考试成绩

功能说明: 查询等级考试

操作说明:进入等级考试成绩页面,查询相应的考试成绩(注:未发布的成绩不可见)。

|                                                | 子用           | 科目代码 | 科目名称 | 级别代码 | 级别名称 | 报名日期       | 市総議 |
|------------------------------------------------|--------------|------|------|------|------|------------|-----|
| 学业进程查看                                         | 2017-2018秋学期 | 01   | 英语   | 04   | 四级   | 2017-12-11 | 500 |
| 鼓期嘉校申请                                         | 2017-2018秋学期 | 03   | 韩语   | 01   | 四级   | 2017-12-11 | 未发布 |
| 字·明报到注册<br>个人基本信息                              | 2017-2018秋学期 | 05   | 计算机  | 02   | 二级   | 2018-06-03 | 未发布 |
| 个人信息维护                                         |              |      |      |      |      |            |     |
| 学生入学登记                                         |              |      |      |      |      |            |     |
| 乘车区间继护                                         |              |      |      |      |      |            |     |
| 信息修改申请                                         |              |      |      |      |      |            |     |
|                                                |              |      |      |      |      |            |     |
| 证件补办申请                                         |              |      |      |      |      |            |     |
| 证件补办申请<br>网 <u>生互</u> 选申请                      |              |      |      |      |      |            |     |
| 证件补办申请<br>师生互选申请<br>学籍异动申请                     |              |      |      |      |      |            |     |
| 证件补办申请<br>师生互选申请<br>学籍异动申请<br>等级考试管理           |              |      |      |      |      |            |     |
| 证件补办申请<br>附生互选申请<br>学籍异动申请<br>等级考试管理<br>等级考试成绩 |              |      |      |      |      |            |     |
| 证件补办申请<br>際生互选申请<br>等級考试管理<br>等级考试管理<br>照片信息核对 |              |      |      |      |      |            |     |

图:等级考试成绩查询

## 3.11 照片信息核对

功能说明:查询核对照片信息。

操作说明:进入照片信息核对界面,查询核对照片信息。若提供了照片上传功能,点击 【选择照片】按钮,选择照片后,点击【上传】按钮,上传照片。

| H H + + #                                        | 我的位置:个人管理。能片信息核对 |                  |     |         | 0 | 8 | U |
|--------------------------------------------------|------------------|------------------|-----|---------|---|---|---|
| 合 首页                                             |                  |                  |     |         |   |   |   |
| A 个人管理 ~<br>学业进程重看<br>学期报到注册<br>个人基本信息<br>个人信息维护 |                  |                  |     |         |   |   |   |
| 学生入学登记                                           |                  | 学籍照片             |     | 学位照片    |   |   |   |
| 等级考试成绩                                           | 学号:              | 2020999          | 姓名: | 河海      |   |   |   |
| 照片信息核对                                           | 身份证号:            | 1111111111111111 | 专业: | 水文学及水资源 |   |   |   |
| 副 培养管理 ~                                         | 出生日期:            | 1984-04-03       |     |         |   |   |   |
| 品語 基地培养 シン                                       |                  |                  |     |         |   |   |   |
| 航 科研管理 ~                                         |                  |                  |     |         |   |   |   |

图:照片信息核对

# 4.培养管理

## 4.1 培养方案查看

功能说明:查询各专业培养方案。

操作说明:进入培养方案查看页面,选择学生类别,点击【查看】按钮,查询各专业培

养方案。

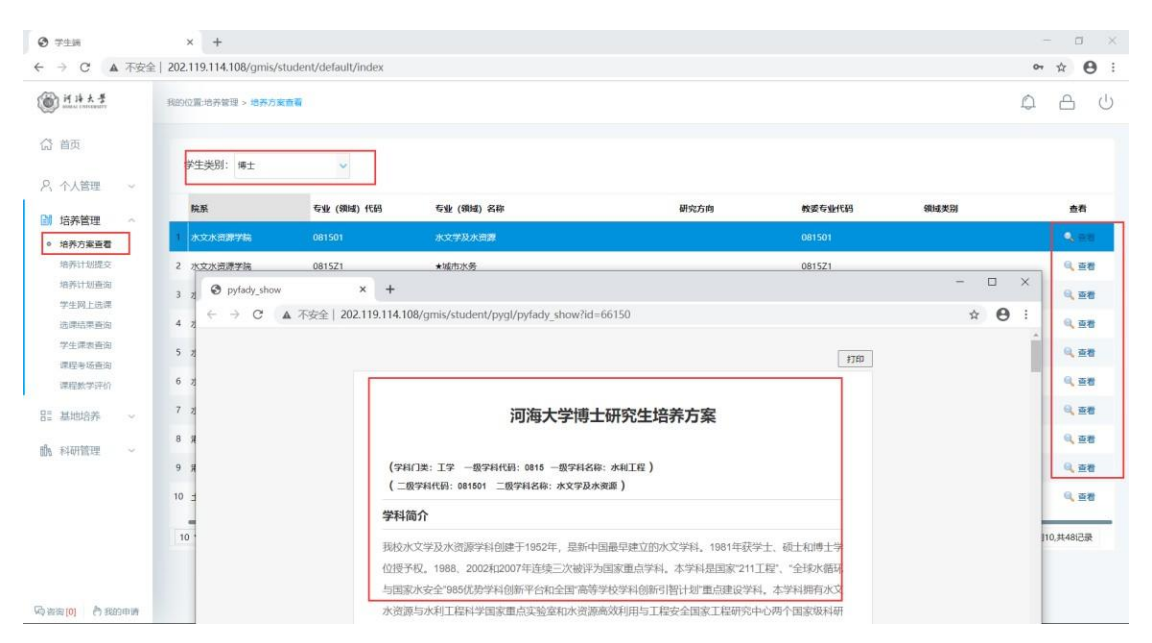

图:培养方案查询

### 4.2 培养计划提交

功能说明:制定提交培养方案。(务必按照要求选择方案课程,一切培养计划中的课程学生都必须完成课程学习获得相应的成绩。若未完成将作为缺考或未及格处理。请慎重选择!注意: 若学生选课退选,这边必须也取消选择,调整培养计划!)

操作说明:进入培养方案制定界面,在分组里根据限制选择相应的课程。点击【添加方案 学科课程】,进入课程选择界面,查询课程后,点击【选择】按钮,选择相应的课程。点击【删 除】按钮,删除添加的方案学科课程。制定好后,点击【保存】按钮,保存计划。

| 3)首页             | 当前 | 学位课15门,25学分非学位课6门,10学 | 分本专业最低要求 | (学位分:11 总学分:15 最高学分:无限制) 培养/ | 方向: 专业方案 | ~     | (RI |    | 添加方案学科课程 |    | 提交 |
|------------------|----|-----------------------|----------|------------------------------|----------|-------|-----|----|----------|----|----|
| 2、个人管理 ~         |    | 分组情况                  | 课程编号     | 课程名称                         | 课程类别     | 上选课类型 | 学分  | 学时 | 学期       | 备注 | 删除 |
| 治养管理 へ<br>地売方室査石 | 81 | NECTOR INC.           | 00D0001  | 第一外国语                        | 公共课程     | 学位课   | 2   | 48 | 春秋学期~    | 必修 |    |
| • 培养计划提交         | 12 |                       | 66D0001  | 中国马克思主义与当代                   | 公共课程     | 学位课   | 2   | 36 | 秋学期 ~    | 必修 |    |
| 培养计划查询<br>学生网上洗课 | 8  |                       | 01D0101  | 水文学及水资源学科前沿专题讲座              | 专业课程     | 学位课   | 1   | 16 | 春秋学期~    | 必修 |    |
| 透课结果查询           | 8  |                       | 99D0101  | 学术活动 (含博导讲座)                 | 数学环节     | 学位课   | 0   | 0  | 春秋学期 ~   | 必修 |    |
| 学生课表查询           | 8  |                       | 99D0102  | 科学研究                         | 教学环节     | 学位课   | 0   | 0  | 春秋学明~    | 必修 |    |
| 课程数学评价           | 8  |                       | 99D0103  | 文献阅读与综述                      | 教学环节     | 学位课   | 0   | 0  | 春秋学期 >   | 必修 |    |
| 基地培养             | 12 |                       | 8000D00  | 第二外国语 (法语)                   | 非学位课程    | 非学位课  | 2   | 48 | 春学期 ¥    | 6  | 删除 |
| 利用管理             | •  | 第1组,选2-4学分,基础课程       | 88D0001  | 应用泛函分析                       | 专业基础课程   | 学位课   | 3   | 48 | 秋学期 ~    | 选修 |    |
| A TWING THE PAR  |    | 第1组,选2-4学分,基础课程       | 88D0002  | 偏微分方程近代方法                    | 专业基础课程   | 学位课   | 2   | 32 | 秋学明 >    | 选修 |    |
|                  |    | 第1组,选2-4学分,基础课程       | 88D0003  | 随机微分方程                       | 专业基础课程   | 学位课   | 2   | 32 | 秋学期 *    | 选修 |    |
|                  |    | 第1组,选2-4学分,基础课程       | 88D0004  | 多元统计分析                       | 专业基础课程   | 学位课   | 2   | 32 | 秋学明 ~    | 选修 |    |
|                  |    | 第1组,选2-4学分,基础课程       | 88D0006  | 人工神经网络                       | 专业基础课程   | 学位课   | 2   | 32 | 春学期 ~    | 选修 |    |
|                  |    | 第1组,选2-4学分,基础课程       | 88D0007  | 动力系统、混沌与分形                   | 专业基础课程   | 学位课   | 3   | 48 | 秋学期 🖌    | 选修 |    |
| Fa [0] 内我的申请     |    | 第2组,至少选2学分,专业课程       | 01D0102  | 水资源大系统多目标理论                  | 专业课程     | 学位课   | 2   | 32 | 春学明 >    | 选修 |    |

HH++ 我的位置:培养管理 > 培养计划提交 ф A U (2) 首页 当前学位课15门。25学分非学位课6门,10学分 0008 A. 个人管理 分组情况 课程类型:第二外国语课程 0、 査询 学时 学期 备注 删除 |程編号(名称): ■ 培养管理 全部 学分 学时 课程编号 类别 48 必修 培养方案查看 跨一级学科博士非公共课程 (日语) 培养计划提交 非学位课程 2 48 36 00D00 必修 培养计划查询 (德语) 非学位课程 16 00D0007 2 48 必修 学生网上选课 必修 选课结果查询 学生课表查询 必修 课程考场查询 必修 课程数学评价 б 82 基地培养 48 第1组,选2-4学分,基础课程 选修 48 秋学期 ~ 俞 科研管理 第1组,选2-4学分,基础课程 选修 第1组,选2-4学分,基础课程 选修 第1组,选2-4学分,基础课程 选修 第1组,选2-4学分,基础课程 选修 10 - 10 - 第 1 页共1页 - 月 0 当前显示 1 - 2 条记录 共 2 条记录 第1组,选2-4学分,基础课程 48 秋学期 ~ 选修 局 當海 (0) 👌 医胆中毒 🛛 💟 第2组,至少选2学分,专业课程 01D0102 水资源大系统多目标理论 专业课程 学位课 2 32 选修

图:培养方案制定

图:方案学科课程

## 4.3 培养计划查询

功能说明:查询培养计划。(后续选课展示课程与培养计划课程一致)

操作说明:进入培养计划查询界面,查询培养计划信息。<mark>选课时只会展示培养计划内的</mark> 本学期开课课程。

| 学生端                           | × +                          |                                |             |      |    |    | - 0 |
|-------------------------------|------------------------------|--------------------------------|-------------|------|----|----|-----|
| → C ▲ 不多                      | 安全   202.119.114.108/gmis/st | tudent/default/index           |             |      |    |    | • • |
| 河 诗 大 景<br>Manual Contraction | 我的位置:培养管理 > 培养计划             | 市均                             |             |      |    |    | ф А |
| 首页                            | 当前学位课:9门,12学分                | +非学位课:3门。6学分本专业最低要求(学位分:11息学分: | 5 最高学分:无限制) |      |    |    |     |
| 个人管理 ~                        | 课程编号                         | 课程名称                           | 课程类别        | 选课类型 | 学分 | 学时 | 学期  |
| 培养管理                          | 00D0001                      | 第一外国语                          | 公共课程        | 学位课  | 2  | 48 | 3   |
| 培养方 <u>案査</u> 看<br>培养计划提立     | 00D0008                      | 第二外国语 (法语)                     | 非学位课程       | 非学位课 | 2  | 48 | 1   |
| 音养计划查询                        | 01D0101                      | 水文学及水资源学科前沿专题讲座                | 专业课程        | 学位课  | 1  | 16 | 3   |
| 学生网上选课                        | 01D0102                      | 水资源大系统多目标理论                    | 专业课程        | 学位课  | 2  | 32 | 1   |
| 20400米自同<br>学生课表查询            | 01D0103                      | 分布式水文模型 (双语)                   | 专业课程        | 学位课  | 2  | 32 | 1   |
| <sup>業</sup> 程考场查询            | 01D0105                      | 数字流域理论 (双语)                    | 非学位课程       | 非学位课 | 2  | 32 | 1   |
| FAURC 7-19907                 | 01D0106                      | 水文水资源不确定性分析 (双语)               | 非学位课程       | 非学位课 | 2  | 32 | 1   |
| 馬地培养 ~                        | 66D0001                      | 中国马克思主义与当代                     | 公共课程        | 学位课  | 2  | 36 | 2   |
| 科研管理 🗸                        | 88D0001                      | 应用泛函分析                         | 专业基础课程      | 学位课  | 3  | 48 | 2   |
|                               | 99D0101                      | 学术活动 (含博导讲座)                   | 数学环节        | 学位课  | 0  | 0  | 3   |
|                               | 99D0102                      | 科学研究                           | 数学环节        | 学位课  | 0  | 0  | 3   |
|                               | 99D0103                      | 文献阅读与缔述                        | 数学环节        | 学位课  | 0  | 0  | 3   |

图:培养计划打印

### 4.4 学生网上选课

功能说明:网上选择课程。(①在两周内进行退选课,过期无法退选 ②不可跨城市选课, 常州南京不可互选 ③在基地时间学生不可选课 ④超期生无法选课 ⑤非计划内课程无法选 择)

操作说明:进入学生网上选课界面,点击"公共课","专业课",查看本学期计划内开课 课程班级。点击【选课】按钮,选择课程(两周内可在此界面选课,超时请到【课程补选申请】 进行补选),点击【退选】按钮,取消选课(两周内可退选,记住到培养计划制定界面删除 对应的课程,两周后无法退选)。(注:课程前标"必"为必修课,"选"为选修课,是课程性

#### 质描述)

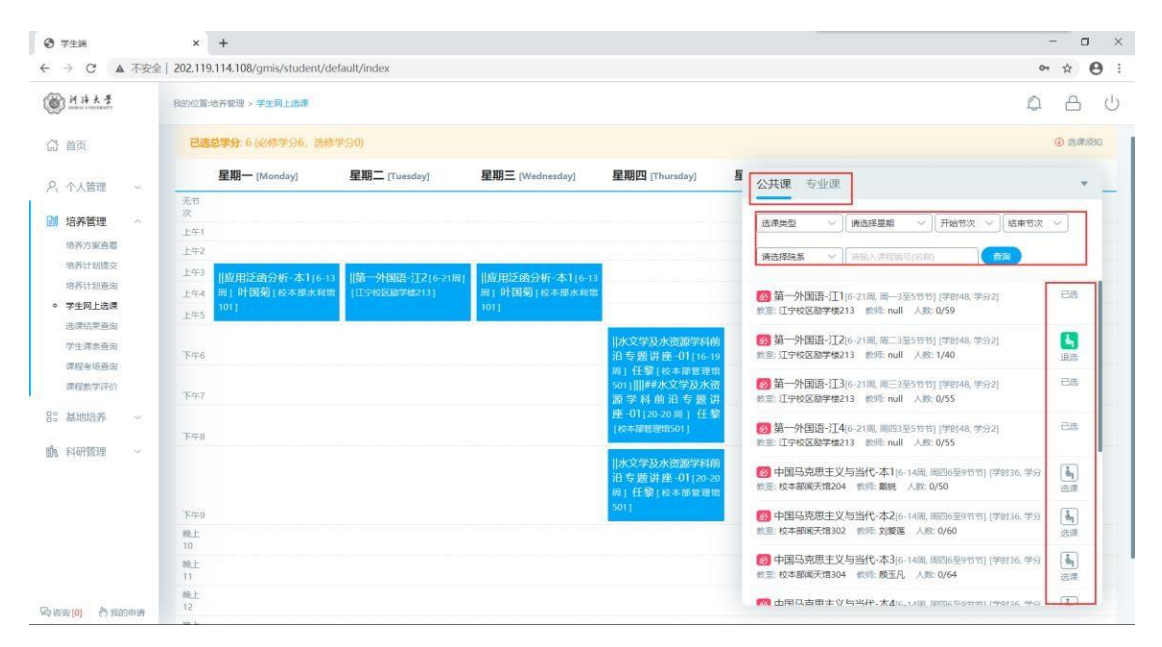

图:网上选课

### 4.5 选课结果查询

功能说明:查询,导出选课结果。

操作说明:进入选课结果查询界面,选择学期,点击【查询】按钮,查询选课结果。点击 【导出数据】按钮,导出选课数据。

| <br>・                                                                                                    | )学生調                                            |         | × +              |                           |                      |        |    |      |       |                    |            | - 0         |
|----------------------------------------------------------------------------------------------------|-------------------------------------------------|---------|------------------|---------------------------|----------------------|--------|----|------|-------|--------------------|------------|-------------|
| Att 4       A       A <th>→ C ▲ 不安</th> <th>全   202</th> <th>2.119.114.108/gn</th> <th>nis/student/default/index</th> <th></th> <th></th> <th></th> <th></th> <th></th> <th></th> <th>04</th> <th>\$ <b>0</b></th>                                                                                                    | → C ▲ 不安                                        | 全   202 | 2.119.114.108/gn | nis/student/default/index |                      |        |    |      |       |                    | 04         | \$ <b>0</b> |
| Article       -       -       -       -       -       -       -       -       -       -       -       -       -       -       -       -       -       -       -       -       -       -       -       -       -       -       -       -       -       -       -       -       -       -       -       -       -       -       -       -       -       -       -       -       -       -       -       -       -       -       -       -       -       -       -       -       -       -       -       -       -       -       -       -       -       -       -       -       -       -       -       -       -       -       -       -       -       -       -       -       -       -       -       -       -       -       -       -       -       -       -       -       -       -       -       -       -       -       -       -       -       -       -       -       -       -       -       -       -       -       -       -       -       -       -       -       -       - </td <td>D 19 14 5 #</td> <td>Res</td> <td>位置:培养管理 &gt; 成</td> <td>聚這果查询</td> <td></td> <td></td> <td></td> <td></td> <td></td> <td></td> <td>Q</td> <td>8</td>                                                                                                    | D 19 14 5 #                                     | Res     | 位置:培养管理 > 成      | 聚這果查询                     |                      |        |    |      |       |                    | Q          | 8           |
| 小大田田     小     細田     細田     細田     P     裕戸     和田     和田     日田     四日            ·····························                                                                                                    | 首页                                              | Γ       | 学期: 2020-2021    | 1秋学期 🗸 Q音                 | in                   |        |    |      |       |                    |            | 导出数据        |
| All Control     1     00001     Pr/MB     Pr/MB     2     0     1     6.41     Made aution     Dipole     Dipole <thdipole< th="">     Dipole     Dipole     Dipol</thdipole<>                                                                                                    | 个人管理 ~<br>培养管理 ~                                |         | 课程编号             | 课程名称                      | 張敬名称                 | 学分     | 阶段 | 任课教师 | 起运用   | 助问                 | 上课地点       | 选课人数        |
| 特別語説<br>特別 通常<br>特別 通常<br>なり しかけ かた<br>なた 単のた ままま<br>なた ままま<br>なた ままま<br>なた ままま<br>なた ままま<br>なた ままま<br>なた ままま<br>なた ままま<br>なた ままま<br>なた ままま<br>なた ままま<br>なた ままま<br>なた ままま<br>なた ままま<br>なた ままま<br>なた ままま<br>なた ままま<br>なた ままま<br>なた ままま<br>なた ままま<br>なた ままま<br>なた ままま<br>なた ままま<br>なた ままま<br>なた ままま<br>なた ままま<br>なた まままま<br>なた まままま<br>なた まままま<br>なた まままま<br>なた まままま<br>なた まままま<br>なた まままま<br>なた まままま<br>なた まままま<br>なた まままま<br>なた まままま<br>なた まままま<br>なた まままま<br>なた ままま<br>なた ままま<br>なた まままま<br>なた ままま<br>なた まままま<br>なた ままま<br>なた まままま<br>なた まままま<br>なた ままま<br>なた まま<br>なた ままま<br>なた ままま<br>なた ままま<br>なた ままま<br>なた ままま<br>なた ままま<br>なた ままま<br>なた ままま<br>なた ままま<br>なた ままま<br>なた ままま<br>なた ままま<br>なた ままま<br>なた ままま<br>なた ままま<br>なた ままま<br>なた ままま<br>なた ままま<br>なた ままま<br>なた ままま<br>なた ままま<br>なた ままま<br>なた ままま<br>なた まま<br>なた まま<br>なた ま<br>た<br>なた ま<br>た<br>なた まま<br>なた まま<br>なた ま<br>た<br>なた まま<br>た<br>た<br>た<br>た<br>た<br>た<br>た<br>た<br>た<br>た | 培养方案查看                                          | 1       | 00D0001          | 第一外間语                     | 第一外面语-江2             | 2      | 1  |      | 6-21  | 连续周星期二3至5节         | 江宁校区局学楼213 | 1           |
| 時代15日で<br>学生見上読 1 01001 次文学及次流演学科部協争整構協 次文学及次演学科部協争整構協 01 2 任 2 202 協使用 単規研会 2020 協使用 単規研会 2020 認知会 2020 認知会 2020 2020 2020 2020 2020 2020 2020 20                                                                                                    | 音养计划提交                                          | 2       | 01D0101          | 水文学及水资源学科前派               | 合专题讲座 水文学及水资源学科前沿专题讲 | 座-01 1 | 1  | 任弊   | 16-19 | 连续周星期四6至8节         | 校本部管理馆501  | 1           |
| 24 880001 <u>成用E品分析</u> <u>成用E品分析</u> <u>成用E品分析</u> <u>成用E品分析</u> <u>成用E品分析</u> <u>成用E品分析</u> <u>成用E品分析</u> <u>成用E品分析</u> <u>成用E品分析</u> <u>成用E品分析</u> <u>成用E品分析</u> <u>成用E品分析</u> <u>成用E品分析</u> <u>成用E品分析</u> <u>成用E品分析</u> <u>成用E品分析</u> <u></u> 成用 <u>成用EL品分析</u> <u></u> <u>成</u> 用 <u></u> <u></u> <u></u> <u></u> <u></u> <u></u> <u></u> <u></u> <u></u> <u></u> <u></u> <u></u> <u></u> <u></u> <u></u> <u></u> <u></u> <u></u> <u></u>                                                                                                    | 各养计划查询<br>学生网上选课                                | 3       | 01D0101          | 水文学及水资源学科前派               | 日专题讲座 水文学及水资源学科前沿专题讲 | 廬-01 1 | 2  | 任學   | 20-20 | 连续周 星期四6至9节        | 校本部管理信501  | 1           |
| 生産素商和<br>類等6番回<br>開始時券 ~<br>科管理 ~                                                                                                    | 课结果查询                                           | 4       | 88D0001          | 应用泛函分析                    | 应用泛函分析-本1            | 3      | 1  | 叶圆菊  | 6-13  | 连续周星期三3至5节;星期一3至5节 | 校本部水利增101  | 1           |
|                                                                                                    | 7生 環惑振向<br>累積極5年向<br>累積数字決价<br>基地給养 ~<br>料研管理 ~ |         |                  |                           |                      |        |    |      |       |                    |            |             |

图:选课结果查询

## 4.6 学生课表查询

功能说明:查询课表。

操作说明:进入学生课表查询页面,选择学期,点击【查询】按钮,查询本学期课表, 点击【word 打印】按钮,打印word 格式课表。点击【打印】按钮,打印课表。(注:红底为 当当天课程)

| 受 学生調                      | × +                                    |                         |                      |                                             |                 |                   | - o ×           |
|----------------------------|----------------------------------------|-------------------------|----------------------|---------------------------------------------|-----------------|-------------------|-----------------|
| ← → C ▲ 不安                 | 全   202.119.114.108/gmis/student/defau | ilt/index               |                      |                                             |                 | 07                | ☆ 🛛 :           |
| () H H & F                 | 我的位置培养管理 > 学生课表面询                      |                         |                      |                                             |                 | Q                 | 8 U             |
| 岱 首页                       |                                        |                         |                      |                                             |                 | 1000              |                 |
| 八 个人管理 ~                   | 字期 2020-2021秋学期 🗸                      | Qġŋ                     |                      |                                             | Wo              | rdFJEJ            | FIED            |
| III 培养管理 ~                 | 星期一 [Monday]                           | 星期二 [Tuesday]           | 星期三 [Wednesday]      | 星期四 [Thursday]                              | 星期五<br>[Friday] | 星期六<br>[Saturday] | 星期日<br>[Sunday] |
| 培养方家查看                     | 无节                                     |                         |                      |                                             |                 |                   |                 |
| 培养计划提交                     | 上年1                                    |                         |                      |                                             |                 |                   |                 |
| 相亦计划查询<br>学生网上选课           | 上午2                                    |                         |                      |                                             |                 |                   |                 |
| 选课结束查询                     | 上中3<br>由用淡面分析-本1(6:0周) 时               | 11.5 第一外国语-江2[6-21周][江中 | 应用泛函分析-本1[6-13周] 叶国菊 |                                             |                 |                   |                 |
| <ul> <li>学生课表查询</li> </ul> | (在本部水和19101)<br>上年5                    | 校区励学楼213]               | [校本部水利馆101]          |                                             |                 |                   |                 |
| 课程数学评价                     | 下午6                                    |                         |                      | 水文学及水资源学科前沿专题讲座-01[16-19周]                  |                 |                   |                 |
| 85 基地培养 ~                  | 下午7                                    |                         |                      | 任黎[校本部管理馆501]                               |                 |                   |                 |
| 助科研管理 ~                    | 下午8                                    |                         |                      | 水文学及水资源学科前沿专题讲座-01[20-20周]<br>任黎[校本部管理馆501] |                 |                   |                 |
|                            | Tara                                   |                         |                      | 水文学及水资源学科前沿专题讲座-01[20-20周]<br>任黎[校本部管理增501] |                 |                   |                 |
|                            | 時上<br>10                               |                         |                      |                                             |                 |                   |                 |
|                            | 晚上                                     |                         |                      |                                             |                 |                   |                 |
| 局害菌[0] 内部的用源               | 11<br>18.1:                            |                         |                      |                                             |                 |                   |                 |

图:课表查询

### 4.7 重修补修申请

功能说明:功能用于课程的重修,补修申请。此处<mark>仅可同课程重修</mark>,务必选择相同课程 (课程编号可不同,但是同一课程!),否则将无法审核通过!。

操作说明:进入课程重修申请页面,可以查询本人可重修,补修课程列表【成绩低于 70 分,可申请重修! 计划内未修课程,可申请补修!!】。

- 同编号课程重修申请:点击【重修】,如图(同课程编号重修申请)①,点击后可以 看到申请信息表,②处即重修申请的原课程信息(原课程编号+原课程名称),③处下 拉即可查询到当前学期该课程开设的班级,点击选择重修班级,填写申请原因,点击 【保存】即可完成申请。
- 非同编号课程重修申请:点击【重修】,如图(非同课程编号重修申请)①处下拉选 择重修的课程,查询到当前学期该课程开设的班级,点击选择重修班级,填写申请原 因,点击【保存】即可完成申请。(选择同课程重修!)
- 在如图(申请记录查询编辑/删除)处可以查询本人申请重修记录,如需修改点击 【编辑】,保存即可。若需删除,点击【删除】即可。

重修申请后由秘书审核,审核通过后即可安排进对应的开课班级,完成课程学习!

- 4. 同编号课程补修申请:点击【补修】,如图(同课程编号重修申请)相同①,点击后可以看到申请信息表,②处即补修申请的原课程信息(原课程编号+原课程名称),
  ③处下拉即可查询到当前学期该课程开设的班级,点击选择补修班级,填写申请原因,点击【保存】即可完成申请。
- 非同编号课程补修申请:点击【补修】,与图(非同课程编号重修申请)相同①处下 拉选择补修的课程,查询到当前学期该课程开设的班级,点击选择补修班级,填写申 请原因,点击【保存】即可完成申请。

|                                                                                                    | × +                                                                  |                                                                         |                                                                                          |                                                                                    | - 🗆 ×                                                         |
|----------------------------------------------------------------------------------------------------|----------------------------------------------------------------------|-------------------------------------------------------------------------|------------------------------------------------------------------------------------------|------------------------------------------------------------------------------------|---------------------------------------------------------------|
| ← → C ▲ 示                                                                                                    | 安全   202.119.114.108/gmis/student/defaul                             | /index                                                                  |                                                                                          |                                                                                    | ॰ 🤉 🕁 😝 :                                                     |
| H H H + + +                                                                                                    | 1809020-18月19日 > ( <b>2月1日)8</b> 日                                   |                                                                         |                                                                                          |                                                                                    | 📌 උ ර                                                         |
| (2) 首页                                                                                                    | 重要说明:70分以下,可以申请重修                                                    |                                                                         |                                                                                          |                                                                                    |                                                               |
| 尺 个人管理 ~                                                                                                    | 重修补考科目<br>重修中遭时间: 2020-09-0                                          | 至 2020-09-30                                                            |                                                                                          |                                                                                    |                                                               |
| 14分響量 へ<br>市所方面要要<br>市所行助型の<br>市所行助型の<br>市所行助型の<br>学生局上色識<br>市間の原用項<br>課程計畫中面<br>学生局上色識<br>直面的原用項<br>課程計畫中面<br>常会或使用項<br>運程等板值面面 | 授助学期 第1学期<br>(現在2時) 河倉(管理)生态环境 (双<br>所)<br>任期教明 null<br>(成绩 1_00     | 授振学期 第1学期<br>康定公称 水沙运动服论与工程应用<br>(双旗)<br>任课款派 null<br>成绩<br>2,000<br>重8 | 臣康学師) 第1学編<br>保護会社 (加)学編(2)(原用<br>(広語)<br>任康教師 null<br>成庶<br><u>3,00</u><br><u>1</u> (1) | (活衆学期) 第1学期<br>(現役之称: 自然期间)表現(2)<br>任現税(3) null<br>nx(3) 5,00                      | 皆漂字期 第1字編<br>原程之称:教協会新<br>任課教師 null<br>永端 6.00<br>100         |
| <ul> <li>         ・</li></ul>                                                                                                    | 授業学編 第1学編<br>(現在25年) 计算力力学与水料信息技术<br>(双语)<br>任陽教师 null<br>181茶 68_00 | 授课学期 <b>第1学期</b><br>课程包括: 阿克动力学 (双语)<br>任课数师 null<br>160语 69.00         | 設備学細 第1学編<br>電影在所 相似理论与理画技术 (双<br>音)<br>任確教師 null<br>対策 70.00                            | <ul> <li>2015年7年編 第1年第編</li> <li>10日2日日日日日日日日日日日日日日日日日日日日日日日日日日日日日日日日日日日</li></ul> | 授編字編 <b>第1字編</b><br>連程名信 . 現林力学 (双語)<br>任課款师 null<br>成語 71.00 |
| · · · · · · · · · · · · · · · · · · ·                                                                                            | 新油学的 第1学家                                                            | 医原子宫 第1年期                                                               |                                                                                          |                                                                                    |                                                               |

图:重修申请列表

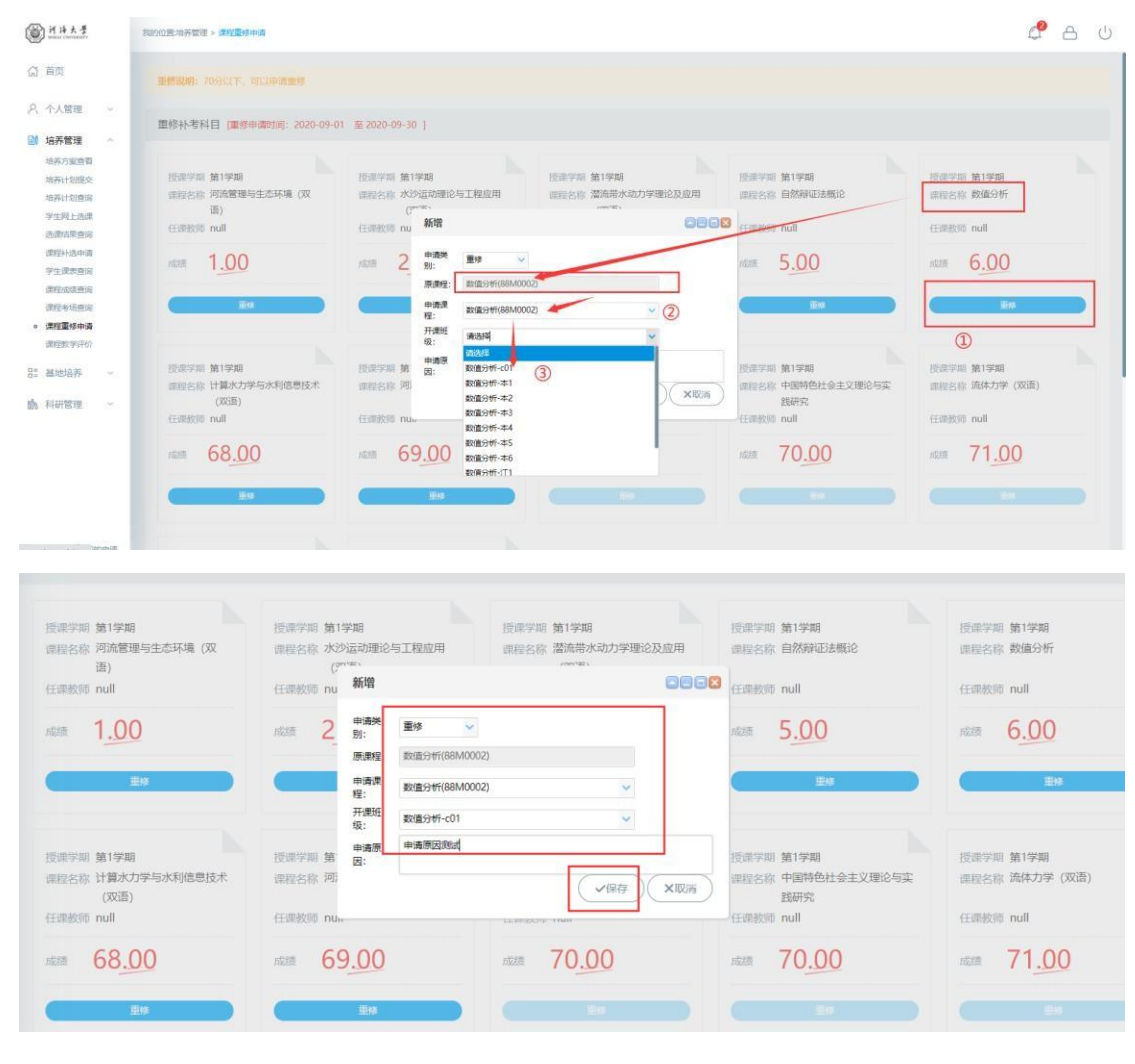

图: 同课程编号重修申请

| ⑦ 学生端                                                                                                    | × +                                                               |                                                                                                    |                                                     |                                        | - 🗆 ×                                    |
|----------------------------------------------------------------------------------------------------|-------------------------------------------------------------------|----------------------------------------------------------------------------------------------------|-----------------------------------------------------|----------------------------------------|------------------------------------------|
| ← → C ▲ 不許                                                                                                    | 安全   202.119.114.108/gmis/student/defau                           | lt/index                                                                                                    |                                                     |                                        | on Q ☆ 🕒 :                               |
| <u>ال الم الم الم الم الم الم الم الم الم ا</u>                                                                                                    | 現在の語言の表示で、<br>現在でのでは、<br>現在でのでは、<br>したいでので、<br>したいでので、<br>したいでので、 | о. <del>— хого</del> окао 1                                                                                                    |                                                     |                                        | ් ස ∩                                    |
| (2) 首页                                                                                                    |                                                                   |                                                                                                    |                                                     |                                        |                                          |
| <ul> <li>ハ 个人管理</li> <li>・</li> <li>・</li></ul> | 按读字期 第1学期<br>亚石台称 河路管理与生态环境 (双<br>语)<br>任课股师 null                 | 授康学期 第1学期<br>保程名称 水沙运动理论与工程成用<br>(双语)<br>任期教师 null                                                                                                    | 授课学期 第1学期<br>原程名称 漂流器水动力学理论及应用<br>(双语)<br>任课教师 null | 設備学期 第1学期<br>課程名称 自然所印法概论<br>任備教师 null | 授課学期 第1学期<br>课程名称 数值分析<br>任课数师 null      |
| 培养计划建立<br>培养计划查询<br>学生网上选课<br>选择合举查询<br>课程补选申请                                                                                                    | ator 1 <u>.00</u>                                                 | 1000 2.00                                                                                                    | ALLE 3.00                                           | *** 5.00                               | ADR 6 <u>.00</u>                         |
| 平生還表前间<br>原程本時會词<br>原程本時面词<br>• <b>唐程麗時中講</b><br>面程如学行行                                                                                                    | 授選字期 第1字篇<br>律程名称 计算次力学与水利信息技术<br>(双语)<br>任提教师 null               | 田康美<br>新:<br>按原字細 第1字編<br>課程と称:河流动力学(双<br>瑞羅:<br>田露:<br>田露:<br>田露:<br>田露:<br>田露:<br>田露:<br>田露:<br>田露:<br>田露:<br>田露:<br>田露:<br>田露:<br>田露:<br>田露:<br>田露:<br>田露:<br>田露:<br>田露:<br>田露:<br>田露:<br>田露:<br>田露:<br>田露:<br>田露:<br>田露:<br>田露:<br>田露:<br>田路:<br>田路: | <ul> <li>         ・         ・         ・</li></ul>   | 1字編<br>国時色社会主义理论与实<br>研究<br>II         | 授進学期 第1字編<br>梁程名称 流体力学 (双语)<br>任课教师 null |
| 81 基地培养 ~                                                                                                    | REF 68.00                                                         | 成語 69.00 中朝朝<br>開:                                                                                                    | 中國際回防式、北陸衛程與特重修中國!                                  | xitte                                  | NZER 71 <u>.00</u>                       |
|                                                                                                    | 按原学期 第1学期<br>课程名称 最优化方法                                           | 修康宁期 第1学期<br>课程名称 第一外国语                                                                                                    |                                                     |                                        |                                          |
| 动资源[0] 自我的申请                                                                                                    | 任田田市 null                                                         | 任调教师 null                                                                                                    |                                                     |                                        |                                          |

图: 非同课程编号重修申请

|                                                     |                                                                | 1075H                                                                                                    | 0008 |  |
|-----------------------------------------------------|----------------------------------------------------------------|----------------------------------------------------------------------------------------------------|------|--|
| 授助学期 第1学期<br>重要会称: 最优化分法<br>任理教师 null<br>1023 71.00 | 授课学編 <b>第1学編</b><br>(1) 開始合称 第一分編通<br>(任徳秋明 null<br>(水語) 72.00 | 申請発<br>新:<br>原情程: 取扱分析(68M0002)<br>申請課<br>報:<br>取扱分析(68M0002) ~<br>开機紙<br>取扱分析(68M002) ~<br>平満課<br>取扱分析(-01 ~<br>申請問<br>四次の例(-01 ~<br>●<br>(255) |      |  |
| 申请记录                                                |                                                                |                                                                                                    |      |  |

图: 申请记录查询编辑/删除

### 4.8 课程补选申请

功能说明:用于补选课,(包括选课时间已过无法选择,以及上课但忘记选课的学生) 开课两周后的课程才能申请,打印对应的<mark>申请表格</mark>,走完流程最终到学院审核备案后 才算 正式选课。

操作说明:进入到补选课界面,输入补选课程编号,查询本学期的相应开课班级,查阅班 级信息后,点击对应班级【申请选课】 按钮。当确定申请后,即可看到申请成功提示。此 时需要在己申请补选课列表中,点击对应班级【申请表】下载。填写表单信息,打印后由任课 教师签字同意,转交学院审核。学院审核通过,扫描附件/拍照上传申请表单备案后, 才可以操作系统审核通过。此时你就可以到本界面查询审核结果以及课表处查询该班级信 息。

| BH#++#     | 我的心置培养管     | 9理 > 课程补选中望 | l.          |                    |                 |      |                  |       |      |      |      |      | P         | A (      |
|------------|-------------|-------------|-------------|--------------------|-----------------|------|------------------|-------|------|------|------|------|-----------|----------|
| 5 首页       | 注:开课两周      | 同后的课程才能申    | 请,打印对应的申请表格 | 月,走完流程 <b>副</b> 终到 | 学院审核备案后 才算正式    | 选课   |                  |       |      |      |      |      |           |          |
| 、 个人管理 ー 〜 | 已申请的补选。     | 果程          |             |                    |                 |      |                  |       |      |      |      |      |           |          |
| 培养管理       | 课程编号        | 课程名称        | 班级名称        | 学分                 | 任谭教师 起迄 引 时间    | 1    | 上谭地              | 5     | 申请时间 | 1    | Kō   | 1    | 操作        | 下载       |
| 培养方案直看     |             |             |             |                    |                 |      |                  |       |      |      |      |      |           |          |
| 培养计划提交     |             |             |             |                    |                 |      |                  |       |      |      |      |      |           |          |
| 用非正则意间     |             |             |             |                    |                 |      |                  |       |      |      |      |      |           |          |
| 学生同上选课     |             |             |             |                    |                 |      |                  |       |      |      |      |      |           |          |
| 选课结果查询     | 待选课程        |             |             |                    |                 |      |                  |       |      |      |      |      |           |          |
| 学生课表查询     | 补选学期: 2020- | 2021秋学期     | ↓ 开课院系: 全部  | → 课程4              | 暑号(名称): 77M0003 |      | 9、查询             |       |      |      |      |      |           |          |
| 课程补选申请     | 开课院系        | 课程编号        | 课程名称        | 班级名称               | 教室              | 任课教师 | 时间               | 朝时 学分 | 选课类型 | 容纳人数 | 选课人数 | 开课方式 | 最早补选时     | 操作       |
| 调停课信息查询    | 力学与材料学院     | 77M0003     | 弹性力学        | 弹性力学-本1            | 校本部水利增201       | 意言   | 第6-13周:里期三3至5节;書 | 48 3  | 非学位课 | 184  | 68   | 网上选课 | 2020-10-1 | 申请选课     |
| 课程专场查询     | 力学与材料学院     | 77M0003     | 弹性力学        | 弹性力学-本2            | 校本部北教201        | 陈国荣  | 第6-13周:里期三10至12节 | 48 3  | 非学位课 | 168  | 102  | 网上选课 | 2020-10-1 | 申请选课     |
| 课程数学评价     | 力学与材料学院     | 77M0003     | 弹性力学        | 弹性力学-江1            | (丁宁校区))(学校113)  | Ŧ    | 第6-13局:里根二3至5节:8 | 48 3  | 非学位原 | 97   | 31   | 网上洗课 | 2020-10-1 | 申请选课     |
|            | 10 ¥ H      | 4 第 1 页     | 共1页 🕨 🖬 💍   |                    |                 |      |                  |       |      |      |      | 当前显示 | 1 - 3 条记录 | #51% E # |
| 综合素质课服名    |             |             |             |                    |                 |      |                  |       |      |      |      |      |           |          |

图: 补选课程

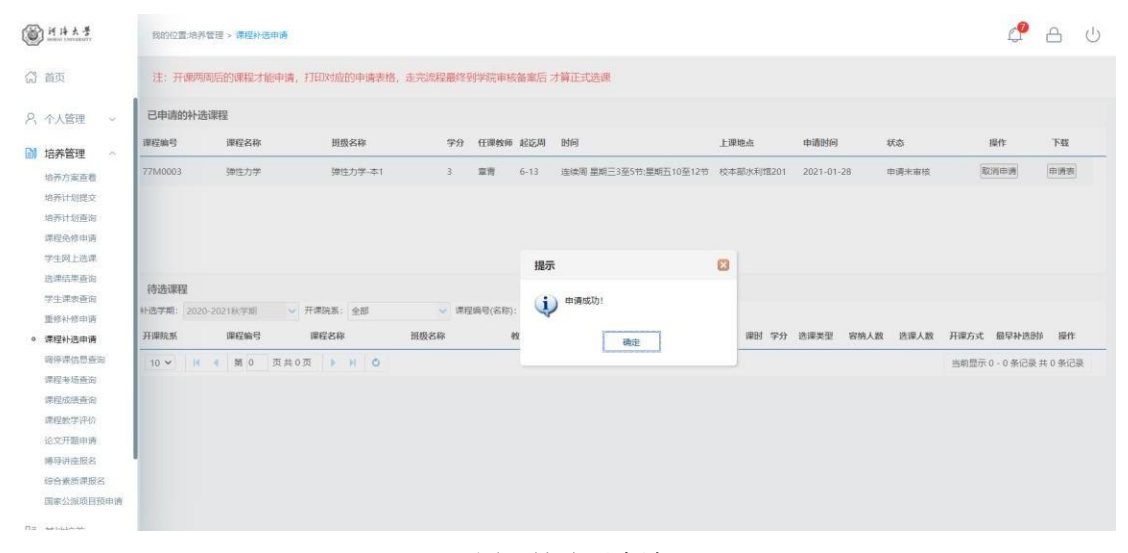

#### 图: 补选课申请

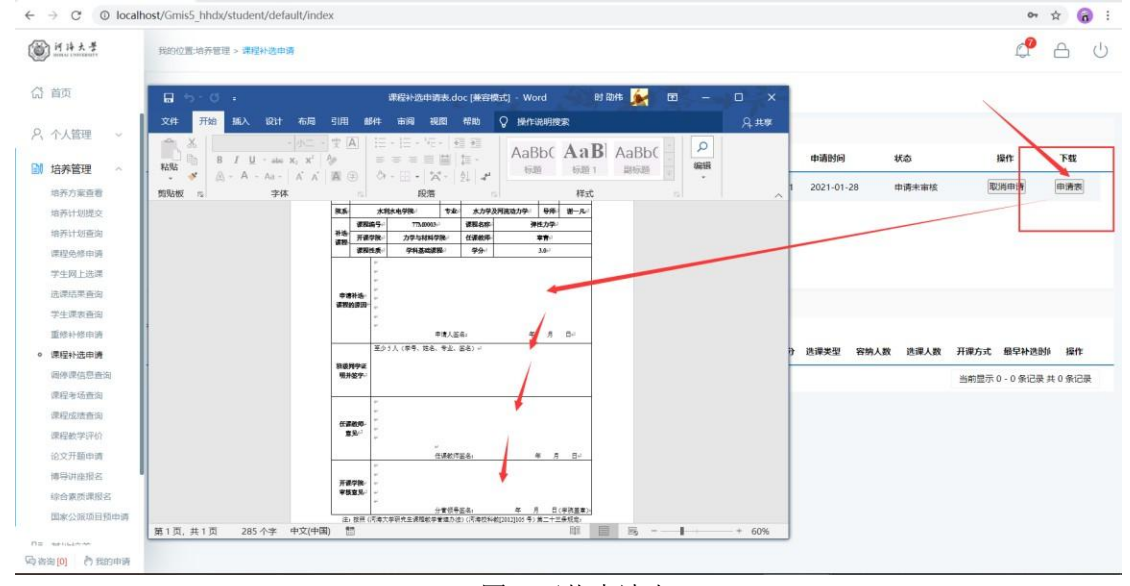

图: 下载申请表

<sup>22 /</sup> **58** 

## 4.9 调停课信息查询

功能说明:查询调停课信息。(具体情况以老师线下通知为准!)

操作说明:进入到调停课信息查询界面,查询调停课信息。

| 一日本書                        | 我的位置。培养管理 | 2 > 弱停课信息查询 |         |          |           |           |                      | 🖉 А                | ப்  |
|-----------------------------|-----------|-------------|---------|----------|-----------|-----------|----------------------|--------------------|-----|
| (2) 首页                      |           |             |         |          |           |           |                      |                    |     |
| ○、 个人管理 ~                   | 牧师        | 通過          | 谭程编号    | 课程名称     | 原上课地点     | 调整上课地点    | 原上课时间                | 调整上课时间             | -   |
| □ 培养管理 ~                    | 1 #2228   | 流体力学(双语)-01 | 02M0101 | 流体力学(双语) | 校本部水利馆107 | 校本部水利馆113 | 1-1周,星期1-星期1,上午2-上午2 | 4-4周,星期2-星期2,上午2-上 | ,年2 |
| 培养方案查看                      | 10 - 14   | ▲ 第 1 共1页   | N O     |          |           |           |                      | 显示1到1,共1记录         | F   |
| 培养计划提交                      |           |             |         |          |           |           |                      |                    |     |
| 培养计划查询                      |           |             |         |          |           |           |                      |                    |     |
| 课程免终申请                      |           |             |         |          |           |           |                      |                    |     |
| 学生网上选课                      |           |             |         |          |           |           |                      |                    |     |
| 选课结果查询                      |           |             |         |          |           |           |                      |                    |     |
| 学生课表查询                      |           |             |         |          |           |           |                      |                    |     |
| 重结补修申请                      |           |             |         |          |           |           |                      |                    |     |
| 课程补选申请                      |           |             |         |          |           |           |                      |                    |     |
| <ul> <li>補件評問問題词</li> </ul> |           |             |         |          |           |           |                      |                    |     |
| 建程度的正式的                     |           |             |         |          |           |           |                      |                    |     |
| (RED 45-49)(D/A             |           |             |         |          |           |           |                      |                    |     |
| 設立开願由演                      |           |             |         |          |           |           |                      |                    |     |
| 编导讲座报名                      |           |             |         |          |           |           |                      |                    |     |
| 综合素质课报名                     |           |             |         |          |           |           |                      |                    |     |
| 国家公派项目预申请                   |           |             |         |          |           |           |                      |                    |     |
|                             |           |             |         |          |           |           |                      |                    |     |
| Galania A Robert            |           |             |         |          |           |           |                      |                    |     |

#### 图: 查询调停课

## 4.10 课程考场查询

功能说明:查询考试安排。(具体以教务处/院系老师线下通知为准!)

操作说明:进入课程考场安排界面,查询考试信息。

| 115440005                                                     |                |         |           |             |      |            |             |     |
|---------------------------------------------------------------|----------------|---------|-----------|-------------|------|------------|-------------|-----|
| 、管理・                                                          | 学順             | 课程编号    | 谭程名称      | 考试地点        | 考生人数 | 考试日期       | 考试时间        | 產位制 |
| 管理 ~                                                          | 1 2020-2021秋学期 | 02M0101 | 語体力学 (双语) | 常州校区体育楼田径场5 | 67   | 2021-01-29 | 11:00-12:30 | 1   |
| 方案查看                                                          |                |         |           |             |      |            |             |     |
| 计划提交                                                          |                |         |           |             |      |            |             |     |
| 计划查询                                                          |                |         |           |             |      |            |             |     |
| 免疫中调                                                          |                |         |           |             |      |            |             |     |
| 阿上选课                                                          |                |         |           |             |      |            |             |     |
| 信果查询                                                          |                |         |           |             |      |            |             |     |
|                                                               |                |         |           |             |      |            |             |     |
| 课表音询                                                          |                |         |           |             |      |            |             |     |
| 课表音向<br>补修申请                                                  |                |         |           |             |      |            |             |     |
| 课表查询<br>补修申请<br>补选申请                                          |                |         |           |             |      |            |             |     |
| 课表册询<br>补修申请<br>补选申请<br>课信思查询                                 |                |         |           |             |      |            |             |     |
| 课表看向<br>补修申请<br>补选申请<br>课信思查询<br>考场 <b>查询</b>                 |                |         |           |             |      |            |             |     |
| 深表音询<br>补修中请<br>择他中请<br>漂 <u>他想</u> 查询<br><b>考场查询</b><br>成绩音询 |                |         |           |             |      |            |             |     |

图: 考场安排

## 4.11 课程成绩查询

功能说明:成绩查询。

操作说明:进入课程成绩查询界面,查询课程成绩。点击【word 打印】或【打印】按 钮,打印课程成绩。"未评价"课程需在课程评价完成后查看成绩。

| 个人管理 ~           |              |    |    |       |          |    |    | Word#JEP #JEP |
|------------------|--------------|----|----|-------|----------|----|----|---------------|
| 培养管理 ~           | 必修课          |    |    |       | 选修课      |    |    |               |
| 培养计划提交           | 课程           | 学分 | 学期 | 成绩    | 课程       | 学分 | 学期 | 成绩            |
| 培养计划查询           | 科学社会主义的理论与实践 | 8  | 1  | 99.00 | 原子核物理    | 3  | 1  | 未评价           |
| 学生网上选课           | 马克思主义哲学发展史   | 6  | 1  | 61.00 | 二语习得     | 3  | 1  | 90.00         |
| 选课结果查询           | 马克思主义与当代哲学思潮 | 8  | 1  | 99.00 | 比较文学     | 2  | 1  | 90.00         |
| 学生课表查询<br>课程成绩查询 |              |    |    |       | 中国近代史科学  | 3  | 1  | 88.00         |
| 重重补考申请           |              |    |    |       | 中国近代帮会研究 | 3  | 1  | 99.00         |
| 课程数学评价           |              |    |    |       | 中国近代帮会研究 | 0  | 2  | 89.00         |
| 学术活动管理           |              |    |    |       | 中国会道门研究  | 3  | 1  | 99.00         |
| 中期考核登记           |              |    |    |       |          |    |    |               |

图:课程成绩查询

## 4.12 课程教学评价

功能说明:评价教学课程。(若无内容,则本课程无需评价)

操作说明:进入课程评价页面,点击【评价】按钮,进入评价页面。完成评价后,点击 【保存】按钮,保存评价。点击【提交】按钮,提交评价信息。(注: ✔ 为已评价, 为待评 价)

| 个人管理             | 9 |   | 学期           | 课程编号     | 课程名称         | 班级名称           | 任课教师        | 开始日期       | 截止日期       | 评价后查看成绩 | 评估         |
|------------------|---|---|--------------|----------|--------------|----------------|-------------|------------|------------|---------|------------|
| 培养管理             | ~ | 1 | 2017-2018秋学期 | 100      | 原子核物理        | 原子核物理!班        | MKS马克思test  | 2018-06-03 | 2018-06-30 | 是       | <b>√</b> ∰ |
| 培养方室查看           |   | 2 | 2017-2018秋学期 | 1001     | 二语习得         | 二语习得1班         | MKS马克思test  | 2018-06-03 | 2018-06-30 | 是       | 14         |
| 培养计划提交           |   | 3 | 2017-2018秋学期 | 1007     | 比较文学         | 比较文学1班         | MKS马克思test  | 2018-06-03 | 2018-06-30 | 是       | Zi         |
| 培养计划查询 课程免修申请    |   | 4 | 2017-2018秋学期 | 1014     | 中国近代史科学      | 中国近代史科学1班      | MKS马克思test  | 2018-06-03 | 2018-06-30 | 是       | ~1         |
| 学生网上选课           |   | 5 | 2017-2018秋学期 | 1015     | 中国近代帮会研究     | 中国近代教会研究1班     | MKS马克思test  | 2018-06-03 | 2018-06-30 | 是       | Zi         |
| 选课结果查询           |   | 6 | 2017-2018秋学期 | 1016     | 中国会道门研究      | 中国会道门研究1班      | MKS马克思test  | 2018-06-03 | 2018-06-30 | 是       | 13         |
| 课程成绩查询           |   | 7 | 2017-2018秋学期 | MKS0001  | 科学社会主义的理论与实践 | 科学社会主义的理论与实践1班 | 20000255宋玉香 | 2018-06-03 | 2018-06-30 | 是       | ~1         |
| 重要补索由违           | - | 8 | 2017-2018秋学期 | MKS0002  | 中国化马克思主义研究   | 中国化马克思主义研究1班   | MKS马克思test  | 2018-06-03 | 2018-06-30 | 是       | ~          |
| 课程教学评价<br>培养环节管理 |   | 9 | 2017-2018秋学期 | MK\$0003 | 马克思主义哲学发展史   | 马克思主义哲学发展史1班   | MKS马克思test  | 2018-06-03 | 2018-06-30 | 是       | ~          |

图:课程教学评价列表

|       |        |          |                | ar. |
|-------|--------|----------|----------------|-----|
| (1) 前 | 首页     |          | 运国 保存 提文       |     |
| R 1   | 个人管理   | ~        | 1. 教学能力(总分: 5) |     |
| DI ti | 音养管理   | ~        |                |     |
| ţ     | 音养方案查查 |          | 傳分:            |     |
| h     | 音养计划提交 |          |                |     |
| ti.   | 音辨计划查询 |          | 2.专业能力(总分: 5)  |     |
| 3     | 果程免修申请 |          |                |     |
| 4     | 学生网上选课 |          | 19/2 -         |     |
| 拢     | 选课结果查询 |          | 3.调控能力(总分: 5)  |     |
| 有     | 学生课表查询 |          |                |     |
| 3     | 果程成绩查询 |          | 傳分:            |     |
| I     | 重選补考申请 |          |                |     |
| 0 1   | 果程教学评价 |          | 4.职业家质(总分: 5)  |     |
| 1     | 音养环节管理 | <b>.</b> | 80.            |     |
| 10    | 学术活动管理 |          |                |     |
| 9     | 中期考核登记 |          | 5.工作态度(总分: 5)  |     |

- 图:评价界面
- 4.13 论文开题申请

功能说明:填报开题报告,上传附件材料

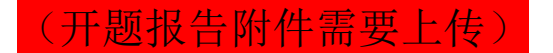

操作说明:

- 进入论文开题页面,填写相应论文开题信息(其中必填项务必按要求填写(其他项 也要提交,否则无法保存提交)。若论文涉密,请勾选是否涉密,并且点击【选择文件】 按钮上传保密审批表。基础信息填写完毕,点击【保存】按钮,保存相关信息。确认 无误,点击【提交】按钮,提交开题报告信息。
  - 提交后等待 导师审核→院系分管领导审核(学生提交后联系自己的导师进系统审 核,学院会导师审核后的两个工作日内审核),最终结果返回。

| <b>()</b> <u>11日大子</u>      | 我的位置:培养管理 > 论文开题申请       |                                                                                |                                                      |                                   | ф <sup>®</sup> А U            |
|-----------------------------|--------------------------|--------------------------------------------------------------------------------|------------------------------------------------------|-----------------------------------|-------------------------------|
| (計 首页<br>培养方案查看             | *提文<br>等待提文              |                                                                                | <b>院长中核</b>                                          | 保存                                | 握交 Word打印                     |
| 培养计划提交<br>培养计划重向            | 附件:                      | 选择文件 C\fakepath\测试文档。 如果字数太多无法提交,                                              | 请在此上传开题报告附件!                                         |                                   |                               |
| 课程绝缘中请                      | 论文题目:                    | 论文题目论文题目论文题目论文题目                                                               |                                                      |                                   |                               |
| 学生网上选课<br>选课结果查询            | 论文类型:                    | 工程规划                                                                           | 题目来源:                                                | 国家计委、科委项目                         |                               |
| 学生课表查询                      | 论文开始年月:                  | 2020-11                                                                        | 论文截止年月:                                              | 2021-01                           |                               |
| 重修补修申请<br>调停课信息查询           | 开题日期:                    | 2021-01-13                                                                     | 经费:                                                  | 123                               | (万元)                          |
| 课程补选申请                      | 开题地点:                    | 开题地点开题地点开题地点                                                                   |                                                      |                                   |                               |
| 课程考场查询<br>课程成绩查询            | 文献综述报告:                  | 选择文件 C:\fakepath\测试文档.                                                         |                                                      |                                   |                               |
| 课程数学评价<br>• 论文开题由语          | (注:选择涉应后必须上<br>传) 是否涉密:□ | 选择文件 上传保密审批类                                                                   | 涉密表领取地                                               |                                   |                               |
| 综合素质焊接名<br>博导讲座报名           |                          |                                                                                | ≟・〒・↓目・ 自定义标题 ・ 段階 ・ arial                           | <ul> <li>五号</li> <li>・</li> </ul> |                               |
| 国家公派项目预申请                   |                          | 中国特色社会主义,原称"具有中国特色的社会主义",<br>会主义是科学社会主义的基本原则与中国实际相结合的产                         | 包括中国特色社会主义道路、理论、制度、文化, 是由<br>物、具有鲜明的时代特征和中国特色。       | 中国改革开放的总设计师                       | 网小平提出的。中国特色社                  |
| 記 基地培养 〜                    |                          | 中国特色社会主义道路,是在中国共产党领导下,立足基<br>会主义市场经济、社会主义民主政治、社会主义先进文化<br>主 文田 新設 差面的社会主义型代化强用 | 本国情,以经济建设为中心,坚持四项基本原则,坚持<br>、社会主义和谐社会、社会主义生态文明,促进人的全 | 被革开放,解放和发展打<br>面发展,逐步实现全体人        | 1会生产力,建设中国特色社<br>民共同富裕,建设富强、民 |
| 111 科研管理 ~                  | 课题来源:                    | 中国特色社会主义理论体系,即中国共产党把马克思主义。<br>发展观以及习近平新时代中国特色社会主义思想。                           | 与中国实际相结合实现马克思主义中国化的最新理论问                             | 课,包括邓小平理论、                        | "三个代表"重要思想、科学                 |
| 会 №46 日学校 。<br>局省资[0] 自我的申请 |                          | 2017年10月18日,习近平同志在中国共产党第十九次全国<br>活需要和不平衡不充分的发展之间的矛盾。                           | 副代表大会报告中强调,中国特色社会主义进入新时代                             | ,我国社会主要矛盾已经                       | 转化为人民日益增长的美好生                 |

图: 开题报告填报 25/58

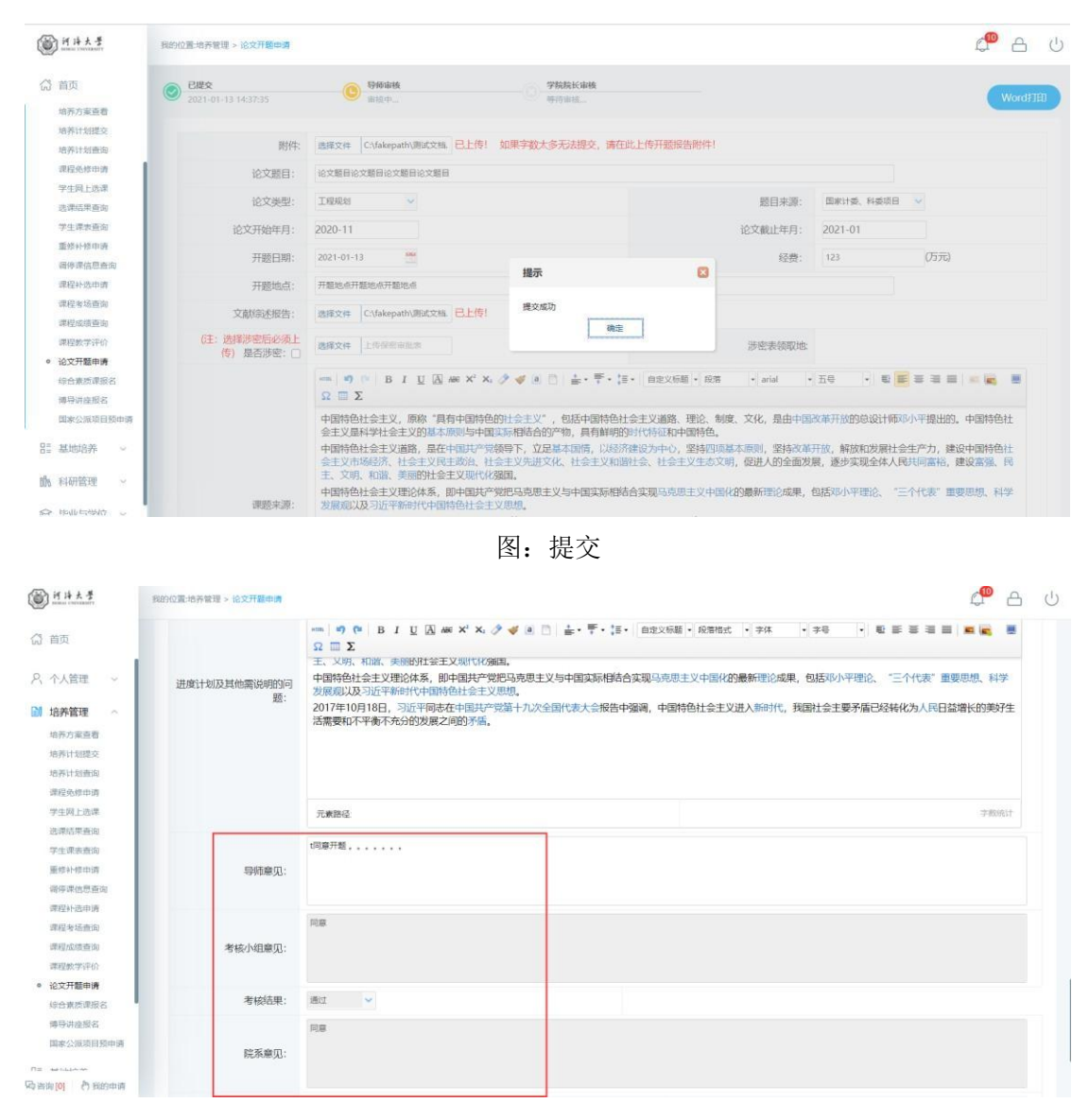

图: 结果返回

## 4.14 博导讲座报名

功能说明:查阅及报名发布的博导讲座信息。

操作说明:进入博导讲座报名界面,筛选查阅己报名以及未报名讲座。点击【查看】按钮, 查询讲座详细信息。点击【报名】按钮,参加报名。若提示"人数已满",则无法报名。如提示 "选则时间未到",请在规定的时间内报名。

| 242                                                                                         | 学期: | 2020-2021秋学期                                                                              | ✓ 讲座题目:                                                                                                    |                                                                                                    | 主讲教师编                                                                                                    | 号/姓名:                                         |                                | •未报                                                                                                    | 50已报名 🔍                                                                                                    | 查询                                  |                                                                                               |             |
|---------------------------------------------------------------------------------------------|-----|-------------------------------------------------------------------------------------------|----------------------------------------------------------------------------------------------------|----------------------------------------------------------------------------------------------------|----------------------------------------------------------------------------------------------------|-----------------------------------------------|--------------------------------|----------------------------------------------------------------------------------------------------|----------------------------------------------------------------------------------------------------|-------------------------------------|-----------------------------------------------------------------------------------------------|-------------|
| 開交                                                                                          |     | 讲座题目                                                                                      | 讲羅地点                                                                                                    | ±i                                                                                                    | 秋                                                                                                    | 讲座时                                           | 间                              | 中始选课时间                                                                                                    | 结束选课时间                                                                                                    | 讲座人数                                | 已选人数                                                                                          | 纓           |
| 80章间<br>原中请<br>上选课                                                                          | 1 🗆 | 水库移民后期扶持研究前沿                                                                              | 辽宁校区数用楼201                                                                                                    | ìH                                                                                                    | 田                                                                                                    | 2020年<br>日(第<br>三)下                           | ≢12月23<br>§18周周<br>5年14:00-    | 2020-10-12<br>12:00                                                                                                    | 2020-12-23<br>12:00                                                                                                    | 330                                 | 330                                                                                           | 查看          |
| 里查询<br>考查询                                                                                  | 2   | 学习和学术生涯一甲子                                                                                | 江宁校区会议中心报告厅                                                                                                    | 杨云                                                                                                    | KNE                                                                                                    | 13:30<br>12月2<br>14:30                        | 4日下午 2                         | 2020-12-21<br>12:00                                                                                                    | 2020-12-23<br>12:00                                                                                                    | 300                                 | 300                                                                                           | 重要          |
| 8年前<br>2年前                                                                                  | 3   | 废弃土资源化利用技术发展<br>现状与工程应用                                                                   | 西康路校区间天馆503                                                                                                    | Bir.d                                                                                                    | K辉                                                                                                    | 2020年<br>日(第<br>五)下<br>15:30                  | ≢12月18<br>17周周 2<br>午 14:00-   | 020-10-12<br>2:00                                                                                                    | 2020-12-18<br>12:00                                                                                                    | 230                                 | 230                                                                                           | <b>主石</b>   |
| 自用重向<br>活動向                                                                                 | 4 🗆 | 运费成本共担下TPL参与的农<br>产品供应链协调契约研究                                                             | 江宁校区致用楼201                                                                                                    | 19-8                                                                                                    | â                                                                                                    | 2020年<br>日(第<br>三)下<br>15:30                  | ≢12月16<br>17周周<br>5午14:00-     | 2020-10-12<br>12:00                                                                                                    | 2020-12-16<br>12:00                                                                                                    | 330                                 | 330                                                                                           | 查看          |
| 市地山<br>学评价                                                                                  | 5 🗆 | 生态水利与大尺度生态调度<br>研究实践                                                                      | 西康路校区科学会堂二楼报                                                                                                    | 皓厅 网络                                                                                                    | BI                                                                                                    | 2020年<br>日14:3                                | ≢12月11 3<br>80                 | 2020-12-10                                                                                                    | 2020-12-11<br>12:30                                                                                                    | 170                                 | 170                                                                                           | 主要          |
| 新由 <u>清</u><br>奎报名                                                                          | 6 🗆 | 水体蓝藻控制现状的反思及<br>抑藻研究进展                                                                    | 西康語校区國天情503                                                                                                    | 63                                                                                                    |                                                                                                    | 2020年<br>日(第<br>五)下<br>15:30                  | ≢12月11<br>16周周<br>5年14:00-     | 2020-10-12<br>12:00                                                                                                    | 2020-12-11<br>12:00                                                                                                    | 230                                 | 229                                                                                           | 直着          |
| <sup>如建設委</sup><br>原项目预申请                                                                   | 7 🗆 | 现代灌区建设技术与标准                                                                               | 江宁校区数用楼201                                                                                                    | BBa                                                                                                    | ESZ                                                                                                    | 2020年<br>日(第<br>三)下<br>15:30                  | ≆12月09<br>[16周周 〕<br>5午 14:00- | 2020-10-12<br>12:00                                                                                                    | 2020-12-09<br>08:00                                                                                                    | 330                                 | 0                                                                                             | 20          |
| 涛 ~<br>理 ~                                                                                  | 8 🗆 | 地方土壤及地下水污染防治<br>立法研究                                                                      | 江宁校区致用楼201                                                                                                    | 李                                                                                                    | C#2                                                                                                    | 2020年<br>日(第<br>三)下<br>15:30                  | ≆12月02<br>[15周周 〕<br>5年 14:00- | 2020-10-12<br>12:00                                                                                                    | 2020-12-02<br>12:00                                                                                                    | 330                                 | 328                                                                                           | 查看          |
|                                                                                             |     |                                                                                           |                                                                                                    |                                                                                                    |                                                                                                    | 20201                                         | ≢11月27                         |                                                                                                    |                                                                                                    |                                     |                                                                                               |             |
| -4440                                                                                       | ۹ 🗆 | 间所腐生物生态学的研究进                                                                              | <b>売商誌20</b> 万面子付503                                                                                                    | æ<br>图:                                                                                                    | 博导讲座                                                                                                    | <sup>⊪</sup> ∰                                | 14周周 ;                         | 020-10-12                                                                                                    | 2020-11-27                                                                                                    | 230                                 | 220                                                                                           | **<br>(*)   |
|                                                                                             | • □ | 间质微生物生态学的研究进                                                                              | 西南部の反応子行への                                                                                                    | are<br>图:                                                                                                    | 博导讲座                                                                                                    | <sup>⊪</sup> ∰                                | 14周周 ;                         | 020-10-12                                                                                                    | 2020-11-27                                                                                                    | 230                                 | 230<br>(<br>)<br>)<br>)<br>)<br>)<br>)                                                        | 2 e         |
| 1994년 ~ 1                                                                                   | • □ | 间,规程生物生态学校3科学会进                                                                           | 西南部6月2年干持503                                                                                                    | æ.                                                                                                    | 博导讲座                                                                                                    | 極信息                                           | 14周周 :                         | 020-10-12                                                                                                    | 2020-11-27                                                                                                    | . 220                               | 330                                                                                           | 2 e         |
| 19440 ~                                                                                     | • □ | 间顶爬生物主态学的研究进<br>学期:                                                                       | 西爾點2074年子培503<br>2020-2021秋学期                                                                                                    | æ.<br>图:                                                                                                    | 博导讲座                                                                                                    | 座信息                                           | 14阅阅 ;                         | 020-10-12                                                                                                    | 2020-11-27                                                                                                    | 220                                 | 330                                                                                           | 2 A         |
| 2947 ~ ~<br>(四著<br>開発)<br>(回用)<br>(回用)                                                      | • • | 用玩碗生物土古子的研究进<br>学際:                                                                       | 開始目的に単子用503 2020-2021株学術 水井県内に開けた単子用503                                                                                                    | art<br>图:                                                                                                    | 博导讲函                                                                                                    | 座信息                                           | 14阅阅 ;                         | 020-10-12                                                                                                    | 2020-11-27                                                                                                    | 220                                 | 220                                                                                           | 2<br>2<br>2 |
| 29407 ~ ~                                                                                   | • • | 用玩商生物主态学的研究进<br>学校:<br>详细题目:<br>开始选课时间:                                                   | R回動のなど子を503 2020-2021株学術 水が単常な55回はかやす55回は 2020-10-12 12:00:00                                                                                                    | æ•<br>图:                                                                                                    | 博导讲应                                                                                                    | <sup>∎</sup> ∰                                | 14初间 :                         | 6220-10-12                                                                                                    | (iii): 2020-11-27                                                                                                    | 2-23 12:00:00                       | 220                                                                                           |             |
| 19947                                                                                       | • • | 用现稿生物主态学的研究进<br>学期:<br>详座题目:<br>开始选课时间:<br>主讲人·                                           | <ul> <li>開始時に営業中かれ</li> <li>2020-2021株学術</li> <li>水井峰役広期は持ちの記</li> <li>2020-10-12 12:00:00</li> <li>中4番</li> </ul>                                                                                                    | æ<br>图:                                                                                                    | 博导讲函                                                                                                    | <sup>∎</sup> ∰                                | 14初间                           | 6220-10-12<br>结束选课时<br>由遗称                                                                                                    | 2020-11-27<br>间: 2020-12<br>时间                                                                                                    | 220                                 | 220                                                                                           | 2 A         |
| (1947)                                                                                      |     | 用现稿生物主态学的研究进<br>学期:<br>讲座题目:<br>开始选课时间:<br>主讲人:<br>: ::::::::::::::::::::::::::::::::::   | 常意知らびまで書いい<br>2020-2021秋学編<br>水庫総役伝編は井崎の回記<br>2020-10-12 12:00:00<br>許住罪<br>このにの方を開始りい                                                                                                    | æ<br>图:<br>3                                                                                                  | 博导讲函                                                                                                    | <sup>⊪</sup> ∰<br>密信息                         | 14阅阅 :                         | 6020-10-12<br>信東选课时<br>申请即<br>2016 4                                                                                                    | 间: 2020-11-27<br>间: 2020-12                                                                                                    | 220<br>2-23 12:00:00                | 220                                                                                           | 2 A         |
| - #                                                                                         |     | 用现稿生物主态学的研究进<br>学期;<br>讲座题目:<br>开始选课时间:<br>王讲人:<br>讲座也点:                                  | R意知の任果子書503<br>2020-2021秋学期<br>水少年何に期は19年55回記<br>2020-10-12 12:00:00<br>許生意<br>工学校記録別様201                                                                                                    | æ<br>图:                                                                                                    | 博导讲函                                                                                                    | ■ @                                           | 14间周                           | 6020-10-12<br>結束透調明<br>申请即<br>讲座人                                                                                                    | i间: 2020-11-27<br>时间<br>数: 330                                                                                                    | 220<br>2-23 12:00:00                | 220                                                                                           |             |
| · · · · · · · · · · · · · · · · · · ·                                                       |     | 用现稿生物主态学的研究进<br>学期:<br>讲座题目:<br>开始选课时间:<br>主讲人:<br>讲座地点:                                  | <ul> <li>R意味のなまずまいれ</li> <li>2020-2021株学術</li> <li>水戸総理な原則計算の加速</li> <li>2020-10-12 12:00:00</li> <li>許止意</li> <li>ごう地区法別様ない1</li> <li>ごう地区法別様ない1</li> <li>ごう地区法別様ない1</li> </ul>                                                                                                    | 20~<br>図:<br>3<br>2<br>2<br>2<br>2<br>2<br>2<br>3<br>3<br>3<br>3<br>3<br>3<br>3<br>3<br>3<br>3<br>3<br>3<br>3 | **<br>博导讲函<br>◎ ■●●●                                                                                                    | 臣信息                                           | 14 <b>00</b>                   | (結束法課題)<br>申請問<br>) 計座人<br>注日制专业研ご                                                                                                    | <ul> <li>(何: 2020-11-27</li> <li>(何: 2020-12</li> <li>(何) (1) (1) (1) (1) (1) (1) (1) (1) (1) (1</li></ul>                                                                                                    | 220<br>2-23 12:00:00<br>制守业硕士       | 220                                                                                           |             |
| 19907                                                                                       |     | 用现稿单集全古学的研究进<br>学期。<br>详细整团目:<br>开始达课时间:<br>主讲人:<br>详细性也:<br>道应学生类别:                      | R意思は反手子を503       2020-2021株学期       水井を行び調は持時50回       2020-10-12 12:00:00       評社賞       工学校区数用地201       図博士       「留学生学术硕士                                                                                                    | 2004<br>図:<br>2<br>2<br>2<br>3<br>2<br>3<br>3<br>3<br>3<br>3<br>3<br>3<br>3<br>3<br>3<br>3<br>3<br>3          |                                                                                                    |                                               | 1400 :                         | (結束法課時)<br>申請時<br>讲座人<br>(注日制专业研):<br>(該通得生生)                                                                                                    | <ul> <li>(何: 2020-11-27</li> <li>(何: 2020-12)</li> <li>(何)</li> <li>(1)</li> <li>(1)<!--</td--><td>220<br/>2-23 12:00:00<br/>制专业硕士<br/>修生</td><td></td><td></td></li></ul> | 220<br>2-23 12:00:00<br>制专业硕士<br>修生 |                                                                                               |             |
| · · · · · · · · · · · · · · · · · · ·                                                       | • • | 用现稿单集全古学的研究进<br>学期。<br>计建题目:<br>开始达测时间:<br>主讲人:<br>讲座地点:<br>适应学生类脉:                       | <ul> <li>2020-2021株学期</li> <li>2020-2021株学期</li> <li>次水線形成期は時時の回転</li> <li>2020-10-12 12:00:00</li> <li>評社目</li> <li>二字地区放用地201</li> <li>ご得士</li> <li>二字地区放用地201</li> </ul>                                                                                                    | 2000<br>区:<br>2<br>2<br>2<br>2<br>3<br>2<br>3<br>3<br>3<br>3<br>3<br>3<br>3<br>3<br>3<br>3<br>3<br>3<br>3     | ★ 博导计应 ● ● <td></td> <td>1400 :</td> <td>4日前专业项出<br/>1994年1995年1995年1995年1995年1995年1995年1995年</td> <td><ul> <li>(何: 2020-11-27)</li> <li>(何: 2020-12)</li> <li>(何: 2020-12)</li> <li>(前)</li> <li>(前)</li> <li>(1)</li> <li>(1)</li></ul></td> <td>2-23 12-00:00<br/>制势业硕士<br/>终生</td> <td></td> <td></td> |                                               | 1400 :                         | 4日前专业项出<br>1994年1995年1995年1995年1995年1995年1995年1995年                                                                                                    | <ul> <li>(何: 2020-11-27)</li> <li>(何: 2020-12)</li> <li>(何: 2020-12)</li> <li>(前)</li> <li>(前)</li> <li>(1)</li> <li>(1)</li></ul>                                                                                | 2-23 12-00:00<br>制势业硕士<br>终生        |                                                                                               |             |
| 19947                                                                                       | • • | 用现稿单集全古学的研究进<br>学期:<br>计座题目:<br>开始选课时间:<br>主讲人:<br>详座地点:<br>适应学生关系:                       | 2020-2021秋学第<br>2020-2021秋学第<br>水中等役回期は非常な回回<br>2020-10-12 12:00:00<br>皆住君<br>工学校区数用地201<br>ご得士<br>二酸学生学术硕士<br>二別等行生                                                                                                    | 2000<br>区:<br>2<br>3<br>2<br>3<br>3<br>3<br>3<br>3<br>3<br>3<br>3<br>3<br>3<br>3<br>3<br>3<br>3<br>3<br>3     | **<br>博导讲应<br>◎<br>■<br>#<br>#<br>#<br>#<br>#<br>#<br>#<br>#<br>#<br>#<br>#<br>#<br>#<br>#<br>#<br>#<br>#<br>#                                                                                                    |                                               | 1-488 :                        | 21-01-0200<br>1990年<br>1990年<br>1990<br>1990 | <ul> <li>(何: 2020-11-27</li> <li>(何: 2020-12</li> <li>(何) 第</li> <li>(1) 第</li> <li>(1</li></ul>                           | 220<br>2-23 12:00:00<br>制导业硕士<br>修生 |                                                                                               |             |
| 1997日                                                                                       | • • | 用現産生物生态学的研究进<br>学際:<br>讲座版目:<br>开始选课时间:<br>主讲人:<br>讲座地点:<br>道成学生类阶:<br>校内邀请人:             | 2020-2021株学編<br>2020-2021株学編<br>水準線で低高は対称すの回び<br>2020-10-12 12:00:00<br>詳社課<br>工学校区数用様201<br>【読録主<br>二論学生学术級主<br>二論研生                                                                                                    | 2000<br>区:<br>2<br>2<br>2<br>2<br>2<br>3<br>2<br>3<br>3<br>3<br>3<br>3<br>3<br>3<br>3<br>3<br>3<br>3<br>3     | **<br>博导讲应<br>《                                                                                                    | E (計<br>E 信 息<br>C 全日制学术制<br>C 学硕代培生<br>C 本科生 | R± 0:1                         | 10-10-12<br>(11)<br>(11)<br>(11)<br>(11)<br>(11)<br>(11)<br>(11)<br>(1                                                                                                    | 间: 2020-11-27<br>间<br>数: 330<br>二 印全日<br>(画吸进)                                                                                                    | 2-23 12:00:00<br>制专业硕士<br>制专业硕士     |                                                                                               |             |
|                                                                                             |     | 用现稿单物生态学的研究进<br>学师:<br>讲座题目:<br>开始选课时间:<br>主讲人:<br>讲座地点:<br>适应学生类阶:<br>校内邀请人:             | <ul> <li>2020-2021後学編</li> <li>2020-2021後学編</li> <li>次序編句医編は持術交流が</li> <li>2020-10-12 12:00:00</li> <li>評社届</li> <li>17946区数用株201</li> <li>ご帰士</li> <li>「留学生学术硕士</li> <li>「勞斫生</li> </ul>                                                                                                    | 2000<br>図:                                                                                                    | **<br>博导讲应<br>***********************************                                                                                                    | E信息<br>E合主息                                   | 14409 :                        | (結束达環明:<br>申請申<br>)                                                                                                    | 间: 2020-11-27<br>1间<br>数: 330<br>二 甲全日<br>二 画级进                                                                                                    | 2-23 12:00:00<br>制专业硕士<br>修生        | 220<br>(<br>(<br>(<br>(<br>(<br>(<br>(<br>(<br>(<br>(<br>(<br>(<br>(<br>(<br>(<br>(<br>(<br>( |             |
| ·····································                                                       |     | 用现稿生物生态学的研究进<br>学歌:<br>讲座题目:<br>开始选课时间:<br>主讲人:<br>计继地总:<br>适应学生类别:<br>校内邀请人:             | <ul> <li>2020-2021後学編</li> <li>2020-2021後学編</li> <li>次年時代に面は外帯50m3</li> <li>2020-10-12 12:00:00</li> <li>評社時</li> <li>ゴニウルSE(数用株201</li> <li>ご作せた</li> <li>ご得き</li> <li>ご留学生学术級士</li> <li>ご勞听生</li> </ul>                                                                                                    | 2000<br>図:                                                                                                    | **<br>博导讲应<br>************************************                                                                                                    |                                               | 144000 : :                     | 结束选课时<br>申请理<br>讲座人<br>注目制专业绩士<br>激请人用                                                                                                    | 间: 2020-11-27                                                                                                    | 2-23 12:00:00<br>刺夸业硕士<br>修生        |                                                                                               |             |
| (四朝)<br>(四朝)<br>(四朝)<br>(四朝)<br>(四前)<br>(四前)<br>(四前)<br>(四前)<br>(四前)<br>(四前)<br>(四前)<br>(四前 |     | 用现稿单独生态学的研究进<br>学研究<br>讲座题目:<br>开始选课时间:<br>主讲人:<br>详细地点:<br>适应学生类别:<br>校内邀请人:<br>;);##内奈· | <ul> <li>Remain(2番子書503)</li> <li>2020-2021株学編</li> <li>次本専校に面は対明での部</li> <li>2020-10-12 12:00:00</li> <li>評社会</li> <li>12 学校52 気が用な201</li> <li>ご伴校52 気が用な201</li> <li>ご伴が1</li> <li>ご伴が1</li> <li>ごけい1</li> <li>ごけい1<td>2000<br/>図:</td><td>**<br/>博导讲应<br/>************************************</td><td></td><td>8± 01</td><td>21-01-020<br/>(中議理<br/>) 井盛人<br/>注目制专业绩士<br/>送出制制等业绩<br/>注目制制专业绩士</td><td>间: 2020-11-27<br/>间<br/>数: 330<br/>二 申全日<br/>二 画级进</td><td>2-23 12:00:00<br/>制专业硕士<br/>修生</td><td></td><td></td></li></ul> | 2000<br>図:                                                                                                    | **<br>博导讲应<br>************************************                                                                                                    |                                               | 8± 01                          | 21-01-020<br>(中議理<br>) 井盛人<br>注目制专业绩士<br>送出制制等业绩<br>注目制制专业绩士                                                                                                    | 间: 2020-11-27<br>间<br>数: 330<br>二 申全日<br>二 画级进                                                                                                    | 2-23 12:00:00<br>制专业硕士<br>修生        |                                                                                               |             |

## 4.15 综合素质课报名

功能说明:查阅及报名发布的综合素质课信息。

操作说明:进入综合素质课报名界面,筛选查阅已报名以及未报名综合素质课。点击【查看】 按钮,查询综合素质课详细信息。点击【报名】按钮,参加报名。若提示"人数已满",则无法报 名。如提示"选则时间未到",请在规定的时间内报名。

| 已迭人数  | 操作               |
|-------|------------------|
|       |                  |
| 0     | 查看 报名            |
| 0     | 查看 报名            |
| 0     | 查看 报名            |
| 0     | 查看 报告            |
| 0     | 查看 报名            |
| 当前显示1 | - 5 条记录 共 5 条记   |
|       |                  |
|       |                  |
|       |                  |
|       | 0<br>0<br>当前显示 1 |

#### 图:综合素质课

## 4.16 国家公派项目预申请

功能说明:申请国家公派项目。预申请仅作为信息摸底使用,填报具体信息不影响后续 正式申报。但正式申报前,必须先填报预申请信息

操作说明:进入国家公派项目预申请界面,如实填报相应信息。点击【保存】按钮,保存 信息。点击【提交】按钮,提交申请。点击【申请记录】,可查看历来申请信息。

| @ <u>H#*</u> #                        | 與的位置均為管理 > <b>医家</b> 公式 | 项目预申请                  |               |                                |          |                |             | ф А  |
|---------------------------------------|-------------------------|------------------------|---------------|--------------------------------|----------|----------------|-------------|------|
| (1) 首页<br>デ王网上2008                    | 2021-01-06 10:08:35     |                        | <b>8</b><br>S | 日完生院中板通过<br>021-01-07 15:01:47 |          |                |             | 申请记录 |
| 选课结果查询<br>学生课表查询                      | 姓名:                     | 李曦                     |               | 学院:                            | 水文水资源学院  | 层次 (所在年<br>级): | 2018        |      |
| 重接补修申请<br>课程补选申请                      | 学号:                     | 180201010006           |               | 专业:                            | 水文学及水资源  | 出生年月:          | 1993-11-22  |      |
| <b>御你读信息宣告</b>                        | 身份证号:                   | 34040319931122124X     |               | 性别:                            | 女        | 联系方式:          | 18795952052 |      |
| 课程运动意识                                | 拟留学国别:                  | 英利亚合众团 (英国)            | (7):5(\$      | 拟申报类型:                         | 联合培养博士 🌱 |                |             |      |
| 课程数学评价<br>论文开题申请                      | 是否曾受国家留学<br>基金委资助:      | ○最總否                   |               |                                |          |                |             |      |
| 地苏环节管理                                | 是否已取得外语合<br>格条件:        | ●是 ○否                  |               | 是否已获得国外导<br>师邀请语:              | ○是◎杏     |                |             |      |
| 和研己原检查申请                              | 是否参加1月13日宣<br>讲会:       | ●是 ○否                  |               |                                |          |                |             |      |
| 如新項目申报                                | 备注:預申请仅作为借              | <b>息思摸底使用,填极具体信息</b> 不 | 影响后续正式申报。但    | 1正式申报前,必须先填报                   | 颈申请信息。   |                |             |      |
| 会议资助申请<br>交流访学申请                      |                         |                        |               |                                |          |                |             |      |
| 1977年度188                             |                         |                        |               |                                |          |                |             |      |
| 5000000000000000000000000000000000000 |                         |                        |               |                                |          |                |             |      |
| 科研管理 ~                                |                         |                        |               |                                |          |                |             |      |
| 3 毕业与学位 ~                             |                         |                        |               |                                |          |                |             |      |

图: 国家公派项目预申请

## 4.17 公派出国申请

功能说明:

操作说明:

# 5.科研管理(专硕没有可不填)

## 5.1 发表论文登记

功能说明:登记发表学术论文(小论文)信息。务必勾选是否用于申请学位操 作说明:

- 进入发表论文登记页面,点击【新增】按钮,填写发表论文相关内容(其中必填项 务必按要求填写,否则无法保存提交)。点击【选择文件】按钮,选择小论文证 明附件,上传后点击【保存】按钮(一旦审核不可编辑修改)。
- 等待 导师审核→院系审核→(博士)学位办审核。审核完成后,此时该学术论 文即可用作后期中期检查的材料。审核流程未完成的学术论文是无效数据。

| ۲   | <u>] 11 14 4 4</u> |   | RECENTRE > X # 2 2 2 2 2 2 2 2 2 2 2 2 2 2 2 2 2 2 |      |      |      |      |      |            |        |          |  |
|-----|--------------------|---|----------------------------------------------------|------|------|------|------|------|------------|--------|----------|--|
|     | 首页                 |   |                                                    |      |      |      |      |      | 10100 Seat | THERE  | ENU      |  |
| 2   | 个人管理               | ~ |                                                    |      |      |      |      |      | SHIT       | Albert | with     |  |
| Git | 信务管理               | 8 | □ 论文题目                                             | 发表刊物 | 刊物型号 | 刊物期号 | 第一作者 | 导频排名 | 发表类别       | 收录情况   | 审核状态     |  |
|     |                    |   | □ 明手动纲手动纲十分大师傅                                     | 撒反对  |      | asd  | 谷敬云  | 1    | 国内重要期刊     | SCI    | 未审核(已提交) |  |
| 0.0 | 基地培养               | ~ |                                                    |      |      |      |      |      |            |        |          |  |
| Bh  | 科研管理               | è |                                                    |      |      |      |      |      |            |        |          |  |
| 0   | 发表论文登记             |   |                                                    |      |      |      |      |      |            |        |          |  |
|     | 专利情况登记             |   |                                                    |      |      |      |      |      |            |        |          |  |
|     | 出版专署登记             |   |                                                    |      |      |      |      |      |            |        |          |  |
|     | 科研究書研究             |   |                                                    |      |      |      |      |      |            |        |          |  |
|     | 社会上作登记             |   |                                                    |      |      |      |      |      |            |        |          |  |
|     | 米吉秋关豆口             |   |                                                    |      |      |      |      |      |            |        |          |  |
| B   | 毕业与学位              | × |                                                    |      |      |      |      |      |            |        |          |  |
|     |                    |   |                                                    |      |      |      |      |      |            |        |          |  |
|     |                    |   |                                                    |      |      |      |      |      |            |        |          |  |
|     |                    |   |                                                    |      |      |      |      |      |            |        |          |  |

图:论文成果

| ← -     | C O                                    | local | nost/Gmis5_hhdx/stude | ent/default/index |                    |      |                  |             |         |           |          | * ( |  |
|---------|----------------------------------------|-------|-----------------------|-------------------|--------------------|------|------------------|-------------|---------|-----------|----------|-----|--|
| ۲       | 河洋大学                                   |       |                       | 添加论文登记            |                    |      |                  |             | + _ X   |           | <b>P</b> | А   |  |
|         |                                        |       |                       | 国际标准刊号(ISSN号):    |                    |      | 发表日期:            | 2021-01-13  | **      |           |          |     |  |
| 1       |                                        |       |                       | 国内统一刊号 (CN):      |                    |      | 刊物卷号:            | 123 322     |         |           |          |     |  |
| 2       | 个人管理                                   |       |                       | 刊物期号:             | asd                |      | 语种:              | 汉语          | ~       | 20401 102 |          |     |  |
| -       | in the Address                         |       | □ 论文题目                | 论文类型:             | 工程规划               | ~    | 第一作者:(中文)        | 谷敬云         |         | 收录情况      | 审核制      | 戊畜  |  |
| CEN .   | CONTRACTS.                             |       |                       | 作者排名(共同作者纳入计数):   | 第一                 | ~    | 第二作者:(中文)        |             |         |           |          |     |  |
| 81      | 基地培养                                   |       |                       | 第三作者:             | 谷敬云                |      | 通讯作者 (所有通讯作者):   | 谷敬云         |         |           |          |     |  |
| ille -  | 科研管理                                   |       |                       | 共同作者排名:           | 1                  | ~    | 共同作者人数:          | 1           |         |           |          |     |  |
| 0       | 使表论文登记                                 |       |                       | 其他作者:             |                    |      | 论文第一署名单位: (中文)   | 河海大学        |         |           |          |     |  |
|         | 中利煤泥登记                                 |       |                       | 导师第一署名单位:(中文)     | 河海大学               |      | 导质排名:            | 1           | ~       |           |          |     |  |
|         | 出版专调登记                                 |       |                       | 起始页数:             | 1 页~4 页            |      | 检索情况:            | SCI         | ~       |           |          |     |  |
|         | 计会工作登记                                 |       |                       | 检索号:              | asd                |      | 发表类别:            | 国内重要期刊      | ~       |           |          |     |  |
|         | 1999年1999年1999年1999年1999年1999年1999年199 |       |                       | 发表情况:             | 见刊                 | ~    | 刊物影响因子(以文章发表当    | 影响因子年份 2020 |         |           |          |     |  |
| 9       | 事业与学位                                  |       |                       | 被引次数:             |                    |      | 年为/社):<br>版本号:   |             |         |           |          |     |  |
|         |                                        |       |                       | 出版题:              |                    |      | HI052+:          |             |         |           |          |     |  |
|         |                                        |       |                       |                   |                    |      |                  |             |         |           |          |     |  |
|         |                                        |       |                       | 对应论文章书:           |                    |      |                  |             |         |           |          |     |  |
|         |                                        |       |                       | 備注                |                    |      |                  |             |         |           |          |     |  |
|         |                                        |       |                       | (注: 必须上传) 附件:     | 选择文件 C:\fakepath\测 | 试文档。 | (合并"检索报告+论文全文"为一 | 个pdf上传)     |         |           |          |     |  |
| (Q) 250 | (0) () BR                              | 1411  |                       |                   |                    |      |                  | 日 保存        | COM COM |           |          |     |  |

图:登记信息

|             | 我的位置和研管理 > 发表论文登记 |      |      |      |      |      |            |            | 4 <sup>0</sup> A U |
|-------------|-------------------|------|------|------|------|------|------------|------------|--------------------|
| (7) 首页      | 点击"编辑"可查看科研成果审核流程 | 1    |      |      |      |      |            |            | ENIL               |
| へ 个人管理 いい   |                   |      |      |      |      |      |            | And Andrew | waa                |
| 國 培养管理 ~    | □ 论文题目            | 发表刊物 | 刊物型号 | 刊物期号 | 第一作者 | 导师排名 | 发表类别       | 收录情况       | 审核状态               |
|             |                   | jāj: | - 34 |      | -    |      | <b>6</b> 0 | 科技核心       | 院系审核通过             |
| 5- 4101分析 ~ |                   |      |      |      |      |      |            |            |                    |
| 6 科研管理 0    |                   |      |      |      |      |      |            |            |                    |
| 共主论文强记      |                   |      |      |      |      |      |            |            |                    |
| 专利情况登记      |                   |      |      |      |      |      |            |            |                    |
| 出版专業登记      |                   |      |      |      |      |      |            |            |                    |
| 科研究實設炎      |                   |      |      |      |      |      |            |            |                    |
| 科研项目發记      |                   |      |      |      |      |      |            |            |                    |
| 社会工作登记      |                   |      |      |      |      |      |            |            |                    |
| 荣誉获奖登记      |                   |      |      |      |      |      |            |            |                    |
| ☞ 毕业与学位 ~   |                   |      |      |      |      |      |            |            |                    |

图: 审核结果

## 5.2 专利情况登记

功能说明:专利情况登记。

操作说明:进入专利情况登记界面,点击【新增】按钮,填写信息后点击【保存】按钮,保 存提交。点击【取消】按钮,取消新增。勾选登记,点击【编辑】按钮,编辑后点击【保存】。 点击【删除】按钮,删除登记信息。点击【导出】按钮,导出专利登记信息。

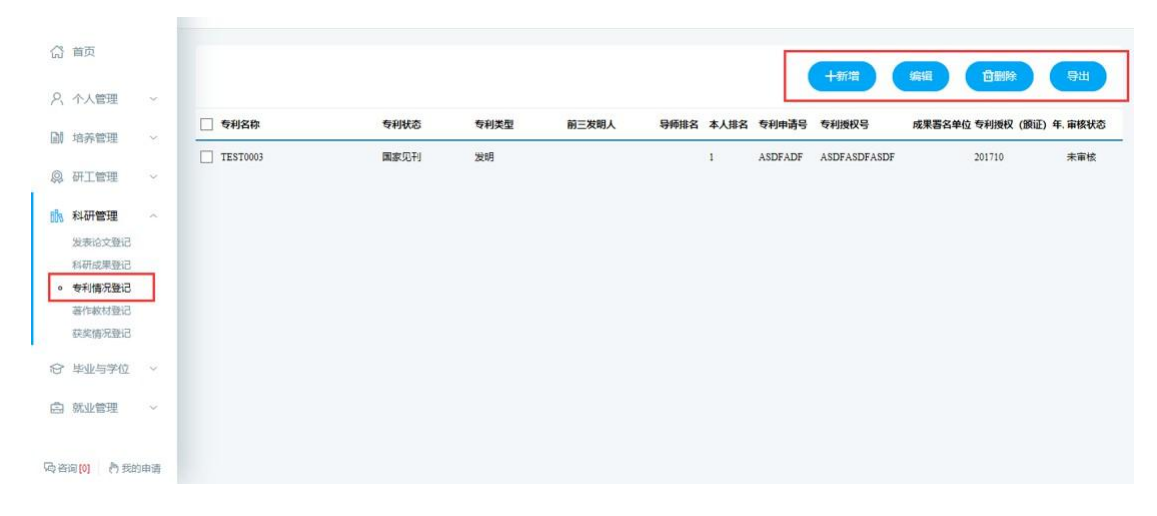

图:专利情况登记

| 1    | 首页               |   |          | 📄 蝙蝠专利成果      |              |             |         | * - ¤ × | THERE   | -         |
|------|------------------|---|----------|---------------|--------------|-------------|---------|---------|---------|-----------|
| 2    | 个人管理             | ~ |          |               |              |             |         |         |         |           |
| [ini | 培养管理             | ~ | ☑ 专利名称   | 专利名称:         | TEST0003     |             |         |         | 利授权 (膜) | E) 年、审核状态 |
|      |                  |   | IEST0003 | 专利状态:         | 国家见刊         | 专利类型:       | 发明      | ~       | 1710    |           |
| 192  | 研工管理             | × |          | 前三发明人:        |              | 本人排名:       | 1       | ~       | 1       |           |
| 80a  | 科研管理             | ^ |          | 导闭排名:         | 1 ~          | 专利申请号:      | ASDFADF |         |         |           |
|      | 发表论文登记<br>科研成果登记 |   |          | 专利授权号:        | ASDFASDFASDF | 成果署名单<br>位: | 敖德阵     | ×       |         |           |
| 0    | 专利情况登记<br>著作赦材登记 |   |          | 专利授权 (読证) 年月: | 201710       |             |         |         |         |           |
|      | 获奖情况登记           |   |          | 附件:           | 浏览           |             |         |         |         |           |
| 8    | 毕业与学位            | ~ |          |               |              |             | 日 保存    | 😧 取消    |         |           |
| ā    | 就业管理             | ~ |          |               |              |             |         |         |         |           |

图:修改编辑

### 5.3 出版著作登记

功能说明:登记著作。

操作说明:进入出版著作登记界面,点击【新增】按钮,填写信息后点击【保存】按钮,保 存提交。点击【取消】按钮,取消新增。勾选登记,点击【编辑】按钮,编辑后点击【保存】。 点击【删除】按钮,删除登记信息。点击【导出】按钮,导出出版著作信息。

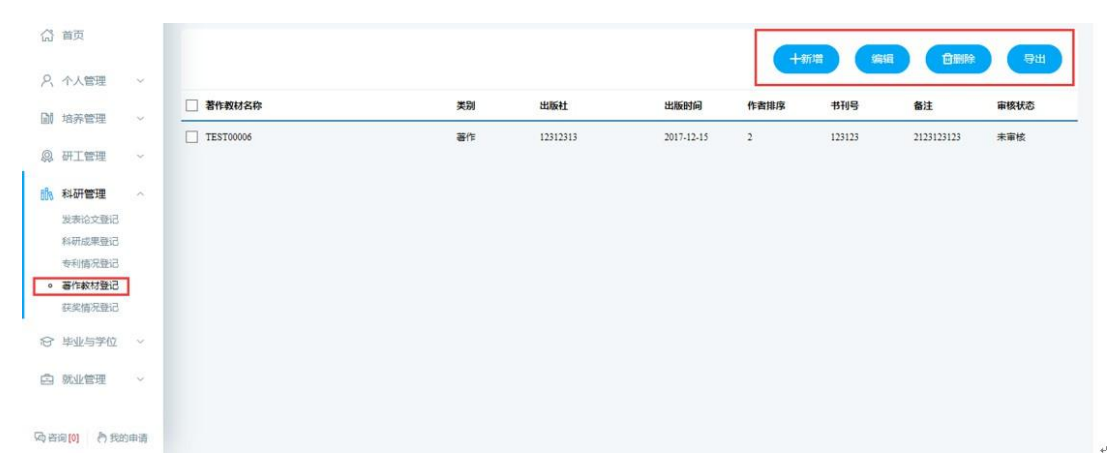

图:著作教材登记

| ŝ     | 首页                  |        |          | 🥥 编辑著作教材    |            |    |       |            | t       |       | 94       |
|-------|---------------------|--------|----------|-------------|------------|----|-------|------------|---------|-------|----------|
| ጸ     | 个人管理                | ~      | -        | 著作較材名称:     | TEST00006  |    |       |            |         |       |          |
| DI    | 培养管理                | ~      | ✓ 著作教材名称 | 类别:         | 著作         | ~  | 作者排序: | 2          | ~       | 22122 | 軍核状态     |
| Ŗ     | 研工管理                |        |          | 出版社名称:      | 12312313   |    | 出版时间: | 2018-06-03 |         |       | -A-THINK |
| tih.  | 科研管理                | ~      |          | 书刊号:        | 123123     |    |       |            |         |       |          |
|       | 发表论文登记              |        |          |             | 2123123123 |    |       |            |         |       |          |
|       | 科研成果登记<br>专利情况登记    |        |          | 備注:         |            |    |       |            |         |       |          |
| 0     | 著作較材登记              |        |          |             |            |    |       |            |         |       |          |
|       | 获奖情况登记              |        |          | (注:必须上传)附件: |            | 浏览 |       |            |         |       |          |
| 8     | 毕业与学位               | ~      |          |             |            |    |       |            | 保存 🔞 取満 |       |          |
|       | 就业管理                | ~      |          |             |            |    |       |            |         | -     |          |
| 3 200 | (51 (A) (B) (B) (B) | uch 35 |          |             |            |    |       |            |         |       |          |

图:编辑修改

### 5.4 科研竞赛获奖

功能说明:登记科研竞赛获奖情况。

操作说明:进入科研竞赛情况登记界面,点击【新增】按钮,填写信息后点击【保存】 按钮,保存提交。点击【取消】按钮,取消新增。勾选登记,点击【编辑】按钮,编辑后点击 【保存】。点击【删除】按钮,删除登记信息。点击【导出】按钮,导出科研竞赛信息。

| () 并持大学                    | 我的位置;科研管理 > 科研 | 电离获奖         |                      |           |             |        |        |       | 🗘 А       | U  |
|----------------------------|----------------|--------------|----------------------|-----------|-------------|--------|--------|-------|-----------|----|
| (計) 首页                     |                |              |                      |           |             |        | Lacian | 83483 |           |    |
| ♀ 个人管理 ~                   |                |              |                      |           |             |        | Tasta  |       | NUM STATE |    |
| 副 培养管理 ~                   | 2 奖励名称         | 成果名称         | 奖励类别                 | 奖励等级 奖励类别 | 学生操名 导频排行   | B 证书号  | 获奖日期   | 頭奖单位  | 获奖人数 审核   | 献态 |
|                            |                | 新增获奖成果       |                      |           |             | COCX   |        |       |           |    |
| 82 基地培养 ~                  |                |              |                      |           |             |        |        |       |           |    |
| 118 科研管理 个                 |                | 奖励名称:        |                      |           |             |        |        |       |           |    |
| 发表论文登记                     |                | 成果名称:        |                      |           |             |        |        |       |           |    |
| 专利情况登记                     |                | 奖励级别:        | 请选择                  | 之励等级:     | 请选择         | ~      |        |       |           |    |
| <ul> <li>和研究裏获奖</li> </ul> |                | 这励美别:        | 请选择                  | 获奖日期:     |             |        |        |       |           |    |
| 社会工作登记                     |                | 学生排名:        | 请选择 🗸                | 寻须神名:     | 请选择 🗸       |        |        |       |           |    |
| 荣誉获奖登记                     |                |              |                      |           |             |        |        |       |           |    |
| ☞ 毕业与学位 ~                  |                | 证书号:         |                      | 获奖人数:     | (注:针对团队和个人) |        |        |       |           |    |
|                            |                | 颁奖单位:        |                      |           |             |        |        |       |           |    |
|                            |                | (注:必须上传) 附件: | 选择文件 .doc[.docx[.pdf |           |             |        |        |       |           |    |
|                            |                |              |                      |           | 日 保存        | 🙁 IX/H |        |       |           |    |
|                            |                |              |                      |           |             |        |        |       |           |    |
|                            |                |              |                      |           |             |        |        |       |           |    |
| Chasterin A second         |                |              |                      |           |             |        |        |       |           |    |

图:新增编辑修改

## 5.5 社会工作登记

功能说明:社会工作登记。

操作说明:进入社会工作登记界面,点击【新增】按钮,填写信息后点击【保存】按钮,

保存提交。点击【取消】按钮,取消新增。勾选登记,点击【编辑】按钮,编辑后点击【保存】。 点击【删除】按钮,删除登记信息。点击【导出】按钮,导出成果登记信息。

| B) H H + + + | 我的位置科研管理 > 社会工作管 | 5               |                     |                    |          | ф <b>е</b> с ( |
|--------------|------------------|-----------------|---------------------|--------------------|----------|----------------|
| 3 首页         |                  |                 |                     |                    | -        |                |
| 、 个人管理 い     |                  |                 |                     |                    |          |                |
| 培养管理 ~       | #09y24#9         | 1100            | 2021510-0           | 社動的為來的回            | 110(003) | <b>新州包花园</b>   |
| 科研管理・        |                  |                 |                     | 11.m.              |          |                |
| 专利编记数记       |                  |                 | 皆大:                 | <b>按</b> 双规!       |          |                |
| 出版专業登记       |                  | 5 新增社会工作        |                     |                    | 8888     |                |
| 科研究裏研究       |                  |                 |                     |                    |          |                |
| 社会工作登记       |                  | 职务名称            |                     |                    |          |                |
| 荣誉获奖登记       |                  | 但限力间开始。结束       | - 至今<br>今)          | (任: 這來對何不透, 數以为至   |          |                |
| 毕业与学位        |                  | 任期限分批           | 通告経 🗸               |                    |          |                |
|              |                  | (注: 必须上传) 聘书附件: | 选择文件 .docj.docd.pdf |                    |          |                |
|              |                  |                 |                     | 🔛 <del>677</del> 🔞 | 804      |                |
|              |                  |                 |                     |                    |          |                |
|              |                  |                 |                     |                    |          |                |
|              |                  |                 |                     |                    |          |                |
|              |                  |                 |                     |                    |          |                |
|              |                  |                 |                     |                    |          |                |

图:修改编辑

5.6 荣誉获奖登记

功能说明:荣誉获奖登记。

操作说明:进入荣誉获奖登记界面,点击【新增】按钮,填写信息后点击【保存】按钮,保 存提交。点击【取消】按钮,取消新增。勾选登记,点击【编辑】按钮,编辑后点击【保存】。 点击【删除】按钮,删除登记信息。点击【导出】按钮,导出荣誉获奖信息。

| (i) <u>H</u> H H H H H                            | 现的位置和初世理 > <b>業質研究的</b> 记 |                      |           |             |        |            | 4 U  |
|---------------------------------------------------|---------------------------|----------------------|-----------|-------------|--------|------------|------|
| (計 首页                                             |                           |                      |           |             |        | +#512 9900 |      |
| <ul> <li>只 个人管理 ~</li> <li>回 培养管理 ~</li> </ul>    | <ul> <li>2002年</li> </ul> | 230级31               | 北副等级      | 本人排名 获奖人题   | ( 获奖日期 | 跟此申位       | 审核状态 |
| 科研管理 へ<br>思想に文章记<br>の目的で見たって                      |                           |                      | 暂无数据!     |             |        |            |      |
| 14000000000000000000000000000000000000            | 高 新增荣誉获奖                  |                      |           |             | 0908   |            |      |
| 科研动自動记<br>社会工作登记                                  | <b>北約</b> 名称:             | States               | In Status |             |        |            |      |
| <ul> <li>· 業習研究登记</li> <li>· 学业与学位 · ·</li> </ul> | 94004035<br>(R.96014)     | Haveoure Land        | 委員会       | 199A221-0-  |        |            |      |
|                                                   | 本人地名:                     |                      | 获奖人数      | (注:针对团队和个人) |        |            |      |
|                                                   | (注:必须上传)期件:               | 选择文件 .doc].docx[.pdf |           |             | 😮 R04  |            |      |
|                                                   |                           |                      |           |             |        |            |      |
|                                                   |                           |                      |           |             |        |            |      |

图:修改编辑

6.基地培养

以基地办提供为准

# 7.毕业学位

### 7.1 学位论文中期检查

功能说明:填报论文中期检查,登记论文写作情况以及发表论文情况。操 作说明:

- 1. 进入论文中期页面,填写相应信息。点击【保存】按钮,保存相应信息。
- (可不选择,有适用的请选择)点击已发表论文【选择】按钮,勾选适用申请学位的学术论文(小论文),点击【批量选择】按钮,选择到中期检查中(注: 此处只查询审核通过第一署名单位:河海大学或第一署名单位:中国水利水电 科学研究院/南京水利科学研究院【仅限有河海学籍的联合培养研究生】、导师 第一作者学生第二作者的论文)

3. 完成填报后,点击【提交】按钮,提交申请。等待<mark>导师审核→学院分管领导审核</mark>。

| B <u>H 14 + 4</u>                    |   | 我的位置-毕业与学位 > 论文中期检查   |                                                              |                                                                |                                          |                                      |                                            |                          |                      | 🕐 А                |
|--------------------------------------|---|-----------------------|--------------------------------------------------------------|----------------------------------------------------------------|------------------------------------------|--------------------------------------|--------------------------------------------|--------------------------|----------------------|--------------------|
| 页首 ①                                 |   | () <b>未提交</b><br>明得提文 | 〇) <del>特修家枝通过</del><br>等待审核…                                | ⑦ 学院分替<br>等待审核                                                 | 副院长审核通过                                  |                                      |                                            |                          | 痳                    | By Jan             |
| 2、个人管理                               | ~ |                       |                                                              |                                                                |                                          |                                      |                                            |                          |                      |                    |
| / 培养管理                               | ~ | 学院:                   | 水利水电学院                                                       |                                                                |                                          | 学号:                                  | 181302010003                               |                          |                      |                    |
|                                      |   | 姓名:                   | 谷敬云                                                          |                                                                |                                          | 专业:                                  | 水力学及河流动力学                                  | ×.                       |                      |                    |
| 基地培养                                 | ř | 研究方向:                 |                                                              |                                                                |                                          | 导师姓名:                                | 罗玉龙                                        |                          |                      |                    |
| 科研管理                                 | 3 | 原论文题目:                | 基于平面激光诱导荧光技术的潜蚀细                                             | <b>凤机理研究</b>                                                   |                                          | 现论文题目:                               |                                            |                          |                      |                    |
| 毕业与学位                                | ~ |                       | (+选择)(音删除)                                                   |                                                                |                                          |                                      |                                            |                          |                      |                    |
| 论文中期检查<br>(2007研究中语)                 |   | 已发表论文:                | <ul> <li>- 论文题目</li> </ul>                                   | 发表刊物                                                           | 第一作者                                     | 第二作者                                 | 第一署名单位                                     | 发表情况                     | 收录情况                 | 发布日期               |
| 预答被申请                                |   | 下阶段工作措施与计划:           | ●具体可行 ○基本可行 ○一般                                              |                                                                |                                          |                                      |                                            |                          |                      |                    |
| 个人简况维护<br>论文评词管理<br>学生答辩申请<br>学生学位申请 |   | 论文写作进展情况:             | 论文写作进展情况论文写作进展<br>进展情况论文写作进展情况论文写作<br>写作进展情况论文写作进展情况论文       | 廣況论文写作进展情况论文写作进展<br>世展情况论文写作进展情况论文写作<br>写作进展情况论文写作进展情况论文       | 情况论文写作进展情况<br>进展情况论文写作进展<br>写作进展情况论文写作   | 论文写作进展情况论<br>情况论文写作进展情况论文写作进展情况论文写作进 | 2文写作进展情况论文写作<br>19元论文写作进展情况论文<br>1<br>1展情况 | 基展情况论文写作进,<br>写作进展情况论文写作 | 員情况论文写作述<br>F进展情况论文写 | 展慣況论文写作<br>作进展情况论文 |
| 论文申调申请<br>论文算评申请                     |   | 其他情况:                 | 其他攝兄其他攝兄其他攝兄其他攝兄其他<br>其他國兄其他攝兄其他攝兄其他攝兄其他<br>情况其他攝兄其他攝兄其他情況其他 | 廣況其他攝況其他攝況其他攝況其他<br>與他識況其他情況其他情況其他情況其他<br>審況其他情況其他情況其他<br>情況其他 | 情况其他情况其他情况<br>其他情况其他情况其他情况<br>情况其他情况其他情况 | 其他情况其他情况其他情况其<br>情况其他情况其他情况其他情况其     | 他情况其他情况其他情况其他情况<br>说具他情况其他情况其他<br>他情况      | 與他情况其他情况其他情况其他情况         | 8情况其他情况其他情况其他情况其他情   | 他情况其他情况            |

图: 中期检查

| ~  | -    | 7 0            | ♥ localitost/onliso_intrat/stratent/ | ueiduit/inuex |      |      |        |      |      |            | ਮ                  | 0  |
|----|------|----------------|--------------------------------------|---------------|------|------|--------|------|------|------------|--------------------|----|
| 0  | 9    | if 14 :        | 1 BOOM BOOM - 100                    | of MEAN IN    |      |      |        |      |      | ø          | <mark>0</mark> (S) | U  |
| ť  | i L  | 首页             | 论文题目:                                | 🔍 嘉询          |      |      |        |      |      | 十批量选择      |                    | 80 |
| ł  |      | 个人管            | 🗹 论文题目                               | 发表刊物          | 第一作者 | 第二作者 | 第一署名单位 | 发表情况 | 收录情况 | 发布日期       |                    |    |
| 6  | di d | 培养管            | ✓ 明手动调手动调十分大桥槽                       | 撒达对           | 谷敬云  |      | 河险大学   | 见刊   | SCI  | 2021-01-13 |                    |    |
| 00 |      | 基地站            |                                      |               |      |      |        |      |      |            |                    |    |
|    | 10   | 科研管            |                                      |               |      |      |        |      |      |            |                    |    |
| VE | 3 !  | 毕业与            |                                      |               |      |      |        |      |      |            |                    |    |
|    | 0 1  | 论文中的<br>心文丽的   |                                      |               |      |      |        |      |      |            |                    |    |
|    |      | <b>预答</b> 相4   |                                      |               |      |      |        |      |      |            |                    |    |
|    |      | 个人测定<br>18:文5平 |                                      |               |      |      |        |      |      |            | 事作                 |    |
|    |      | 学生留#<br>学生学(   |                                      |               |      |      |        |      |      |            |                    |    |
|    |      | 论文申问           |                                      |               |      |      |        |      |      |            | 幕況                 |    |
|    |      | 27.15          |                                      |               |      |      |        |      |      |            | 建他                 |    |
|    |      |                |                                      |               |      |      |        |      |      |            |                    |    |
|    |      |                |                                      |               |      |      |        |      |      |            |                    |    |

图: 发表论文

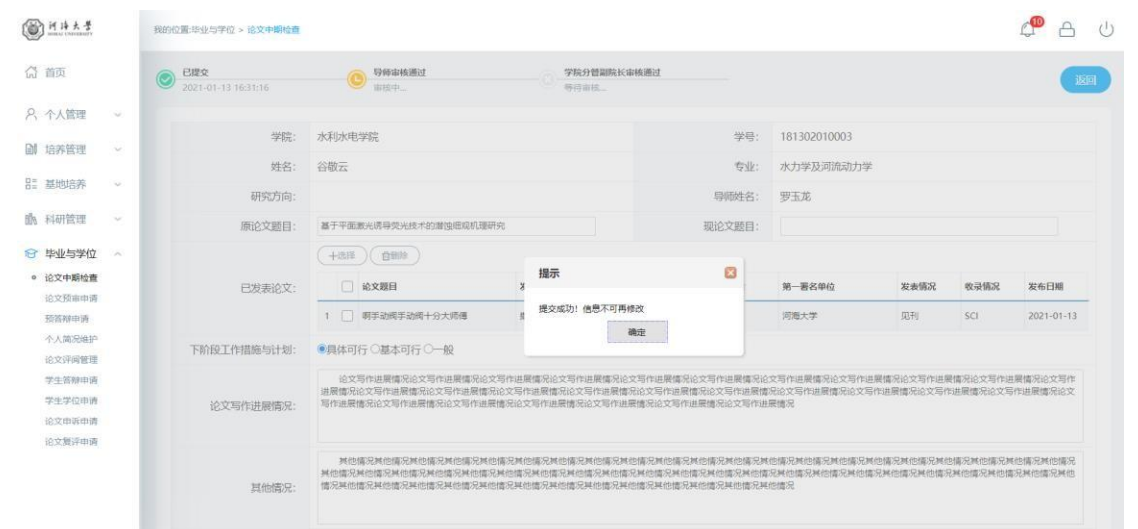

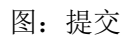

| ● H 持大学<br>mana + 100000000000000000000000000000000000 |    | \$R896 | 7置:毕业与学位 > 论文中隔检查          |                                                                   |                                                     |                                        |                                           |                                       |                        |                      | 4 <sup>00</sup> A    | 1    |
|--------------------------------------------------------|----|--------|----------------------------|-------------------------------------------------------------------|-----------------------------------------------------|----------------------------------------|-------------------------------------------|---------------------------------------|------------------------|----------------------|----------------------|------|
| 资 首页                                                   |    | 0      | 已經交<br>2021-01-13 16:31:16 | 每年申请通过<br>2021-01-13 17:09:42                                     | 2021-01-                                            | 副院长审核通过<br>13 17:11:48                 |                                           |                                       |                        |                      |                      | 返回   |
| 、个人管理                                                  |    |        |                            |                                                                   |                                                     |                                        |                                           |                                       |                        |                      |                      |      |
| 信務管理                                                   |    |        | 学院:                        | 水利水电学院                                                            |                                                     |                                        | 学号:                                       | 181302010003                          |                        |                      |                      |      |
|                                                        |    |        | 姓名:                        | 谷敬云                                                               |                                                     |                                        | 专业:                                       | 水力学及河流动力                              | 学                      |                      |                      |      |
| 基地培养                                                   | ×. |        | 研究方向:                      |                                                                   |                                                     |                                        | 导师姓名:                                     | 罗玉龙                                   |                        |                      |                      |      |
| 1 科研管理                                                 | Y  |        | 原论文题目:                     | 基于平面意光诱导荧光技术的激性细观机理                                               | 研究                                                  |                                        | 现论文题目:                                    |                                       |                        |                      |                      |      |
| 毕业与学位                                                  | ~  |        |                            |                                                                   |                                                     |                                        |                                           |                                       |                        |                      |                      |      |
| 论文中期检查                                                 |    |        | 已发表论文:                     | □ 论文题目                                                            | 发表刊物                                                | 第一作者                                   | 第二作者                                      | 第一署名单位                                | 发表情况                   | 收录情况                 | 发布日期                 |      |
| 预答种中调                                                  |    |        |                            | 1 副事动阀手动阀十分大师傅                                                    | 撒反对                                                 | 谷敬云                                    |                                           | 河海大学                                  | 现刊                     | SCI                  | 2021-01-13           | 1    |
| 个人简况维护<br>论文评词管理                                       |    |        | 下阶段工作措施与计划:                | ●具体可行 ○基本可行 ○一般                                                   |                                                     |                                        |                                           |                                       |                        |                      |                      |      |
| 学生答辩申请<br>学生学位申请<br>论文申诉申请                             |    |        | 论文写作进展情况:                  | 论文写作进展情况论文写作进展情况论<br>过是情况论文写作进展情况论文写作进展情<br>写作进展情况论文写作进展情况论文写作进   | 文写作进展情况论文写作进展<br>况论文写作进展情况论文写作<br>展情况论文写作进展情况论文     | 情况论文写作进展情况<br>进展情况论文写作进展<br>写作进展情况论文写作 | li论文写作进展情况说<br>情况论文写作进展情<br>进展情况论文写作进     | :文写作进展情况论文写作<br>况论文写作进展情况论文<br>展情况    | 进展情况论文写作进<br>写作进展情况论文写 | 展情况论文写作i<br>作进展情况论文3 | 出展情况论文写作<br>S作进展情况论文 | 1.12 |
| 论又算许用调                                                 |    |        | 其他情况:                      | 其他情况其他情况其他情况其他情况其他情况其<br>并他情况其他情况其他情况其他情况其他情况其<br>情况其他情况其他情况其他情况其 | 他傭兄其他傭兄其他傭兄其他傭兄其他<br>兄其他情兄其他情兄其他情兄<br>把情兄其他情况其他情兄其他 | 情况其他情况其他情况<br>其他情况其他情况其他情况其他情况         | 其他攝況其他情況其他情況其他情況其他情况其他情况其他情况其他情况其他情况其他情况其 | 他情况其他情况其他情况其他情况<br>况其他情况其他情况其他<br>他情况 | 其他情况其他情况其他情况其他情况其他情    | 他情况其他情况3<br>兄其他情况其他情 | 《他情况其他情况<br>第况其他情况其他 | 8    |

图: 结果

| ⊟ 5°0 +                                                                | 郊俊彬_硕士学位论文                                                                                                    | 中期检查表.doc [兼容模式] - Word                   | 时 动伟 🗽 🖬 — 🗆 🗙         |
|------------------------------------------------------------------------|----------------------------------------------------------------------------------------------------|-------------------------------------------|------------------------|
| 文件 开始 插入 设计 布局 引用                                                      | 用邮件 审调 视图 帮助 ♀ 操作                                                                                                    | <sup>見</sup> 明搜索                          | A,共享                   |
| ▲ · 小四 · A A<br>粘貼<br>◆ B I U - able X <sub>2</sub> X <sup>2</sup> A · | Aa -     Aa -     Aa - | ■ ☆- 』 ペ AaBbC AaB /<br>- ◇ - 田 - 「新羅 标題1 | AaBb( <i>AaBbCcD</i> , |
| 剪贴板 💈 字体                                                               | 12 段落                                                                                                    | 「「「」「「」「」「」「」「」「」「」「」「」「」「」」「」「」」「」」「」」   | 「「編辑」「へ                |
|                                                                        | カゲ与材料学院 学院祝士研究生学会论文中期检查表                                                                                                    | <b>今料紙</b>                                | A                      |
| 学生姓名                                                                   | · # # # # # # # # # # # # # # # # # # #                                                                                                    | 2.A.                                      |                        |
| <b>度论文</b>                                                             | 変         (秋平以墨         現金文         変分         (秋平以墨杭           抗空形特に         (沙盆柏)         22         日         空形特性与,         19百歳           可素         ()         5         5         5         5                                                                                                    |                                           |                        |
| -5<br>*<br>*<br>*                                                      | 论文提升         刊物名称         龙史封誦         并名           夏ら竹、小売本以高式         20         10         10           夏う竹、山、市工<br>夏う竹・         10         10         10                                                                                                    |                                           |                        |
| X.                                                                     | ان الد الد الد<br>الد الد الد الد<br>الا الد الد الد الد                                                                                                    |                                           |                        |
| 下於設工作<br>描述与计划                                                         | ມ<br>ມີ<br>ທີ່ ເບິ່ນ ເບິ່ນ ເບິ່ນ ເບິ່ນ ເບິ່ນ ເບິ່ນ ເບິ່ນ ເບິ່ນ ເບິ່ນ ເບິ່ນ ເບິ່ນ ເບິ່ນ ເບິ່ນ ເບິ່ນ ເບິ່ນ ເບິ່ນ ເບິ່ນ ເບິ່ນ                                                                                                    |                                           |                        |
| 後文-<br>写作-<br>選悪-<br>編発-                                               | <ul> <li>(1) 近<sup>4</sup>・・・・・・・・・・・・・・・・・・・・・・・・・・・・・・・・・・・・</li></ul>                                                                                                    |                                           |                        |
| 天地-<br>博汉-                                                             | (全文和時期、個研、参加学校支加時間分)<br>目前小公                                                                                                    |                                           |                        |
| 第5-<br>第2-<br>第2-                                                      |                                                                                                    |                                           |                        |
| 7                                                                      |                                                                                                    | 7                                         | -                      |
| 第1页,共2页 323个字 英语(美国)                                                   |                                                                                                    |                                           | III III + 50%          |

## 7.2 预答辩申请

功能说明:登记预答辩参会人员以及预答辩内容。

操作说明:

- 1. 进入论文预答辩登记页面,填写相应信息。点击【新增】按钮,填写参会人员信息。
- 2. 保存后,点击【提交】按钮,提交登记信息。等待<mark>导师→院系分管领导审核</mark>。

| 首页                         |   | · 未提交<br>等待提交        |                                | 院系分替银"                                     | 日审核                                |                                |                                                  | 保存 提交                         |
|----------------------------|---|----------------------|--------------------------------|--------------------------------------------|------------------------------------|--------------------------------|--------------------------------------------------|-------------------------------|
| 个人管理                       | ~ |                      |                                |                                            |                                    |                                |                                                  |                               |
| c. 91 55 TH                |   | 学号:                  | 181302010003                   |                                            |                                    | 姓名:                            | 谷敬云                                              |                               |
| 昆地培养                       |   | 学生类<br>别:            | 全日制学术硕士                        |                                            |                                    | 导师姓名:                          | 罗玉龙                                              |                               |
| 1                          |   | 专业:                  | 水力学及河流动力学                      |                                            |                                    |                                |                                                  |                               |
| 时时国理                       | č | 论文题<br>目:            | 论文题目论文题目论文题目论                  | 文題目                                        |                                    |                                |                                                  |                               |
| 2文中期检查                     |   | 预答辩时<br>问;           | 2021-01-13                     | 12 时 - 14 时                                |                                    | 预答辩地点:                         | 预答辩地                                             |                               |
| 心文预由申請<br>委答辩申请            |   | 主要参加<br>人员名          | 姓名                             | 专业技术职称                                     | 工作单位                               |                                | 操作                                               | 删除                            |
| N人類況維护                     |   | #:<br>+              | 1 AA                           | 飲授                                         | ASASS                              |                                | ∠ 病戀                                             | ■ 删除                          |
| 2.4.5%中请<br>学生答辩中请         |   | 新增                   | 2 BB                           | 教授                                         | BBBBB                              |                                | ∠ 编辑                                             | 自 删除                          |
| *生学位申请<br>8文申诉申请<br>8文复评申请 |   | 预答辩主<br>要内容记<br>录:   | 预告种主要内容记录预告种主要内容记录预告种主要内容记录预告种 | 要內容记录预答辩主要內容记录预答辩主要<br>主要內容记录预答辩主要內容记录预答辩主 | 表內容记录预告辩主要内容记录<br>計要內容记录预答辩主要内容记录  | 简音辩主要内容记录预言辩主<br>题预答辩主要内容记录预答辩 | 要內容记录预答辩主要內容记录预答辩主要內容<br>主要內容记录预答辩主要內容记录预答辩主要內容  | 2录预答辩主要内容记录预答辩主要内容记录预答辩主要内容记录 |
|                            |   | 论文按预<br>答辩意见<br>修改情况 | 论文按预答耕意见修改情况复论文按预答耕意见修改情况复     | 審论文按预答辦意见修改情况复审论文按预<br>审论文按预答辩意见修改情况复审论文按预 | 發音耕意见修改購完复审论文按预<br>發音耕意见修改情况复审论文按预 | 發音辨意见修改情况复审论文<br>發音辩意见修改情况复审论文 | 按预苦种意见修改情况复审论文按预苦种意见修改<br>按预苦种意见修改情况复审论文按预苦种意见修改 | 牧嬌況雙审论文技预善辦意见修改構況<br>牧嬌況襲审    |

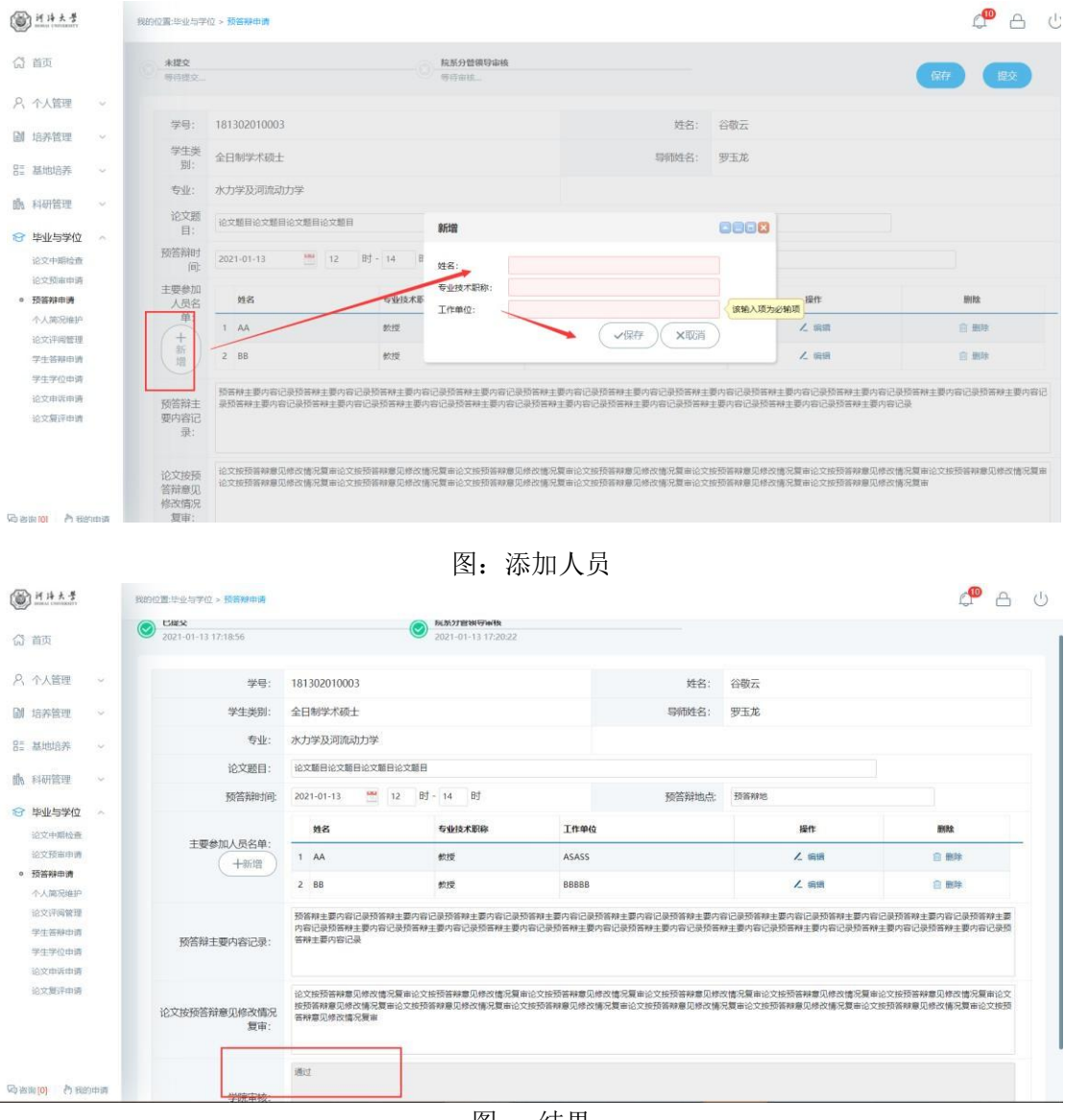

图: 结果

7.3 论文概况维护

功能说明:填写学位论文相关信息,用于打印学位申请书。

操作说明:

1. 进入论文概况填写页面,填写相应信息。点击【保存】按钮。

| <u>өнн к</u>                                                                                                    |    | 教的位置。毕业与学位 > 论文教员操护                                                            | ද <sup>®</sup> උ ර                                                                                                    |
|----------------------------------------------------------------------------------------------------|----|--------------------------------------------------------------------------------|----------------------------------------------------------------------------------------------------|
| (分 首页                                                                                                    |    |                                                                                | 84                                                                                                    |
| ○ 个人管理                                                                                                    | ×. |                                                                                | /                                                                                                    |
| <b>副</b> 培养管理                                                                                                    | ~  | 论文概况                                                                           |                                                                                                    |
| 82 基地培养                                                                                                    | ÷  | 论文内容提要及论文研究意义、价值及应用前景<br>(简要说明):                                               | 日本 「1999年月19日日1月1日日」 1997年日 - 1997年日 - 1997年年日 - 1997年日 - 1997年日 - 1997年日 - 1997年日 - 1997年日 - 1997年日 - 1997年日 - 1997年日 - 1997年日 - 1997年日 - 1997年日 - 1997年日 |
| 前 科研管理                                                                                                    | 8  |                                                                                |                                                                                                    |
| 学业与学位<br>这次中期绘画<br>资格带中调<br>他又都见用空<br>他又不可问题理<br>他又可问题理<br>他又可问题理<br>他又可问题理<br>学生苦种中调<br>学生苦种中调<br>网络这文上传<br>使予阅编统时 | 1  | 本课题前人的主要研究成果(确要说明):<br>本人研究成果的主要研究解(确要说明:<br>论文的不足之处及有关地理学家的主要问题及打<br>算(确要说明): | 本連想的人的主要研究成果本連想的人的主要研究成果本連想的人的主要研究成果本連想的人的主要研究体界本連進的人的主要研究成果<br>本人研究成果的主要研究成果本人研究成果的主要新见解本人研究成果的主要所见解本人研究成果的主要新<br>化又四外型之死以有待理想除素的主要问题及1)解论又四外定之及以有待理想除素的主要问题。1)<br>###<br>@##g301<br>@##g301<br>@##g301                                                                                                    |

7.4 个人简况表

功能说明:维护个人简况信息。用于打印学位申请书。

操作说明:

1. 进入个人简况维护页面,如实填写相应信息。点击【保存】按钮,保存信息。

|                                            |    | 我的位置:毕业与学位 > 个人面况维护 |       |   |              |                | 4 <sup>0</sup> A ( |
|--------------------------------------------|----|---------------------|-------|---|--------------|----------------|--------------------|
| (計 首页                                      |    |                     |       |   |              |                | 保存                 |
| A 个人管理                                     | ×  | 基本信息                |       |   |              |                |                    |
| 自 培养管理                                     | ĕ  | 24 H H H H          | 171 4 |   | 姓名           | 30             |                    |
| 日: 基地培养                                    | ×  | 44 B)               |       | ~ | 尾族           |                |                    |
| 飾 科研管理                                     | ų. | 바소 모네               |       |   | Bit          |                | V alk              |
| 😌 毕业与学位                                    | ~  |                     |       |   |              | 4.0            | 1 221              |
| 论文中期检查                                     |    | 人学日朝                | z14   |   | 成日間現         | the lines      |                    |
| 论文概况通知                                     | Ŧ  | 证件号码                | 321   |   | 籍贯           | 近 <u>8</u> . 3 | 「7选择」              |
| <ul> <li>个人简况维护</li> <li>论又许问管理</li> </ul> |    | 录取类别                | 请选择   | * | 培养方式         | 非定向            | ~                  |
| 论文策评申请                                     |    | 联系电话                |       |   | 通信地址         |                |                    |
| 记文申说申调学生答辩申请                               |    | 电子信箱                |       |   | 学制           |                |                    |
| 学生学位申请终新论文上传                               |    | 硕士入学前工作单立           |       |   | 硕士入学前单位地址及邮箱 |                |                    |
| 授予数据核对                                     |    | 本人工作单位              |       |   | 从事专业         |                | J                  |
|                                            |    | 现任职务                |       |   | 现任职称         |                |                    |

图: 个人简况维护

### 7.5 论文评阅管理

功能说明:用于学生填报论文评阅信息,上传查重,送审论文。

(备注:硕士生:全流程操作 1-5;

查重流程:提交→导师审核→院系审核

博士生: 操作 1-4

位办)

操作说明:

 进入论文评阅管理页面 如图 1,填写相应论文信息(其中必填项务必按要求填写, 否则无法保存提交)。基础信息填写完毕,(博士选择科研信息)如图 2,3,点击对 应的【选择】按钮,选择上传查重|摘要文件(注:查重学位论文文件为 pdf 格式, 学位论文摘要为 txt 文本格式)。选择好相应文件后,点击【保存】按钮,保存填报 信息(如需修改上传论文,重新选择文件后保存即可)。点击【提交】按钮,完成查 重申请 如图 4。(等待硕士:导师审核→院系审核/博士:导师审核→院系分管领导 审核→学位办审核。)

)

- 若导师/学院审核不通过,驳回后可以重新修改 (如图5 可查看驳回原因),保 存后再提交 (如需修改上传论文,重新选择文件后保存即可)。
- 3. 【博士查重结果研究生院反馈,硕士查重结果院系反馈】可以在图 6 所示位置, 查询本人的查重结果。<mark>博士查重通过</mark>自动进入全盲送审,等待评阅结果;硕士查 重结果通过,即可报名抽检(若误点报名,学院已经上报抽检则无法取消;若未 报名抽检,则学院无法上报抽检名单给研究生院)。此时只需等待学院上报抽检 名单,研究生院抽检结果发布,返回抽检结果,上传送审论文。
- 若查重结果不通过,博士扫描上传审批件(导师→院系分管领导审核),硕士执
   行一下规定操作,如图 7 所示。根据河海大学相关文件规定:
  - 学位论文整篇论文的总复制比小于等于 15<sup>%</sup>,可以直接提交申请论文送审、答辩。
  - 2. 学位论文整篇论文的总复制比在 15% —3% 之间,学生认真修改后再提交申请 论文送审、答辩。学位论文修改时间不少于两周。
  - 学位论文整篇的总复制比在 30% —4% 之间,学生须对其学位论文进行重大修 改。学位论文修改时间一个月。经导师和学院审核后再次提交申请论文送审、 答辩。
  - 学位论文整篇的总复制比大于 40% 学生必须对其学位论文进行重大修改。学 位论文修改时间三个月。经导师和学院审核后再次提交申请论文送审、答辩。

根据不同的查重比例系统将判断相应的修改时间【修改时间从查重反馈时间算起】。 若论文确已修改完成,参加报名抽检,你需要下载反馈表(学位论文查重检测结 果及处理意见反馈表) 如图 8,经导师、院系审核签字,同意后,系统中上传反 馈表附件。当附件上传后 如图 9,即可点击【报名抽检】自愿报名抽检。等待院 系最终审核,提交抽检名单。

 如图 10, 若被抽中,请按照要求上传抽检论文【务必在该抽检轮次送审论文上传 截止时间之前上传完毕】。45 天左右,进系统查询论文评阅意见

| () <u>HH+</u>                              | 我的位置·毕业与学位 > 论文评调管理                                 |                       |        |       | 4 <sup>0</sup> A U |
|--------------------------------------------|-----------------------------------------------------|-----------------------|--------|-------|--------------------|
| (2) 首页                                     | 1. 查重盲审评阅论文上传                                       |                       |        | (R#   | 授交 图称和明信息          |
| 尺 个人管理 🗸                                   | interview of                                        |                       |        |       | 1                  |
| 副 培养管理 ~                                   | 撰与谙种:                                               | 博道辞                   |        |       |                    |
| 82 基地培养 ~                                  | 论文题目(200字以内)                                        | 基于平面激光诱导荧光技术的营蚀压调机理研究 |        |       |                    |
| 動 科研管理 ~                                   | 英文题目:                                               |                       |        |       |                    |
| 会 毕业与学位 ∧<br>论文中期检查                        | 研究方向 <mark>(最多2个</mark> ,以中<br>文"; "分開,一个最多8个<br>字) |                       |        |       |                    |
| 预告税申请                                      | 基地导师                                                |                       |        |       |                    |
| 个人简况维护                                     | 论文开始日期                                              | 100 M                 | 论文结束日期 |       |                    |
| <ul> <li>论文评调管理</li> <li>学生系統中语</li> </ul> | 论文类型:                                               | 清选择                   | 题目来源:  | 3 🛩   |                    |
| 学生学位申请                                     | 攻读类别:                                               | 博选择 🗸                 | 攻读方式:  | 请选择 🗸 |                    |
| 送文申號申請<br>论文复评申請                           | 论文字数:                                               | (单位:万字)               | 论文总页数: |       |                    |
|                                            | 关键词 (10 <mark>0字以内,用中文</mark><br>";"分隔)             |                       |        |       |                    |
|                                            | 英文关键词:                                              |                       |        |       |                    |
| Gara [0] 作我的申请                             | 创新点1(选填, 300字以                                      |                       |        |       | -                  |

图 1: 评阅信息填报

| 木掟父  | 导师审核通过 | 分曾領导审核通过 | 研究生院审核通过 |        |         |
|------|--------|----------|----------|--------|---------|
| 等待提交 | 等待审核   | 等待审核     | 等待审核     | 选择科研启意 | SK67 LL |

| () H IA H                              | A.4 BANNER HULLING                          | n - Konsilaria                                                                                                    |          |              |      |        |               |          |             | <b>,</b>     | 0   |
|----------------------------------------|---------------------------------------------|----------------------------------------------------------------------------------------------------|----------|--------------|------|--------|---------------|----------|-------------|--------------|-----|
| ₲ 首页                                   | 十选择发表论文                                     | 會删除                                                                                                    |          |              |      |        |               |          |             |              | 握交  |
| 名 个人管                                  | <ul> <li>         ·论文题目         </li> </ul> | 发表刊物                                                                                                    | я        | -作者 第二       | 作者   | 第一署名单位 | 2             | 发表情况     | 收录情况        | 发布日期         |     |
| 副 培养管                                  |                                             |                                                                                                    |          |              |      |        |               |          |             |              | 1   |
| 動科研管                                   |                                             |                                                                                                    |          | 暂无数据!        |      |        |               |          |             |              | 100 |
| 合 毕业与                                  |                                             |                                                                                                    |          |              |      |        |               |          |             |              |     |
| 建中文3i                                  |                                             |                                                                                                    |          |              |      |        |               |          |             |              |     |
| 预驾驶时                                   | 十选择专利实际                                     | 自用除                                                                                                    |          |              |      |        |               |          |             |              |     |
| 10.320005                              | 5和名称                                        | 专利状态                                                                                                    | 专利类型     | 前三发明人        | 导师排名 | 本人排名   | 专利申请号         | 专利号      | 成果署名单位      | 专利授权 (顕征) 年月 |     |
| <ul> <li>论文评述</li> <li>论文评述</li> </ul> |                                             |                                                                                                    |          |              |      |        |               |          |             |              |     |
| 论文中以                                   |                                             |                                                                                                    |          | 暂无数据:        |      |        |               |          |             |              |     |
| 子生命#<br>学生学6                           |                                             |                                                                                                    |          |              |      |        |               |          |             |              |     |
| 與版183<br>時不時                           |                                             |                                                                                                    |          |              |      |        |               |          |             |              |     |
| CK JPROB                               | 十选择获奖成果                                     |                                                                                                    |          |              |      |        |               |          |             |              | -   |
| 动音谱[0]                                 | 行 我的面词                                      | the state of the state of the s | INEPHION | #2 Eh 20. 49 |      | +100.9 | (5.19 I NA (5 | 19 EL MI | 00.49 00 // |              |     |

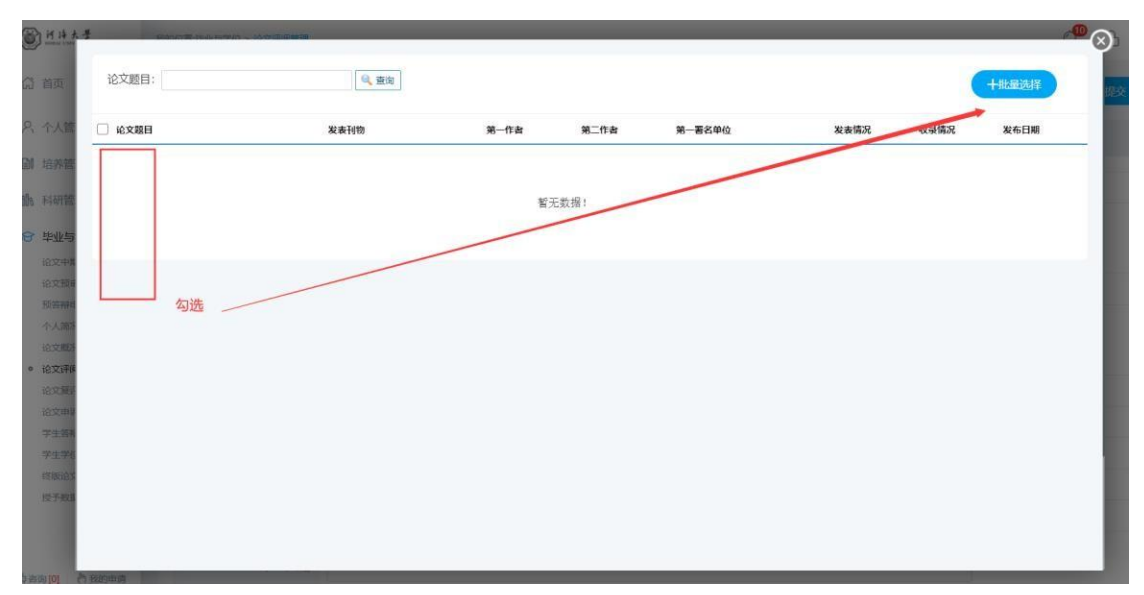

#### 图 2: 博士科研信息选择

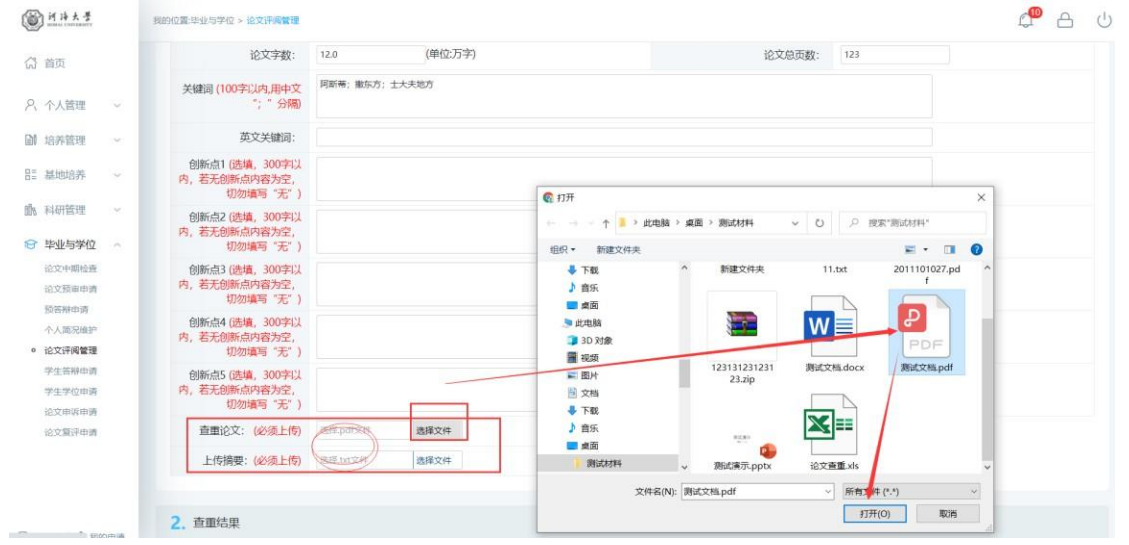

#### 图 3: 查重 摘要上传

| 创新点5 (选填, 300字)。<br>内, 若无创新点内容为空,<br>切勿填写"无" |                    |              |                                        |      |      |        |
|----------------------------------------------|--------------------|--------------|----------------------------------------|------|------|--------|
| 查重论文: (必须上传                                  | C:\fakepath\测试文档。选 | I E 上传,点击下载  |                                        |      |      |        |
| 上传摘要: (必须上传                                  | 选择txt文件            | 译文件 日上传,点击下载 |                                        |      |      |        |
|                                              |                    |              |                                        |      |      |        |
|                                              |                    |              |                                        |      |      |        |
| 2. 查重结果<br>查重说明:                             |                    |              | 4                                      |      |      | _      |
| 2. 查重结果<br>"建说明:<br>论2题目                     | 论文类型               | (479时间       | 山田市市市市市市市市市市市市市市市市市市市市市市市市市市市市市市市市市市市市 | 总复制比 | 审核状态 | 是吉服名油绘 |

| y man minister   | NU/CEPERFO · EXHABIT                                     |                        |                  |                        |     |            | 4 |   |
|------------------|----------------------------------------------------------|------------------------|------------------|------------------------|-----|------------|---|---|
| 推页               | 未提交                                                      | 导导导致通过                 | - 就基率快速过         |                        |     | anises and | - |   |
|                  | · · · · · · · · · · · · · · · · · · ·                    | <b>新行业</b> 结。          | 暂行审试             |                        |     |            |   | - |
| 个人管理             | 1. 查重盲审评阅论文上传                                            |                        |                  |                        |     |            |   |   |
| 培养管理 ~           |                                                          |                        |                  |                        |     |            |   |   |
| 基地培养 ~           | 撰写语种:                                                    | 中文 🗸                   |                  | 学科方向:                  | 854 |            |   |   |
| 科研管理 ~           | 18文庫目(200季以内)                                            | 8                      |                  |                        |     |            |   |   |
| 毕业与学位            |                                                          |                        |                  |                        |     |            |   |   |
| 论文中期检查           | 英文题目:                                                    | Muti-hop R             |                  |                        |     |            |   |   |
| 授養時申請<br>位文販売律許  | 研究方向(最多2个、以中交": 19<br>隔、等个最多8个字,许同时接近的<br>内如(CB/HID 年春日) |                        |                  |                        |     |            |   |   |
| 个人愿况谁的           | 校外/墓地导师                                                  |                        | 提示 🔛             |                        |     |            |   |   |
| 论文批评中的           | 论文开始日期                                                   | 2021 1                 | 遵交出權蓄充开放成次(      | 论文结束日期                 | 31  |            |   |   |
| 论文申诉申请<br>学生贸频申请 | 论文规型:                                                    | £                      | 24               | 题目来源:                  | -   |            |   |   |
| 学生学位申请           | 12:00481:                                                | 18±                    |                  | 段读方式:                  |     |            |   |   |
| 终接论文上传<br>接手数据统对 | 论文字数:                                                    | (節位:万字)                | W the Hart       | 協文息页数:<br>一丁日本本手込みかけのけ |     |            |   |   |
|                  | 关键词(100字以内,图中文""。 " 分<br>用D                              | 926# *****             | 当前时间不住<br>可联系院系确 | 认查重批次时间                |     |            |   |   |
|                  | 英文关键词:                                                   | Inten                  |                  |                        |     |            |   |   |
|                  | 意思论文: (必须上考)                                             | 104,000 SR24 BLR. #478 |                  |                        |     |            |   |   |
|                  | 上传清裂:(6)成上传)                                             | Bilacon 8424 ELW. 4878 |                  |                        |     |            |   |   |

图 4: 查重信息保存提交

|                                              |                                                                                                    |                                                                                                    |                                                                                                    |                                                                                                    |               | 0                                                                                                    |
|----------------------------------------------|----------------------------------------------------------------------------------------------------|----------------------------------------------------------------------------------------------------|----------------------------------------------------------------------------------------------------|----------------------------------------------------------------------------------------------------|---------------|----------------------------------------------------------------------------------------------------|
| 内,若无创新点内容为空,<br>切勿填写"无")                     |                                                                                                    |                                                                                                    |                                                                                                    |                                                                                                    |               |                                                                                                    |
| 创新点3 (选填, 300字以<br>内, 若无创新点内容为空,<br>切勿填写"无") |                                                                                                    |                                                                                                    |                                                                                                    |                                                                                                    |               |                                                                                                    |
| 创新点4 (选填, 300字以                              |                                                                                                    |                                                                                                    |                                                                                                    |                                                                                                    |               |                                                                                                    |
| 内,若无副新品内容为至,<br>切勿填写"无")                     |                                                                                                    |                                                                                                    |                                                                                                    |                                                                                                    |               |                                                                                                    |
| 创新点5 (选填, 300字以<br>内, 若无创新点内容为空,<br>切勿填写"无") |                                                                                                    |                                                                                                    |                                                                                                    |                                                                                                    |               |                                                                                                    |
| 查重论文: (必须上传)                                 | 选择.pdf文件                                                                                                    | 选择文件                                                                                                    | 等,点击下载                                                                                                    |                                                                                                    |               |                                                                                                    |
| 上传摘要:(必须上传)                                  | 遗停.txt文件                                                                                                    | 选择文件                                                                                                    | 卷,点击下载                                                                                                    |                                                                                                    |               |                                                                                                    |
|                                              |                                                                                                    |                                                                                                    |                                                                                                    |                                                                                                    |               |                                                                                                    |
| 您的查量论文审核不通过,E                                | ·驳回,请根据以下                                                                                                    | 驳回意见对论文)                                                                                                    | s政:                                                                                                    |                                                                                                    |               |                                                                                                    |
|                                              |                                                                                                    |                                                                                                    |                                                                                                    |                                                                                                    |               |                                                                                                    |
| 驳回理由                                         |                                                                                                    |                                                                                                    |                                                                                                    |                                                                                                    |               |                                                                                                    |
| 1 其他                                         |                                                                                                    |                                                                                                    |                                                                                                    |                                                                                                    |               | _                                                                                                    |
|                                              |                                                                                                    |                                                                                                    |                                                                                                    |                                                                                                    |               |                                                                                                    |
|                                              | <ul> <li>内、起気感動(別有方法)、<br/>(知道有) 法()</li> <li>創動品3(透過,300字以<br/>内、起光(創動向)有方力之、<br/>(初加高)有方力之、<br/>(初加高)有方力之、<br/>(初加高)有方力之、<br/>(初加高)有方之、<br/>(初加高)有方之、<br/>(加加高)有方之、<br/>(加加高)有力。<br/>(加加高)有方之、<br/>(加加高)有方之、<br/>(加加高)有方之、<br/>(加加高)有力。<br/>(加加高)有力。</li></ul> | P), 成力設備的料容方法。<br>g)数率5元*)<br>创新点3(建績、300字以<br>内、若无価価的容方之。<br>切勿違号「无*)<br>创新点4(建填、300字以<br>内、超光価価的容方之。<br>切勿違号「无*)<br>创新点5(建填、300字以<br>内、超光価価的容方之。<br>切勿違号「无*)<br>童麗記文(建築)<br>直面论文(感染上物)<br>副手加文件<br>登胎查面论文审核不通过,已设固、请供愿以下<br>登胎查面论文审核不通过,已设固、请供愿以下<br>登胎查面论文审核不通过,已设固、请供愿以下<br>登胎查面论文审核不通过,已设固、请供愿以下 | P)     新大売期前時有完全、       初期時一方法     初期時一方法       日本市町市内市市内空     初期時一方法       日本市町市内市市内空     日本市町市内市市内空       日本市町市内市市内     日本市町市内市市内       日本市町市内市市内     日本市町市内市市内       日本市町市内     日本市町市内       日本市町市内     日本市町       日本市町     日本市町       日本市町     日本市町       日本市町     日本市町       日本市町     日本市町       日本市町     日本市町       日本市町     日本市町       日本市町     日本市町       日本市町     日本市町       日本市町     日本市町       日本市町     日本市町       日本市町     日本市町       日本市町     日本市町       日本     日本       日本     日本       日本     日本       日本     日本 | Pi, 在大型期间科客方完;       創新品3(語構,300年以,<br>Pi, 若无動脈向内者为空;       創新品4(読書,300年以,<br>Pi, 若无動脈向内者为空;       創新品5(読書,300年以,<br>Pi, 若无動脈向内者为空;       創新品5(読書,300年以,<br>Pi, 若无動脈向内者为空;       創新品5(読書,300年)       直形公2:       (必須上传)       直形公2:       創新名5(計画)       直形公2:       創新名5(計画)       直形公2:       創新名5(計画)       直形公2:       創新名5(計画)       直形公2:       創新名5(計画)       直形公2:       創新名5(計画)       直形公2:       創新名5(計画)       自動品5(注)       創新名5(計画)       創新名6(計画)       目       1       MS       2       古田6 | N, 町大坂町岡村客方完, | N, 新龙振频用PARAE,<br>新花大频用和PARAE,<br>新龙无频用和PARAE,<br>新龙无频用和PARAE,<br>新花开始和PARAE,<br>新花开始和PARAE,<br>新花频用和PARAE,<br>新花频用和PARAE,<br>新花频用和PARAE,<br>新花频用和PARAE,<br>新花频用和PARAE,<br>新花频用和PARAE,<br>新花频用和PARAE,<br>新花频用和PARAE,<br>新花频用和PARAE,<br>新花频用和PARAE,<br>新花频用和PARAE,<br>新花频用和PARAE,<br>新花频用和PARAE,<br>新花频用和PARAE,<br>新花频用和PARAE,<br>新花频用和PARAE,<br>新花频用和PARAE,<br>新花、新花用和PARAE,<br>新花、新花用和PARAE,<br>新花、新花用和PARAE,<br>新花、新花用和PARAE,<br>新花、小花、小花、小花、小花、小花、小花、小花、小花、小花、小花、小花、小花、小花 |

图 5: 驳回修改

| 计诗大学                   | Ø | 8的位置:毕业与学位 > 论文评调管理 |            |           |       |      |     |      |        | ¢.     | A | C |
|------------------------|---|---------------------|------------|-----------|-------|------|-----|------|--------|--------|---|---|
| 了 首页                   |   | 查重论文: (必须上传)        | 选择pdf文件    | 选择文件 已上传, | 点击下载  |      |     |      |        |        |   |   |
| 、个人管理                  |   | 上传摘要:(必须上传)         | 选择.txt文件   | 选择文件 已上传, | 点击下载  |      |     |      |        |        |   |   |
| 信美管理                   |   |                     |            |           |       |      |     |      |        |        |   |   |
| The part of the second |   | 2. 查重结果             |            |           |       |      |     |      |        |        |   |   |
| 基地培养                   |   | 音響说明: 可將名抽拾         |            |           |       |      |     |      |        |        |   |   |
| 科研管理                   |   |                     |            |           |       |      |     |      |        |        |   | ) |
| 毕业与学位 -                |   | 论文题目                | 论文类型       | 保存用       | 銄     | 查重结果 |     | 总复制比 | 审核状态   | 是吉服名抽检 |   |   |
| 论文预由申请                 |   | 1 基于平面激光诱导荧光技术的潜位   | 出于现机器 工程规划 | 2019-     | 12-31 | 通过   |     | 5%   | 院系审核通过 | 已报名    |   |   |
| <b>预答辩申请</b>           |   |                     |            |           |       |      |     |      |        |        |   | - |
| 论文评调管理                 |   | 3. 论文抽审结果           |            |           |       |      |     |      |        |        |   |   |
| 学生答辩申请                 |   | 论文抽审说明:             |            |           |       |      |     |      |        |        |   |   |
| 论文申诉申请                 |   | 学号                  | 姓名         |           | 摘检轮次  |      | 抽审人 |      | 抽审时间   | 百审结果   |   |   |
| 论文集评申请                 |   |                     |            |           |       |      |     |      |        |        |   | - |
|                        |   |                     |            |           |       |      |     |      |        |        |   |   |

图 6: 查重通过

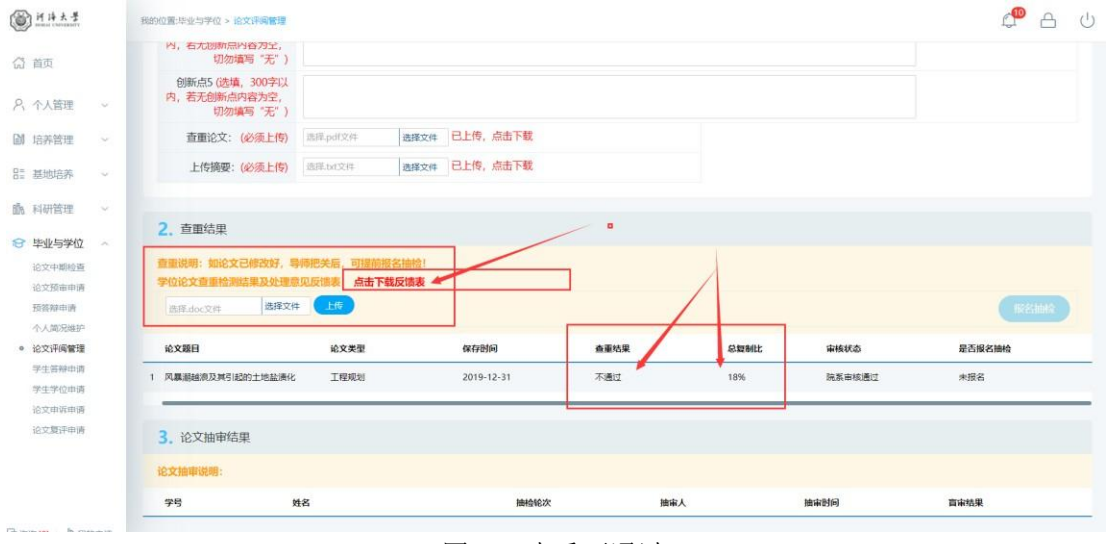

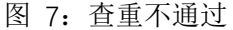

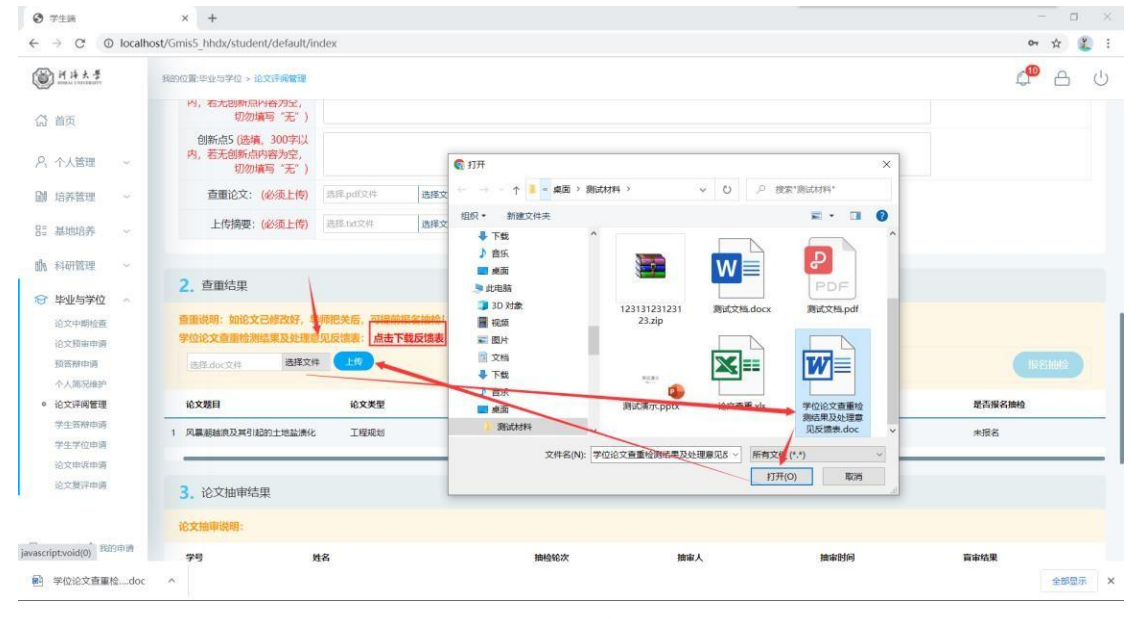

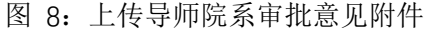

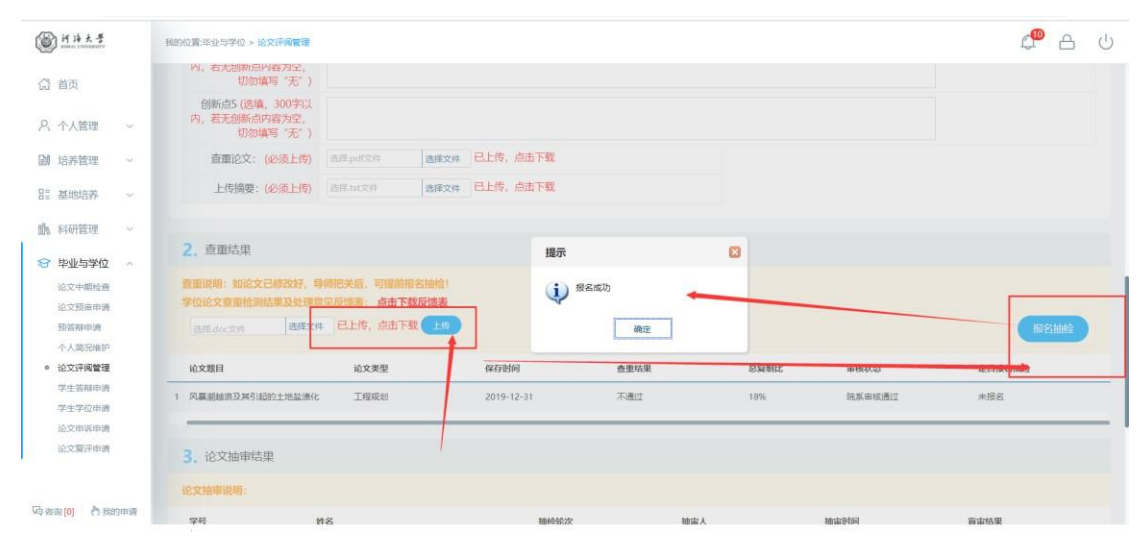

图 9: 报名抽检

| (i) if i# 5 #    | 我的位置毕业与学位 > 论文评调管理             |                                            |                              |                |     | ф <sup>®</sup> А с |
|------------------|--------------------------------|--------------------------------------------|------------------------------|----------------|-----|--------------------|
| <b>八</b> 曲雨      | 撰写语种:                          | 中文 <u>~</u>                                |                              |                |     |                    |
| A 个人管理 ~         | 论文题目(200字(以内)                  | 基于平面激光诱导荧光技术的基础细观机理研究                      |                              |                |     |                    |
| 副 培养管理 ~         | 英文题目:                          |                                            |                              |                |     |                    |
| 計 基地培养 〜         | 研究方向(最多2个,以中<br>文"; "分隔,一个最多8个 | 阿斯顿我; 墨的                                   | 提示 6                         | 3              |     |                    |
| 116 科研管理 ~       | 基地导师                           | 10E5                                       | ③ 您已被抽中,请按照曹宙论文楷式要求上<br>传论文! |                |     |                    |
| ☆ 毕业与学位 へ        | 论文开始日期                         |                                            | 确定                           | 论文结束日期         |     | -                  |
| 论文预审申请           | 论文类型:                          | 工程规划                                       |                              | 题目来源:          | 3   | ~                  |
| 预答辩申请<br>个人部记维护  | 攻读类别:                          | 硕士学术学位 💙                                   |                              | 攻读方式:          | 全日制 | ×                  |
| • 论文评阅管理         | 论文字数:                          | (单位万字)                                     |                              | 论文总页数:         |     |                    |
| 学生答辩申请<br>学生学位申请 | 关键词 (100字以内,用中文<br>"; "分隔)     | 数氏; 阿斯顿波; 士大夫                              |                              |                |     |                    |
| 论文复评申请           | 英文关键词:                         |                                            |                              |                |     |                    |
|                  | 查靈论文: (必须上传)                   | 追用.pdf文件 选择文件 已上传,                         | 点击下载                         |                |     |                    |
|                  | 上传摘要: (必须上传)                   | 出版 dafe dafe dafe dafe dafe dafe dafe dafe | 点击下载                         |                |     |                    |
| 一 我的申请           | 送审论文:                          | 部経pdf文件 法探文件 上市                            | (您被抽中盲审,请上传言审论文,论文中需要注       | 意路藏自己的个人信息!!!) |     |                    |

图 10: 上传抽检论文

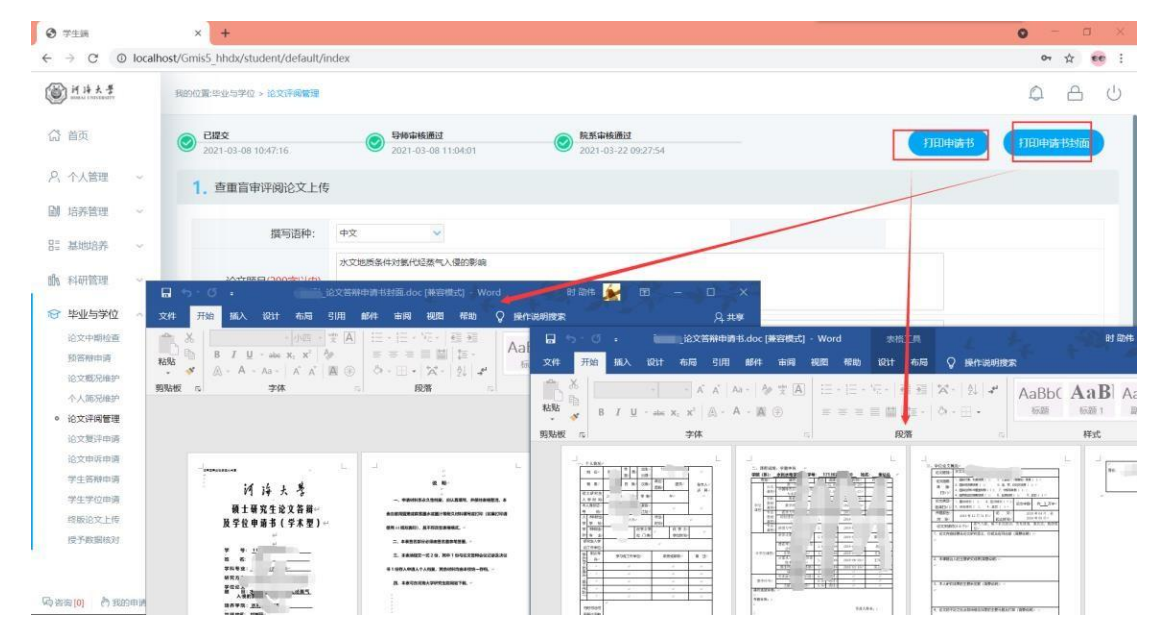

## 7.6 论文复评申请(针对抽检不合格的学生)

功能说明:提交论文复评申请。

操作说明:

进入到申请界面,按要求如实填写论文信息,评阅专家意见,具体修改情况。上传复评 论文以及摘要。核实无误后,点击【保存】按钮,保存填报信息。点击【提交】按钮,提交申请, 等待导师,院系审核。反馈意见在此界面也可查询。

| SILLANTY                                                                                                    | 我的位置:毕业与学位 > 论文复评申问                                                                                                    | 3                                                                                                    |                                        |                                                              |                                                                                               |                                                           |
|----------------------------------------------------------------------------------------------------|----------------------------------------------------------------------------------------------------|----------------------------------------------------------------------------------------------------|----------------------------------------|--------------------------------------------------------------|-----------------------------------------------------------------------------------------------|-----------------------------------------------------------|
|                                                                                                    | 未提交                                                                                                    | 导师审核通过                                                                                                    | 院期                                     | 斜核通过                                                         |                                                                                               |                                                           |
|                                                                                                    | 畅待提交                                                                                                    | ● 每待审核                                                                                                    | 9待:                                    | 8년                                                           |                                                                                               | SKO.                                                      |
| 管理 ~                                                                                                    | (無いないかいを味られてもなったの                                                                                                    | 「陸家ははお客けはお問う後日」                                                                                                    |                                        |                                                              |                                                                                               |                                                           |
| <b>密理</b>                                                                                                    | (复评论义达申则开始时间)                                                                                                    | APRLIAS 中国公理USER311月17日7日1日)                                                                                                    |                                        |                                                              |                                                                                               |                                                           |
|                                                                                                    | 撰写语种:                                                                                                    | 英语                                                                                                    |                                        |                                                              |                                                                                               |                                                           |
| 培养 ~                                                                                                    | 论文题目(200字以内)                                                                                                    | and a strength of the strength of the strength | 行波解                                    |                                                              |                                                                                               |                                                           |
| 与学位                                                                                                    | 论文英文题目:                                                                                                    | Ex                                                                                                    | and the second                         | and the second second                                        | methods                                                                                       |                                                           |
| ·明检查<br>[由申请                                                                                                    | 研究方向(最多8个字,<br>多个用英文分号分隔)                                                                                                    | 7:1 H2                                                                                                    |                                        |                                                              |                                                                                               |                                                           |
| 11年前<br>15元1年史                                                                                                    | 关键词 (多个用英文分号 分隔)                                                                                                    | Tr. ve; Wa<br>1/ :hog                                                                                                    | ons; the n                             | no chod; the                                                 | e (G                                                                                          |                                                           |
| FR/管理<br>数平申请                                                                                                    | 英文关键词:                                                                                                    | Trav ve; W:                                                                                                    | ns; the r                              | n d; the                                                     |                                                                                               |                                                           |
| 探申通                                                                                                    | 论文學型:                                                                                                    | 应用研究 · ·                                                                                                    |                                        | 题月来源:                                                        | 其他 🗸                                                                                          |                                                           |
| 四中通                                                                                                    | 10:000                                                                                                    | 商十专业学校                                                                                                    |                                        | 他走行动。                                                        | Richie Z                                                                                      |                                                           |
| 2位申酬<br>21回44-2+                                                                                                    |                                                                                                    | RIVETE C                                                                                                    |                                        | 1X(55/J36.                                                   | 4.0407                                                                                        |                                                           |
| UD19(4)                                                                                                    |                                                                                                    | MI€T&T                                                                                                    |                                        | 攻读方式:                                                        | 오더해 · ·                                                                                       |                                                           |
|                                                                                                    | 上传复评论文:                                                                                                    | .pdflei式 选择文件 已上                                                                                                    | 传,下载( <u>上</u> 传)                      |                                                              |                                                                                               |                                                           |
|                                                                                                    | 上传复评摘要:                                                                                                    | .txt指式 选择文件                                                                                                    | -10                                    |                                                              |                                                                                               |                                                           |
| 学位 へ                                                                                                    | 评阅专家意见                                                                                                    | <del>,中國专家意见评國专家意见详國专家意见评國专家意</del> 见评國专家意见评國专家意见评國专家意见评國专家意见评國专家意                                                                                                    | 同 <del>专本意见;不同专本意见;不同</del><br>见详问专家意见 | 专家意见评阅专家意见评阅专家意见评阅专家                                         | 意见评阅专家意见评阅专家意见评阅专                                                                             | τ.                                                        |
| 8 申请<br>9 通<br>兄姓护                                                                                                    | 具本修改或充实情况                                                                                                    | 具体接改或充实情况具体接改或充实情况具<br>情况                                                                                                    | 体修改或充实情况具体修改或                          | 充实情况具体修改或充实情况具体修改或充实                                         | 傷況具体修改或充实傷況具体修改或 <b>充</b>                                                                     | ι¢.                                                       |
| 9世理<br><b>平申時</b><br>乐中街                                                                                                    | 导师意见                                                                                                    |                                                                                                    |                                        |                                                              |                                                                                               |                                                           |
| 2中時<br>2中時<br>8検対                                                                                                    | 学院意见                                                                                                    |                                                                                                    |                                        |                                                              |                                                                                               |                                                           |
|                                                                                                    |                                                                                                    |                                                                                                    | 图:复订                                   | 平申请                                                          |                                                                                               |                                                           |
|                                                                                                    |                                                                                                    |                                                                                                    |                                        | 1 1 114                                                      |                                                                                               |                                                           |
| 埋 >                                                                                                    | 查重说明:                                                                                                    |                                                                                                    |                                        | 1 1 11                                                       |                                                                                               |                                                           |
| 理 ~<br>养 ~                                                                                                    | 查查说明:<br>论文题目                                                                                                    | iêx                                                                                                    | 类型                                     | 保行时间                                                         | 61                                                                                            | 结果                                                        |
| 理 ~<br>济 ~<br>理 ~                                                                                                    | 查查说明:<br>论文想目                                                                                                    | ίέχ.                                                                                                    | 关型                                     | (47)Bin                                                      | -                                                                                             | 结果                                                        |
| 理 ~<br>済 ~<br>弾 ~                                                                                                    | 查查说明:<br>论文题目                                                                                                    | ίλα<br>Προτοποίος<br>Γ                                                                                                    | <b>关</b> 型                             | (47)<br>(47)<br>(47)<br>(47)<br>(47)<br>(47)<br>(47)<br>(47) |                                                                                               | 结果                                                        |
| 理 ~<br>済 ~<br>弾位 ~<br>明始音                                                                                                    |                                                                                                    | iùx                                                                                                    | <b>关</b> 型                             | (47)899                                                      | ĊĬ                                                                                            | 结果                                                        |
| 理 ><br>养 ·<br>学位 ~<br>申時                                                                                                    | <b>全面说明:</b><br>论文题目<br>3.论文评例结果                                                                                                    | ióx                                                                                                    | <u>英型</u>                              | 677890                                                       | 21<br>                                                                                        | 结果                                                        |
| 理 ><br>許 - ·<br>学位 ~<br>明社査<br>- ·<br>明治                                                                                                    | 全面10月<br>16文期日<br>3.论文评例结果<br>16文评例结果                                                                                                    | ίλχ                                                                                                    | ξ±                                     | 677890                                                       | 21<br>                                                                                        | enan                                                      |
| 22 ~<br>済 ~<br>72 ~<br>72 ~<br>72 ~<br>72 ~<br>72 ~<br>72 ~<br>72 ~<br>72 ~<br>72 ~<br>72 ~<br>72 ~<br>73 ~<br>73 ~<br>74 ~<br>74 ~<br>74 ~<br>75 ~<br>75 ~ | 全面说明:<br>论文期目<br>3.论文评例结果<br>论文评例结果<br>字号                                                                                                    | 的文<br>                                                                                                    | 关型<br>                                 | 677/859                                                      | #金<br>                                                                                        | 144.R<br>                                                 |
| 2世 ~<br>済 ~<br>理 ~<br>弾位 ~<br>明位直<br>中時<br>SMA中<br>雪<br>電理<br>平<br>中時                                                                                                    | 全面说明:<br>论文期目<br>3.论文评例结果<br>论文评例结果<br>字号                                                                                                    |                                                                                                    | 关生                                     | стрия<br>стрия<br>иняная                                     | 11年<br>日<br>日<br>日<br>日<br>日<br>日<br>日<br>日<br>日<br>日<br>日<br>日<br>日<br>日<br>日<br>日<br>日<br>日 | t结果<br>EtteRefinition<br>EtteRefinition<br>2020-07-18 09: |
| 1理 ~<br>第 ~<br>同理 ~<br>同性 ~<br>同性 ~<br>同性症<br>中時<br>日<br>日<br>日<br>日<br>日<br>~<br>の<br>合<br>時<br>位<br>二<br>の<br>の<br>合<br>時<br>行<br>二<br>~<br>の<br>合<br>時<br>行<br>二<br>の<br>の<br>合<br>同<br>行<br>の<br>の<br>の<br>の<br>の<br>の<br>の<br>の<br>の<br>の<br>の<br>の<br>の                                                                                                    | 20111년년<br>始文期日<br>3. 论文评例結果<br>论文评例時間:<br>9년                                                                                                    |                                                                                                    | 关型                                     | C47时间<br>C47时间<br>I中间结果                                      | 11.0<br>11.0<br>11.0<br>11.0<br>10.0<br>10.0<br>10.0<br>10.0                                  | маж<br>Бороно<br>2020-07-18 09:<br>2020-07-19 22:         |
| 理 > ><br>深 - > > > > > > > > > > > > > > > > > >                                                                                                    | 2011年1月1日<br>102月<br>3. 论文评例結果<br>1227日<br>1227日<br>1237日<br>1237日<br>12375<br>12375<br>12375<br>12375<br>12375<br>12375 |                                                                                                    | 关型                                     |                                                              | 11.0<br>1<br>10.1<br>10.1<br>10.1<br>10.1<br>10.1<br>10.1<br>10                               | MAR                                                       |
| 22 ×<br>23 ×<br>22 ×<br>24 ×<br>24 ×                                                                                                    | 2011/09年<br>16文期日<br>3. 论文评阅结果<br>论文评例结果<br>学号                                                                                                    |                                                                                                    | 关型                                     |                                                              | tita<br>Si titiquiti<br>Si titiquiti<br>Si titiquiti                                          | 構築 構                                                      |
| 22 ×<br>23 ×<br>22 ×<br>24 ×<br>24 ×                                                                                                    | 2011年1月1日<br>1<br>2<br>2<br>2<br>2<br>2<br>2<br>2<br>2<br>2<br>2<br>2<br>2<br>2                                                                                                    |                                                                                                    | 大型                                     | 在行时间<br>在行时间<br>详细地展 详细地展 请根据专家意见修改后申请题并                     | ###<br>#################################                                                      | 構築 構                                                      |

#### 图: 查看评阅结果

## 7.7 论文申诉申请

功能说明: 提交论文送审申诉申请。

操作说明:

- 进入到申诉申请提交界面 如图 7.7.1。填写申诉原因。点击【保存】后点 击【提交】按钮,提交申请,等待导师审核。
- 2. 导师审核通过后 如图 7.7.2 所示,将专家组意见汇总转成一个 pdf 文件,

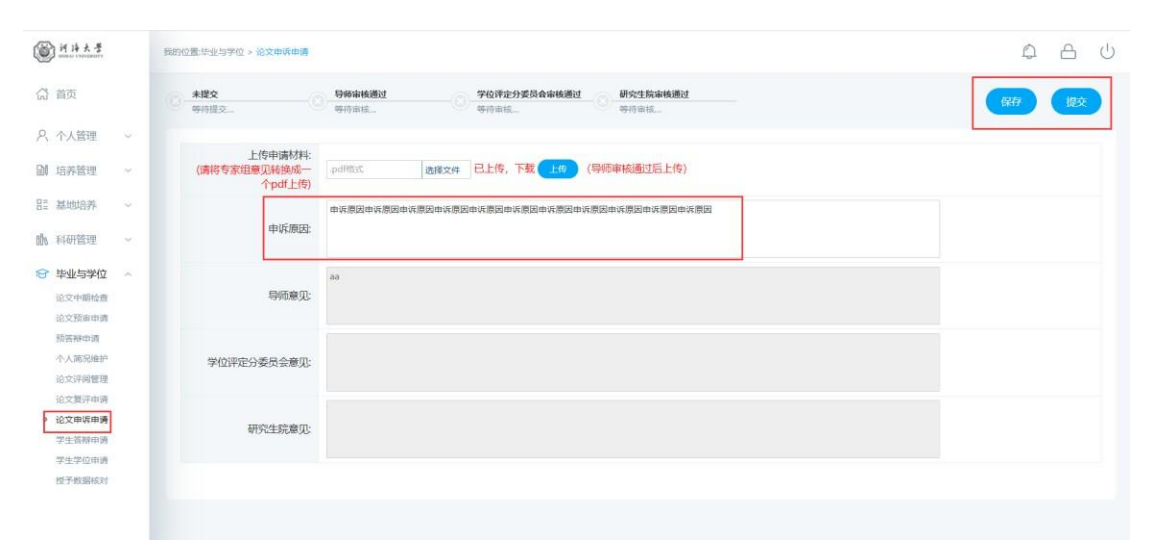

#### 将此文件上传至系统中。上传后等待后续审核。

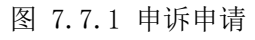

| @ <u>H</u> #**                          |    | 我的位置:毕业与学位 > 论文曲诉曲者                |                                                   | 0 | А | Ċ |
|-----------------------------------------|----|------------------------------------|---------------------------------------------------|---|---|---|
| 🔂 首页                                    |    | 已經文<br>2021-01-29 11:12:24         | 9時中後通过 2021-01-29111:1240 9日21-01-29111:1240 9日日本 |   |   |   |
| 入 个人管理                                  | v  |                                    |                                                   |   |   |   |
| 副 培养管理                                  | Υ. | 上传甲请材料:<br>(请将专家组章见转换成一<br>个pdf上传) | の問題に   25度文件 日上传,下取 上市 (等等等核通过版上传)                |   |   |   |
| HE 基地培养                                 | ×  |                                    | 申以第30年以第30年以第30年以第30年以第30年以第30年以第30年以第30年         |   |   |   |
| 勖 科研管理                                  | ×. | 申诉原因:                              |                                                   |   |   |   |
| 管 毕业与学位<br>论文中期检查                       | *  | 导师意见:                              | ▶9代章贝母代章贝母代章贝母代章贝母代章□□========□====□<br>提示        |   |   |   |
| 16.又因40年4月<br>预装柳中请<br>个人简况维护<br>论文评问管理 |    | 学位评定分委员会意见                         | 上传版的                                              |   |   |   |
| 论文复评申请<br>• 论文申诉申请<br>学生答辩申请<br>学生学位申请  |    | 研究生院應见:                            |                                                   |   |   |   |
| 授予数据核对                                  |    |                                    |                                                   |   |   |   |

#### 图 7.7.2 申诉材料上传

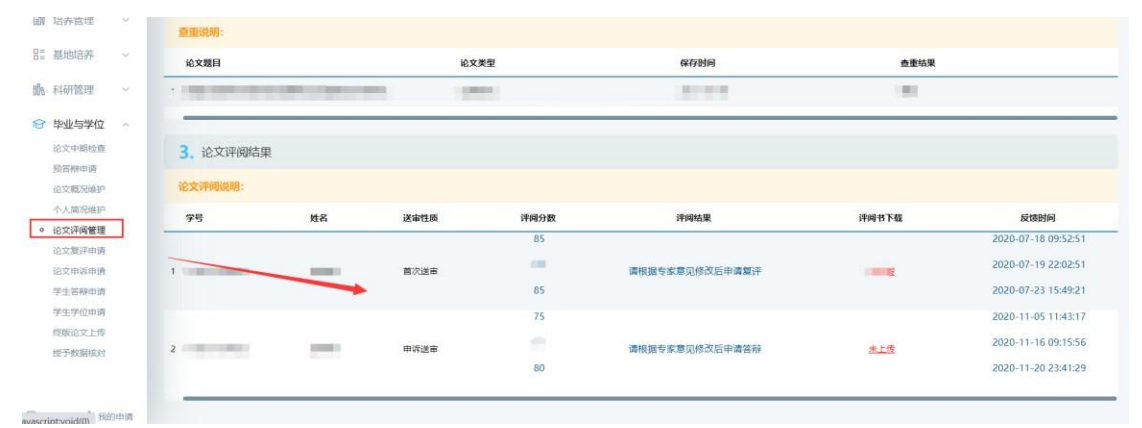

图 7.7.3 查看评阅结果

### 7.8 学生答辩申请

功能说明:答辩申请。

操作说明:

- 1. 进入如图 1.1 界面,按要求填写内容。
- 点击【选择】按钮,如图 1.2 选择自己的答辩秘书。并且填写答辩秘书专 业方向以及职称。填写完成,点击【保存】按钮,保存信息。
- 点击【选择文件】按钮,如图 1.3.选择答辩论文(pdf 格式文件),点击 【上传】按钮,完成上传。
- 4. 维护完成,点击【保存】。确认信息无误,点击【提交】按钮,提交申请,
   等待审核,参照下图全流程概况。如图 1.6【注: 务必确保信息准确,一
   旦提交无法修改!】 提交完后联系自己的答辩秘书进行审核,秘书审核完 联系导师审核。
- 5. 待审核全部完成,在如图 1.7 下载答辩决议书以及答辩公告。如图 1.8,
   1.9。打印好带到答辩会场。
- 答辩完成后,等待答辩秘书录入答辩结果。可在答辩申请界面最下方如图
   1.10 所示,查看答辩最终结果。此时需在答辩申请界面,如图 1.11 所示
   上传答辩决议书扫描件 (pdf 格式)。

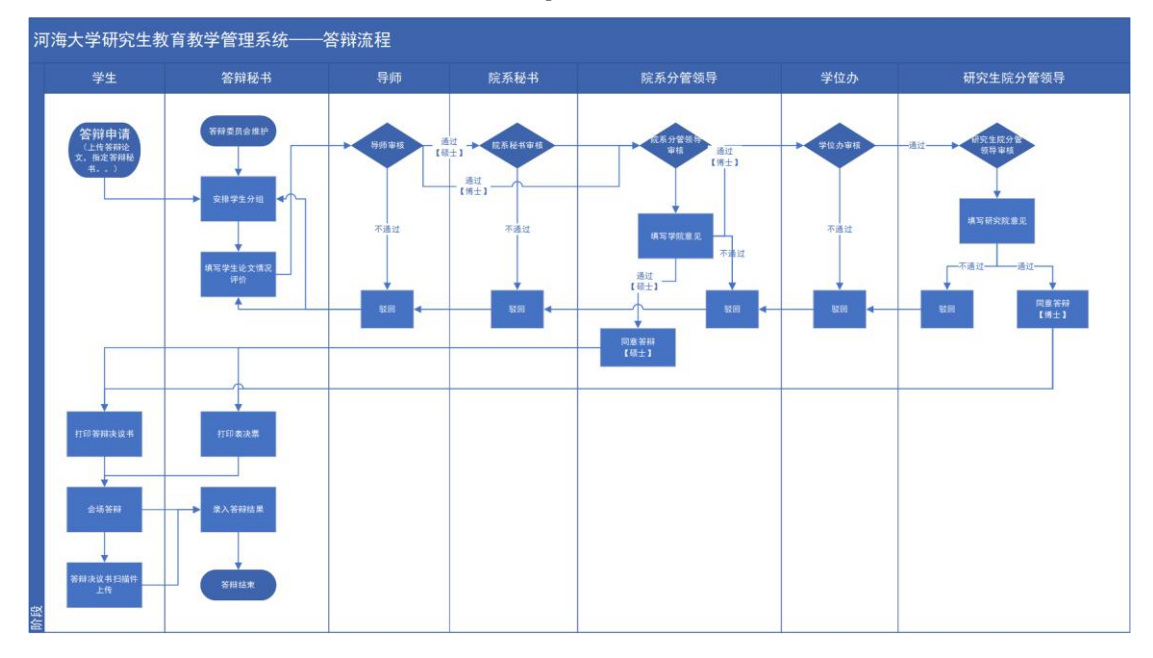

图: 答辩全流程概况

|                                        |   | 1889の意志が5字な > 字全容解中済 🥠 🖉 合                                                                                                    | Ċ  |  |  |  |  |
|----------------------------------------|---|----------------------------------------------------------------------------------------------------|----|--|--|--|--|
| 🔓 首页                                   |   | ・担交         符件格书提交         符件格书描述         力包括符串核道         评论生货串核道         研究生货串核道         研究生货串核道         研究生货串核道         打田院新公告         打田院新公告         打田院新台         打田院新台         打田院新台         打田院新台         打田院新台         打田院新台         打田院新台         打田院新台         打田院新台         打田院新台         打田院新台         打田院新台         打田院新台         打田院新台         打田院和台         打田院和台         打田院和台         打田院和台         打田院和台         打田院和台         打田院和台         1日         1日         1日         1日         1日         1日         1日         1日         1日         1日         1日         1日         1日         1日         1日         1日         1日         1日         1日         1日         1日         1日         1日         1日         1日         1日         1日 | 15 |  |  |  |  |
| A 个人管理                                 | × | анаес<br>                                                                                                    |    |  |  |  |  |
| 自 培养管理                                 | × | 1. 选择答辩份书 保存 使交                                                                                                    |    |  |  |  |  |
| 111 科研管理                               | × | 答辩秘书: [72:28] (请注意:答辩秘书只能选择一次,请仔细核对自己的选择的答辩秘书是否符合要求! 之后再点击提文]                                                                                                    |    |  |  |  |  |
| 学业与学位<br>论文中期检查                        | 0 | 答辩秘书专业方向: 1 (编)入以为2/MAIX 答辩秘书职称: 1                                                                                                    |    |  |  |  |  |
| 论文预审申请<br>预答醉申请                        |   |                                                                                                    |    |  |  |  |  |
| 论文评调管理<br>论文复评申请                       |   | 2. 论文评阅情况                                                                                                    |    |  |  |  |  |
| 论文申项申请<br>• 学生管辩申请<br>学生学位申请<br>授予数编标对 |   | 1.对学位论文造题的评价:                                                                                                    |    |  |  |  |  |
|                                        |   | 2.对学校论文研究或理究评价价:                                                                                                    |    |  |  |  |  |

#### 图 1.1 维护信息

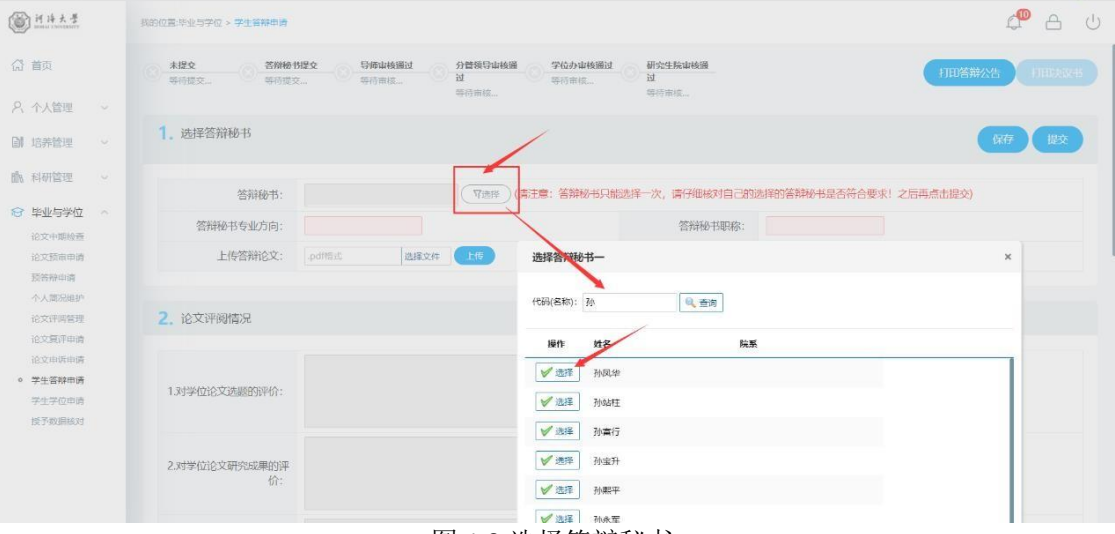

#### 图 1.2 选择答辩秘书

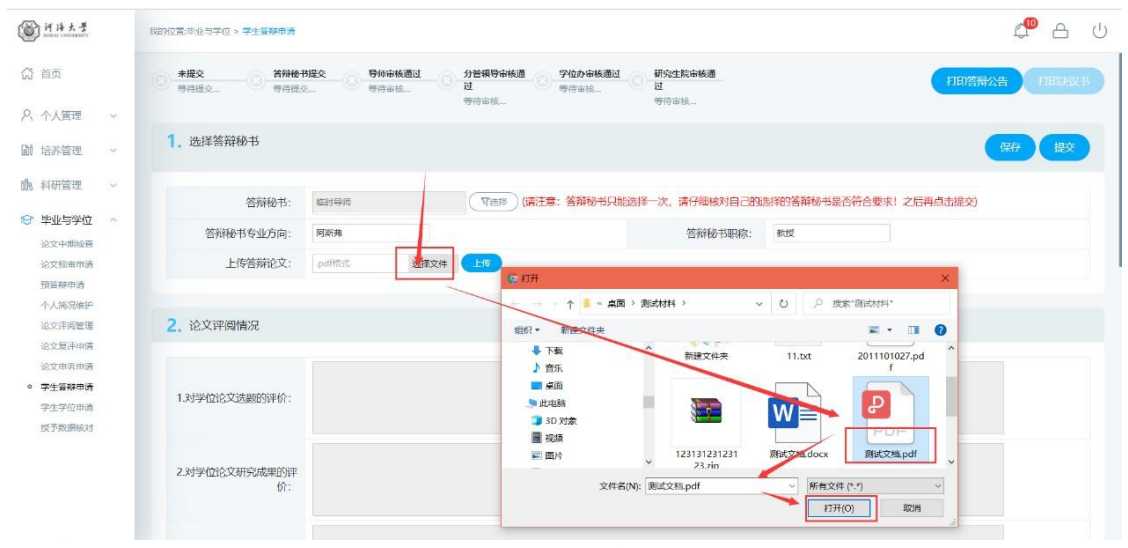

图 1.3 选择答辩论文

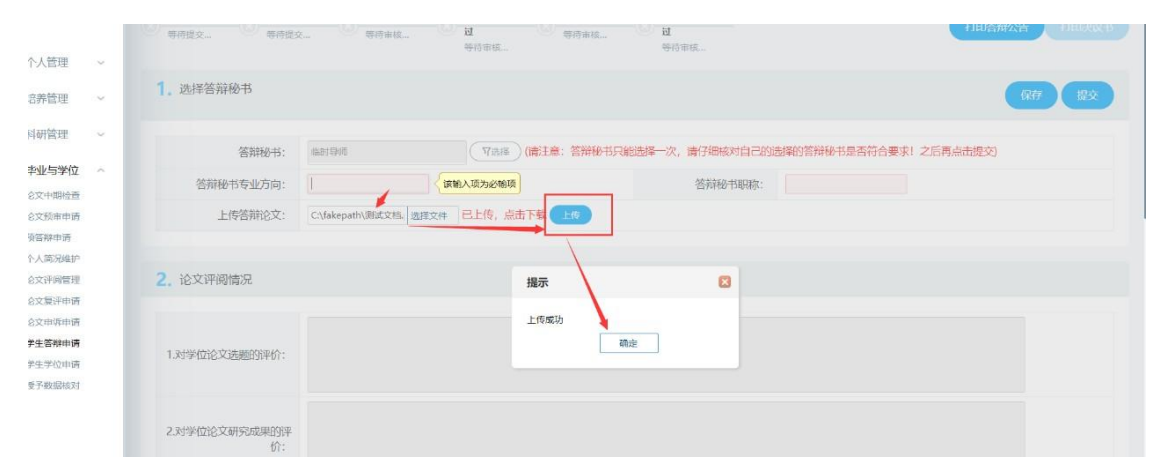

#### 图 1.4 上传答辩论文

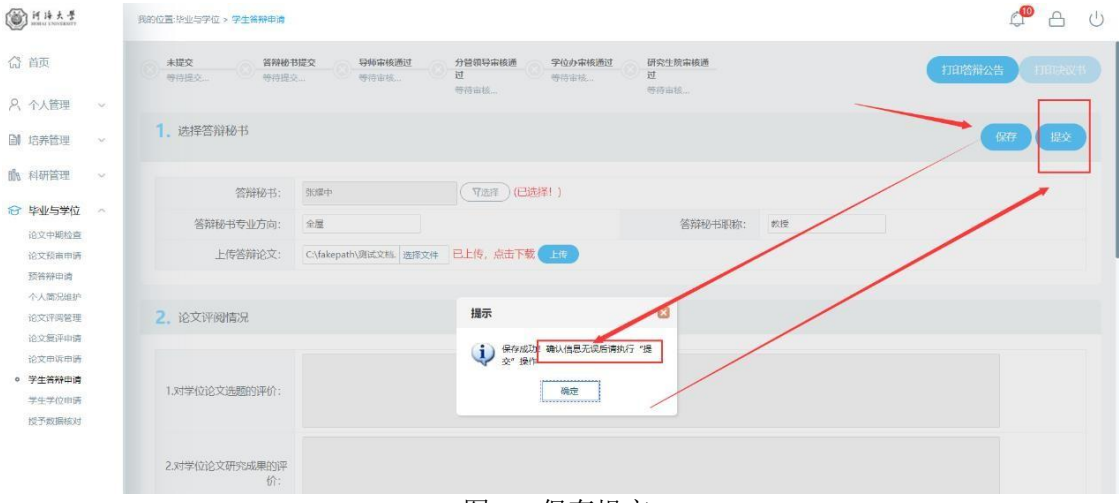

#### 图 1.5 保存提交

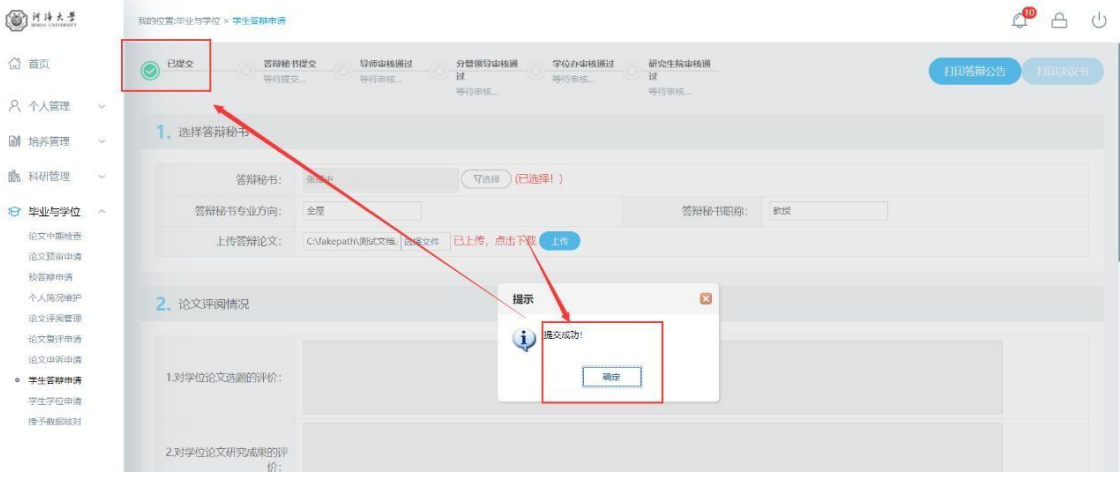

#### 图 1.6 提交成功

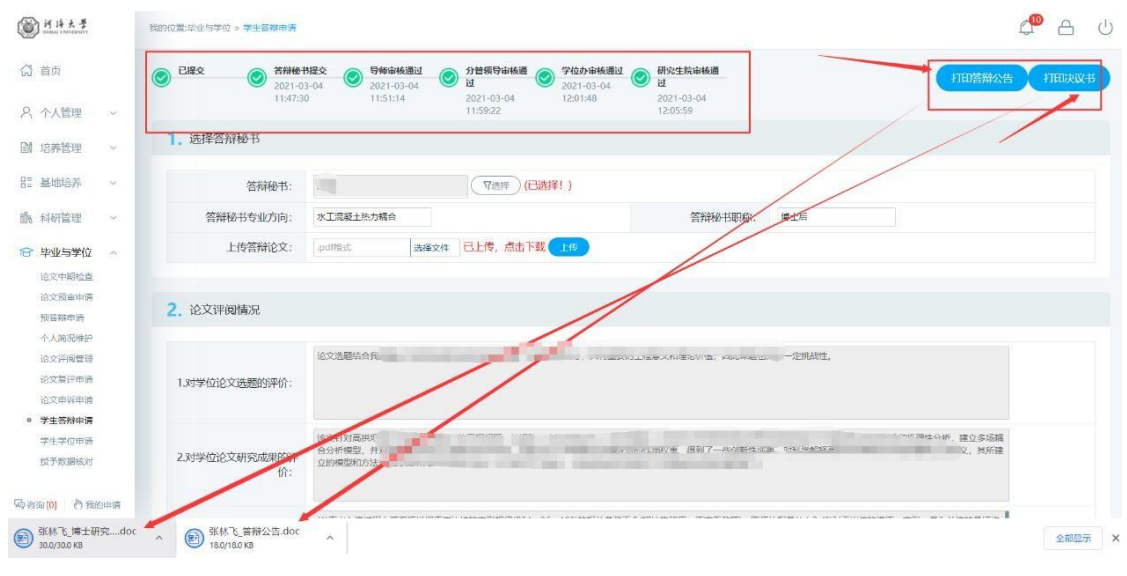

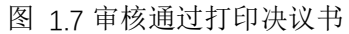

## 河海大学博士学位论文答辩公告↩

÷

| 论文题目: | ⇔高               |                | 况↩         |
|-------|------------------|----------------|------------|
|       | 4                |                |            |
| 学科专业: | ↩ 水工结构コ          | □程↩            |            |
| 答 辩人: | e j e            |                |            |
| 指导教师: | د م              | € <sup>3</sup> | 4          |
| 答辩委员会 | 4                |                |            |
| 主席:   | e 1 9            | 教授↩            | 河海大学↩      |
| 委员:   | ⇔ 音 👘 🕴          | 教授↩            | 南京理工大学₽    |
|       | · ·              | 教授级高           | 南京水利科学研究院↩ |
|       |                  | T⇔             |            |
|       | -p-a             | 教授↩            | 河海大学↩      |
|       | 5                | 教授↩            | 河海大学↩      |
| 答辩秘书: | e à <b>la la</b> | 博士后↩           | تې         |
| 答辩时间: | ⇔ 2021-0         | 00€            | l.         |
| 答辩形式: | ┙线下┙             |                |            |
| 答辩地点: | ↩ 河海大学,          | 鼓楼校区,          | z          |
| 参会方式: | ↩ 线下答辩↩          | 13             |            |
|       |                  |                |            |

欢迎广大师生光临指导! 🖉

图 1.8 答辩公示

цų.

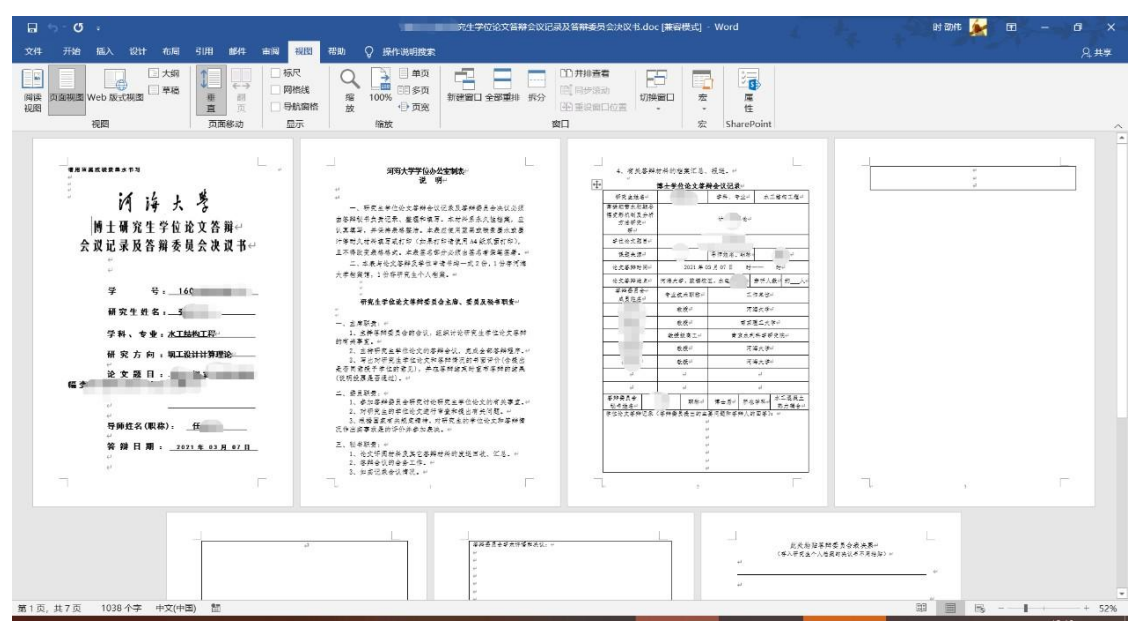

图 1.9 答辩决议书

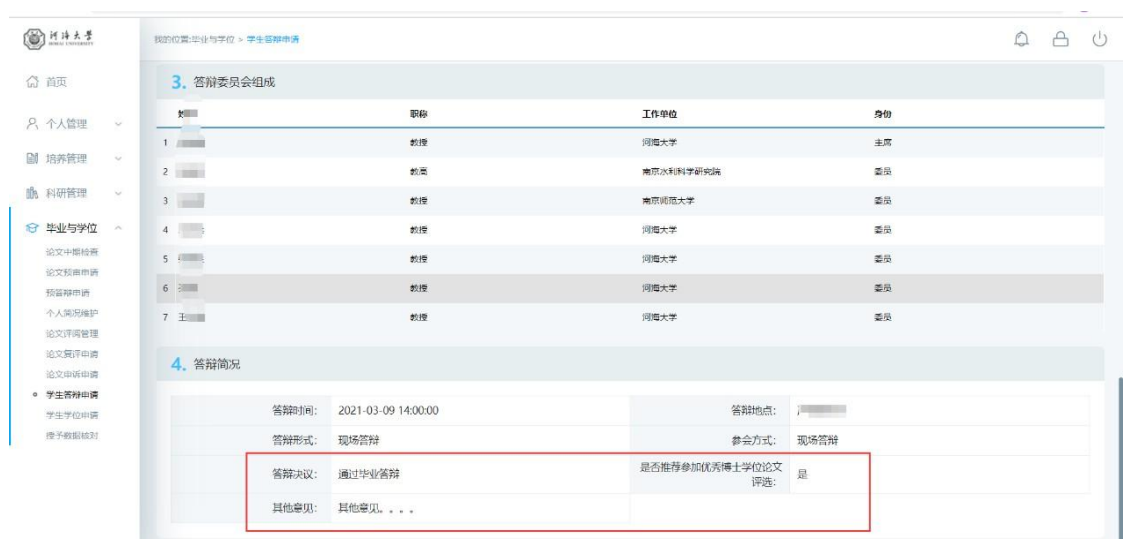

#### 图 1.10 答辩结果

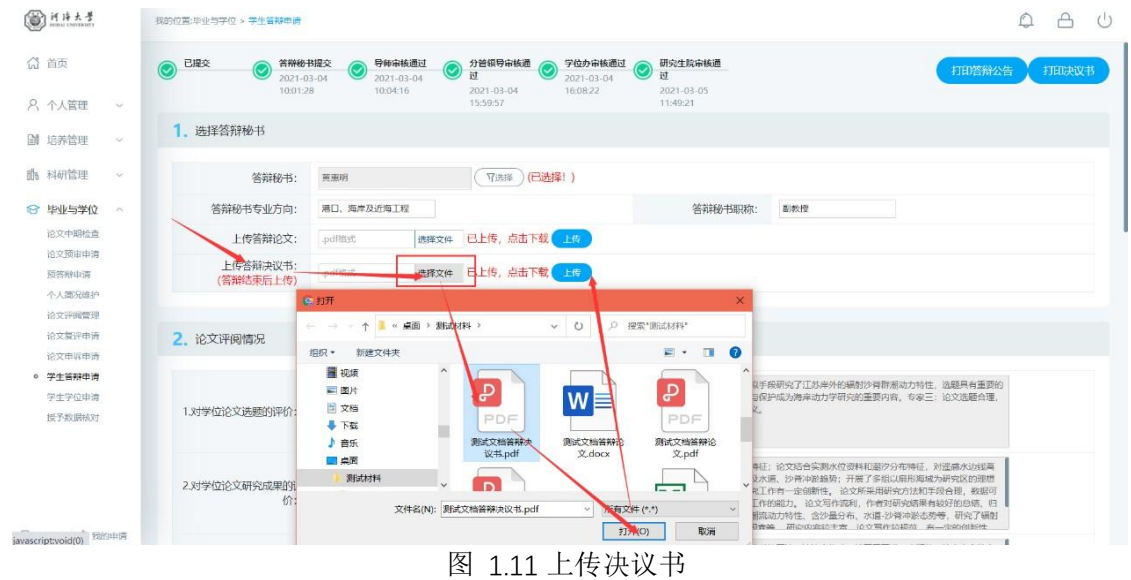

### 7.9 学生学位申请

功能说明:填报学位论文研究成果,上传上会论文。 操作说明:

- 进入学位申请界面,如图 7.9.1,填报学位论文研究成果。点击【选择文件】, 选择上会论文,点击【上传】图 7.9.2。
- 硕士生需点击【选择科研信息】,选择申请学位科研。如图 7.9.3,点击【选择发表论文/专利成果…】,点击进入本人在科研管理处登记审核的论文及其他成果。勾选后点击【批量选择】,选择无误后点击右上角 X 退出(此处所展示的成果均为完全审核通过的,若审核没有完全结束则无法选择,视为无效数据)。若填报完成,点击【提交】按钮,提交学位申请。等待导师→院系审核上会。

| ()<br>H H + + +              |    | 我的位置毕业与学位 > 学生学位申请                           |                                                 |                                              |                             |                                | с       | Ċ |
|------------------------------|----|----------------------------------------------|-------------------------------------------------|----------------------------------------------|-----------------------------|--------------------------------|---------|---|
| ₲ 首页                         |    | *提交<br>等待提交                                  | 〇 <del>导频审核</del><br>等待审核                       | · 院形审核 · · · · · · · · · · · · · · · · · · · |                             |                                | · 解 一 题 |   |
| A、 个人管理                      | ×: |                                              |                                                 |                                              |                             |                                |         |   |
| DM reactions                 | 6  | 学位论文及研究成果                                    | · · · · · · · · · · · · · · · · · · ·           |                                              |                             |                                |         |   |
| IN ANTINACE                  |    | 上传上会论文:                                      | .pdf和此 选择文件 6                                   | 己上传,点击下载 上版                                  |                             |                                |         |   |
| 帥 科研管理                       | ×. | 选题日期:                                        | 2021-03-30                                      |                                              | 完成日期:                       | -                              |         |   |
| 😂 毕业与学位                      | ^  | 字数:                                          | 20 (单位:万字)                                      |                                              |                             |                                |         |   |
| 论文中期检查<br>论文预审申请             |    | 学位论文题目:                                      | with the second second second                   | 为例                                           |                             |                                |         |   |
| 预答辩申请<br>个人篇况维护<br>论文概况维护    |    | 论文题目的未源和意义:                                  | 後7 <sup>11日月</sup> ウユ町日 + 第三日本<br>城市414<br>位了当6 | ⋺⋶⋠⋕⋕⋎⋈ <b>⋒</b> ⋻⋈⋬⋳⋭⋸ <del>⋟</del> ⋎⋎⋎⋰∻   |                             | "记忆、与现代<br>~~ 注。研究回            |         |   |
| 论文评调管理<br>论文复评申请<br>论文申诉申请   |    | 本课题前人的主要研究成果<br>(扼要说明):                      | 社「 ~***原干19世紀がか ~ *****<br>同体。<br>後、勝孝に         | aure                                         | ・日本世界的市化 井根中的坑直正 同体。<br>近常7 | 8,将社会关系抽象为共<br>国内社区研究由吴文<br>开。 |         |   |
| 学生医辩申请<br>• 学生学位申请<br>终版论文上传 |    | 论文工作中曾得到导师、其<br>他教师和协作者的哪些指导<br>和帮助:         | 从开 <sup>。</sup><br>提明: 问:                       |                                              |                             | usenet 风,为我                    |         |   |
| 反于截服核对                       |    | 论文有何新的见解,或新内<br>客、新方法? 意义何在? 哪<br>些问题有待继续探索? | 本研究格共口                                          | こっていれ、 成りになりにと考け対応感情で                        | R# +****                    | 经济不发达城市<br>之间的配置比              |         |   |

图 7.9.1 学位申请

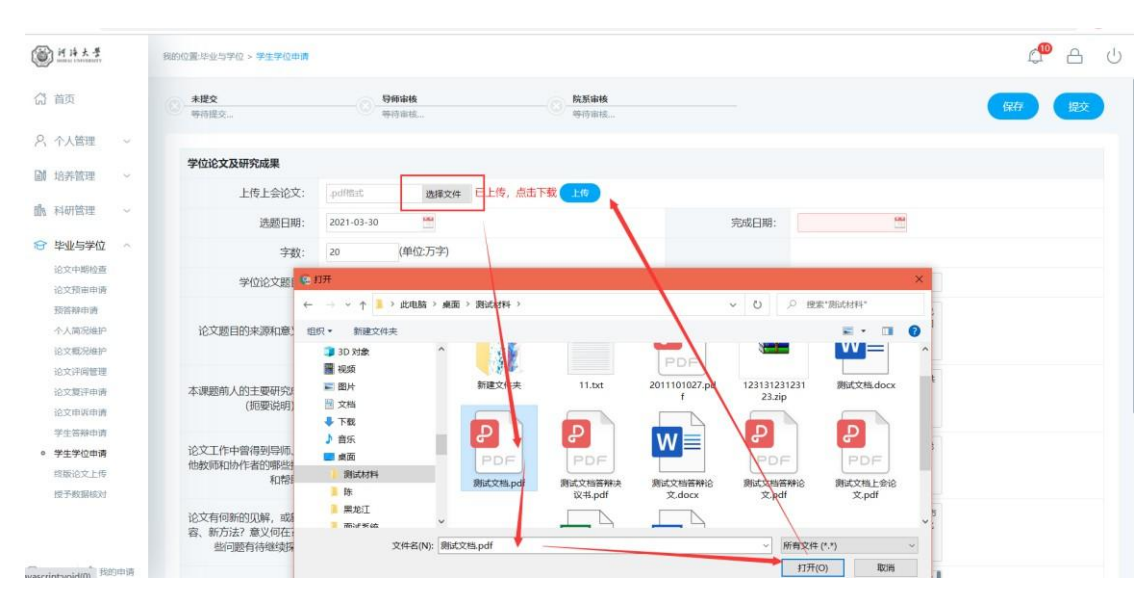

图 7.9.2: 选择上会论文

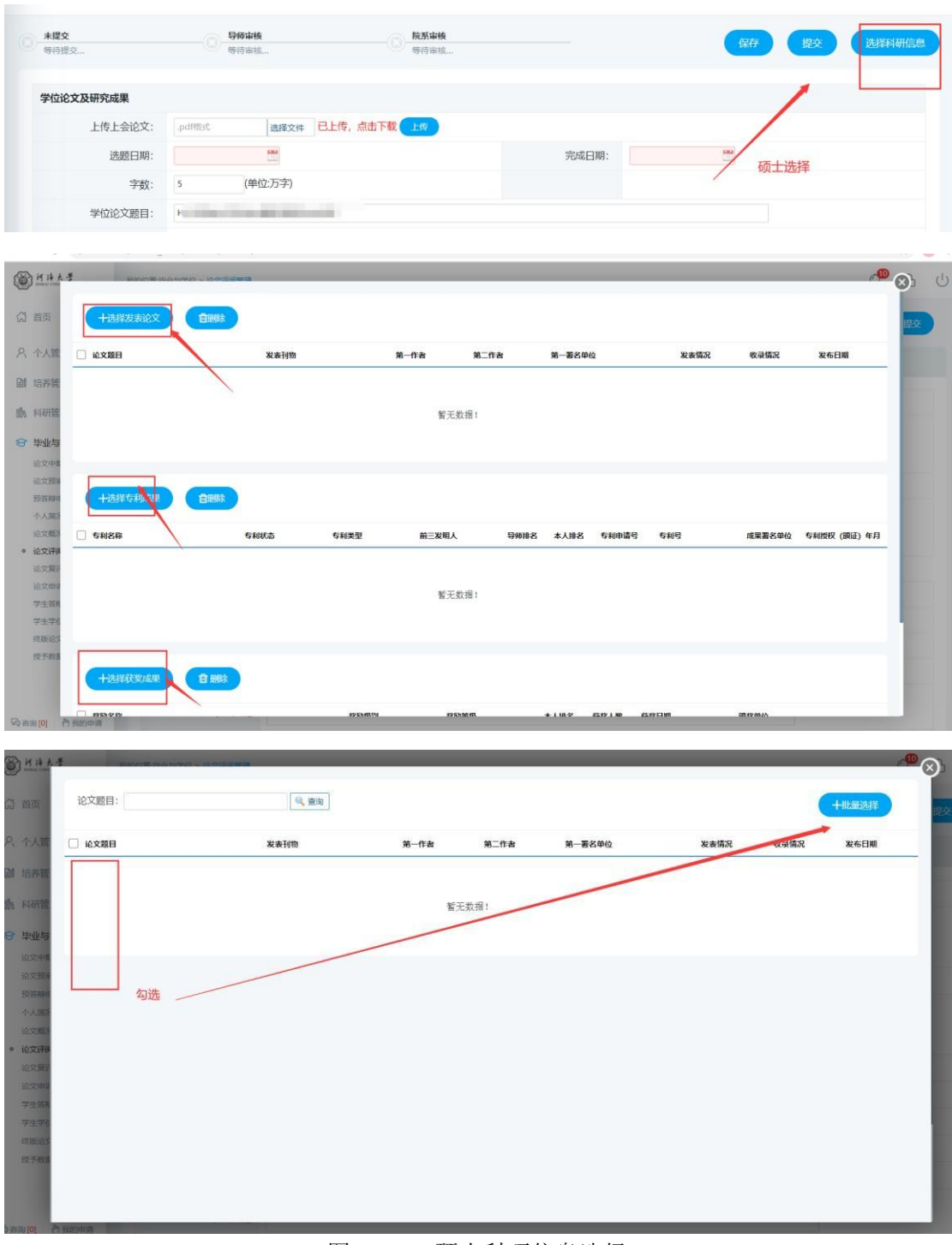

图 7.9.3: 硕士科研信息选择

## 7.10 归档论文上传

功能说明: 上传归档学位论文, 上传提交后无法修改! (待定) 操作说明:

- 进入归档学位论文上传页面,填写相应学位论文关键词等信息。填报完成点击 【保存】。
- 点击每个类型的【选择文件】按钮,选择相应的文件后,点击【保存论文最终信
   .确认无误后点击【提交】按钮。提交后导师→院系审核即可。

| H H + + ≠     H     H |    | 我的包置毕业与学位 > 终族论文上传               |                                                                                                    |                                            |            |
|----------------------------------------------------------------------------------------------------|----|----------------------------------|----------------------------------------------------------------------------------------------------|--------------------------------------------|------------|
| 分 首页                                                                                                    |    | - 未提交<br>- 等時提交                  | 9师审核<br>等待审核…                                                                                                    |                                            | 论文最终信息 提交  |
| 2、个人管理                                                                                                    | 8  |                                  |                                                                                                    |                                            |            |
| ( 培养管理                                                                                                    |    | 论文题目:                            | 水                                                                                                    |                                            |            |
|                                                                                                    |    | 论文字数:                            | (单位:万字)                                                                                                    | 论文总页数: 80 参考文献总数                           |            |
| 基地培养                                                                                                    | ×. | 关键词 (3-5个,用*, *隔开)               | <b>蒸</b> 气                                                                                                    | .ш.                                        |            |
| 科研管理                                                                                                    | ×  | 中文详细摘要(清输入文本<br>格式.硕士1000-1500字博 | ◎ ************************************                                                                                                    | 24-35-55-55<br>                            |            |
|                                                                                                    |    | 士3000-5000字)                     | 重要的指导意义。                                                                                                    |                                            |            |
| D H H 大学                                                                                                    |    | 我的位置:毕业与学位 > 终版论文上传              |                                                                                                    |                                            | <b>4</b> A |
| ) 首页                                                                                                    |    | 已提交<br>2021-03-17 21:33:20       | <b>9時車核</b><br>2021-03-17 21:37:02                                                                                                    | 院系率核     前核中                               |            |
| 、个人管理                                                                                                    | ~  |                                  |                                                                                                    |                                            |            |
| 培养管理                                                                                                    |    | 论文题目:                            | 城市社区                                                                                                    | 为例                                         |            |
|                                                                                                    |    | 论文字数:                            | 20 (单位:万字)                                                                                                    | 论文总页数: 211 参考文献总数 124                      |            |
| 科研管理                                                                                                    | ×. | 关键词 (3-5个,用", "隔开)               | 城市                                                                                                    |                                            |            |
| 毕业与学位                                                                                                    | ~  | 中立法領域面((また))立士                   | 体, 146名元主体参与下1111                                                                                                    | 关系结构的 气城市社区善                               |            |
| 论文中期检查                                                                                                    |    | 格式,硕士1000-1500字博                 | 治的操作中,<br>在公共人的                                                                                                    |                                            |            |
| 论文预审申请                                                                                                    |    | 士3000-5000字)                     | 国家治理体。                                                                                                    | ла деруствение марлионала                  |            |
| 个人简况维护                                                                                                    |    | 英文题目:                            | Real Contraction of the Real of the Real o | imunity                                    |            |
| 论文概况维护                                                                                                    |    | 英文关键词                            | Urban                                                                                                    | inticipation                               |            |
| 论文评问管理                                                                                                    |    |                                  | The word                                                                                                    | No the basic unit of                       |            |
| 论文复评申请                                                                                                    |    | 英文详细摘要(清输入文本<br>格式 硕士1000-1500字博 | social governance Once                                                                                                    | whap community is an addicted in on rather |            |
| 学生管辩申请                                                                                                    |    | ±3000-5000字)                     | than a con<br>have the necessary                                                                                                    | nity still                                 |            |
| 学生学位申请                                                                                                    |    | 上传学位论文终稿(DOC):                   | 选择文件 未选得任何文件                                                                                                    | 学位论文.doc                                   |            |
| 授予数据核对                                                                                                    |    | 上传学位论文终稿(PDF):                   | 选择文件 未选择任何文件                                                                                                    | i时但说文.pdf                                  |            |
|                                                                                                    |    | 学位论文修改说明(PDF):                   | 选择文件 未选择任何文件                                                                                                    | pdf                                        |            |
|                                                                                                    |    |                                  | PARAMETERS IN THE PROPERTY AND INCOMENTATION OF THE PROPERTY AND INCOMENTATION OF THE PROPERTY AND INTERPOPERTY AND INTERPOPE |                                            |            |